2008 BODY & ACCESSORIES Security and Locks - Mazda CX-9

## 2008 BODY & ACCESSORIES

Security and Locks - Mazda CX-9

# **SECURITY & LOCKS LOCATION INDEX**

**KEYLESS ENTRY SYSTEM** 

#### 2008 BODY & ACCESSORIES Security and Locks - Mazda CX-9

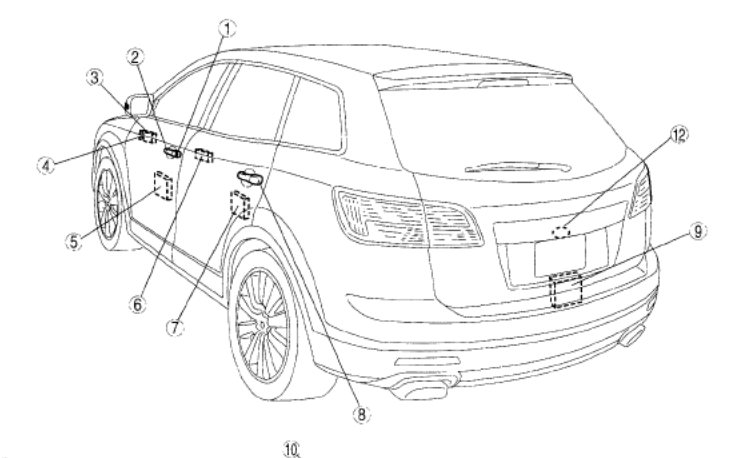

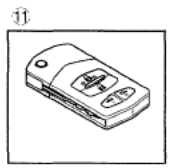

| ac9u | uw00001444 |
|------|------------|

| ' | (See 09-14-10 FRONT DOOR KEY CYLINDER<br>REMOVAL/INSTALLATION.)<br>(See 09-14-11 FRONT DOOR KEY CYLINDER<br>SWITCH INSPECTION.)                                                                                                    |
|---|----------------------------------------------------------------------------------------------------|
| 2 | Front outer handle<br>(See 09-14-7 FRONT OUTER HANDLE REMOVAL/<br>INSTALLATION.)                                                                                                    |
| 3 | Front inner handle<br>(See 09-14-8 INNER HANDLE REMOVAL/<br>INSTALLATION.)                                                                                                    |
| 4 | Door lock switch<br>(See 09-14-12 DOOR LOCK SWITCH REMOVAL/<br>INSTALLATION.)<br>(See 09-14-12 DOOR LOCK SWITCH<br>INSPECTION.)                                                                                                    |
| 5 | Front door latch and lock actuator<br>(See 09-14-11 FRONT DOOR LATCH AND LOCK<br>ACTUATOR REMOVAL/INSTALLATION.)<br>(See 09-14-12 FRONT DOOR LATCH AND LOCK<br>ACTUATOR INSPECTION.)<br>(See 09-14-13 FRONT DOOR LOCK ACTUATOR<br>INSPECTION.)<br>(See 09-14-13 DOOR LOCK-LINK SWITCH<br>INSPECTION.)<br>(See 09-14-11 FRONT DOOR KEY CYLINDER<br>SWITCH INSPECTION.) |
| 6 | Rear inner handle<br>(See 09-14-8 INNER HANDLE REMOVAL/<br>INSTALLATION.)                                                                                                    |

| 7  | (See 09-14-14 REAR DOOR LATCH AND LOCK<br>ACTUATOR REMOVAL/INSTALLATION.)<br>(See 09-14-14 REAR DOOR LATCH AND LOCK<br>ACTUATOR INSPECTION.)<br>(See 09-14-15 REAR DOOR LOCK ACTUATOR<br>INSPECTION.)<br>(See 09-14-13 DOOR LOCK-LINK SWITCH<br>INSPECTION.) |
|----|----------------------------------------------------------------------------------------------------|
| 8  | Rear outer handle<br>(See 09-14-8 REAR OUTER HANDLE REMOVAL/<br>INSTALLATION.)                                                                                                    |
| 9  | Liftgate latch and lock actuator<br>(See 09-14-15 LIFTGATE LATCH AND LOCK<br>ACTUATOR REMOVAL/INSTALLATION.)<br>(See 09-14-16 LIFTGATE LATCH AND LOCK<br>ACTUATOR INSPECTION.)                                                                               |
| 10 | Keyless receiver<br>(See 09-14-30 KEYLESS RECEIVER REMOVAL/<br>INSTALLATION.)<br>(See 09-14-31 KEYLESS RECEIVER INSPECTION<br>[KEYLESS ENTRY SYSTEM].)                                                                                                    |
| 11 | Transmitter<br>(See 09-14-25 TRANSMITTER BATTERY<br>REPLACEMENT [KEYLESS ENTRY SYSTEM].)<br>(See 09-14-26 TRANSMITTER ID CODE<br>REGISTRATION [KEYLESS ENTRY SYSTEM].)                                                                                       |
| 12 | LIFTGATE OUTER HANDLE SWITCH<br>(See 09-14-19 LIFTGATE OUTER HANDLE<br>SWITCH INSPECTION.)                                                                                                    |
|    |                                                                                                    |

# **Fig. 1: Identifying Keyless Entry System Locks Location Courtesy of MAZDA MOTORS CORP.**

### ADVANCED KEYLESS SYSTEM

2008 BODY & ACCESSORIES Security and Locks - Mazda CX-9

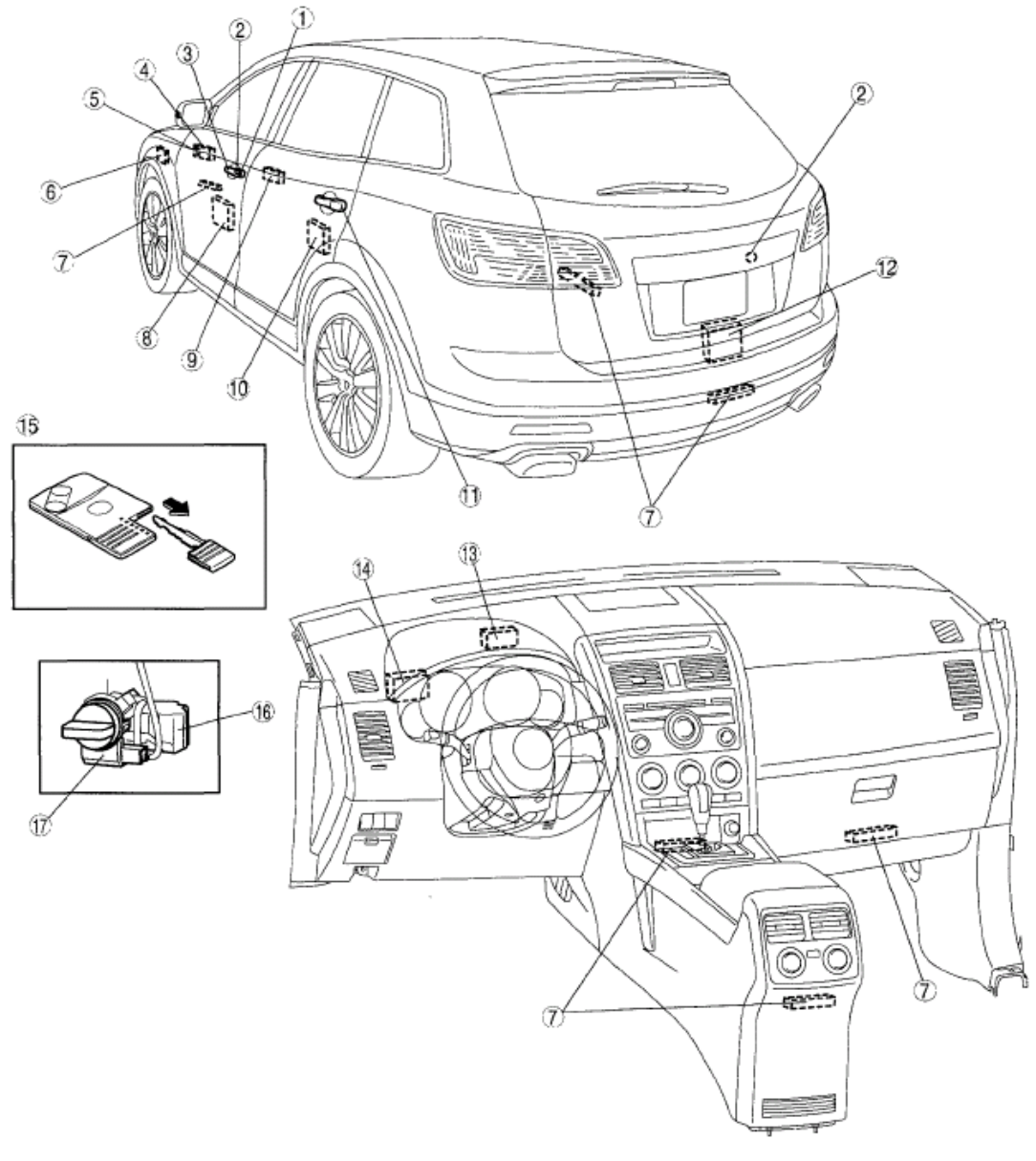

ac9uuw00000861

**Fig. 2: Identifying Advanced Keyless System Locks Location (1 Of 2)** Courtesy of MAZDA MOTORS CORP.

#### 2008 BODY & ACCESSORIES Security and Locks - Mazda CX-9

| 1 | Front door key cylinder<br>(See 09-14-10 FRONT DOOR KEY CYLINDER<br>REMOVAL/INSTALLATION.)<br>(See 09-14-11 FRONT DOOR KEY CYLINDER<br>SWITCH INSPECTION.)                                                                                                    |
|---|----------------------------------------------------------------------------------------------------|
| 2 | Request switch<br>(See 09-14-34 REQUEST SWITCH REMOVAL/<br>INSTALLATION [ADVANCED KEYLESS SYSTEM].)<br>(See 09-14-34 REQUEST SWITCH INSPECTION<br>[ADVANCED KEYLESS SYSTEM].)                                                                                                    |
| 3 | Front outer handle<br>(See 09-14-7 FRONT OUTER HANDLE REMOVAL/<br>INSTALLATION.)                                                                                                    |
| 4 | Front inner handle<br>(See 09-14-8 INNER HANDLE REMOVAL/<br>INSTALLATION.)                                                                                                    |
| 5 | Door lock switch<br>(See 09-14-12 DOOR LOCK SWITCH REMOVAL/<br>INSTALLATION.)<br>(See 09-14-12 DOOR LOCK SWITCH<br>INSPECTION.)                                                                                                    |
| 6 | Keyless beeper<br>(See 09-14-33 KEYLESS BEEPER REMOVAL/<br>INSTALLATION [ADVANCED KEYLESS SYSTEM].)                                                                                                    |
| 7 | Keyless antenna<br>(See 09-14-31 KEYLESS ANTENNA REMOVAL/<br>INSTALLATION [ADVANCED KEYLESS SYSTEM].)                                                                                                    |
| 8 | Front door latch and lock actuator<br>(See 09-14-11 FRONT DOOR LATCH AND LOCK<br>ACTUATOR REMOVAL/INSTALLATION.)<br>(See 09-14-12 FRONT DOOR LATCH AND LOCK<br>ACTUATOR INSPECTION.)<br>(See 09-14-13 FRONT DOOR LOCK ACTUATOR<br>INSPECTION.)<br>(See 09-14-13 DOOR LOCK-LINK SWITCH<br>INSPECTION.)<br>(See 09-14-11 FRONT DOOR KEY CYLINDER<br>SWITCH INSPECTION.) |
| 9 | Rear inner handle<br>(See 09-14-8 INNER HANDLE REMOVAL/<br>INSTALLATION.)                                                                                                    |

| 10 | Rear door latch and lock actuator<br>(See 09-14-14 REAR DOOR LATCH AND LOCK<br>ACTUATOR REMOVAL/INSTALLATION.)<br>(See 09-14-14 REAR DOOR LATCH AND LOCK<br>ACTUATOR INSPECTION.)<br>(See 09-14-15 REAR DOOR LOCK ACTUATOR<br>INSPECTION.)<br>(See 09-14-13 DOOR LOCK-LINK SWITCH<br>INSPECTION.)                                                                                        |
|----|----------------------------------------------------------------------------------------------------|
| 11 | Rear outer handle<br>(See 09-14-8 REAR OUTER HANDLE REMOVAL/<br>INSTALLATION.)                                                                                                    |
| 12 | Liftgate latch and lock actuator<br>(See 09-14-15 LIFTGATE LATCH AND LOCK<br>ACTUATOR REMOVAL/INSTALLATION.)<br>(See 09-14-16 LIFTGATE LATCH AND LOCK<br>ACTUATOR INSPECTION.)                                                                                                    |
| 13 | Keyless control module<br>(See 09-14-21 KEYLESS CONTROL MODULE<br>REMOVAL/INSTALLATION [ADVANCED KEYLESS<br>SYSTEM].)<br>(See 09-14-22 KEYLESS CONTROL MODULE<br>INSPECTION [ADVANCED KEYLESS SYSTEM].)<br>(See 09-14-24 KEYLESS CONTROL MODULE<br>CONFIGURATION [ADVANCED KEYLESS<br>SYSTEM].)<br>(See 09-14-29 CUSTOMIZED FUNCTION<br>SETTING PROCEDURE [ADVANCED KEYLESS<br>SYSTEM].) |
| 14 | Keyless receiver<br>(See 09-14-30 KEYLESS RECEIVER REMOVAL/<br>INSTALLATION.)<br>(See 09-14-30 KEYLESS RECEIVER INSPECTION<br>[ADVANCED KEYLESS SYSTEM].)                                                                                                    |
| 15 | Card key<br>(See 09-14-35 CARD KEY BATTERY<br>REPLACEMENT [ADVANCED KEYLESS<br>SYSTEM].)<br>(See 09-14-27 CARD KEY ID CODE<br>REGISTRATION [ADVANCED KEYLESS<br>SYSTEM].)<br>(See 09-14-28 CLEARING CARD KEY [ADVANCED<br>KEYLESS SYSTEM].)                                                                                                    |
| 16 | Steering lock unit<br>(See 09-14-29 STEERING LOCK UNIT ID CODE<br>REGISTRATION [ADVANCED KEYLESS<br>SYSTEM].)                                                                                                    |
| 17 | Coil antenna<br>(See 09-14-36 COIL ANTENNA REMOVAL/<br>INSTALLATION [ADVANCED KEYLESS SYSTEM].)                                                                                                    |

#### **Fig. 3: Identifying Advanced Keyless System Locks Location (2 Of 2)** Courtesy of MAZDA MOTORS CORP.

# FRONT OUTER HANDLE REMOVAL/INSTALLATION

- 1. Disconnect the negative battery cable.
- 2. Remove the following parts:
  - 1. Inner garnish (See INNER GARNISH REMOVAL/INSTALLATION .)
  - 2. Front door trim (See FRONT DOOR TRIM REMOVAL/INSTALLATION .)
  - 3. Front door speaker (See FRONT DOOR SPEAKER REMOVAL/INSTALLATION .)
  - 4. Front door glass (See FRONT DOOR GLASS REMOVAL/INSTALLATION .)
  - 5. Front door module (See FRONT DOOR MODULE REMOVAL/INSTALLATION .)

#### 2008 BODY & ACCESSORIES Security and Locks - Mazda CX-9

3. Disconnect the rod.

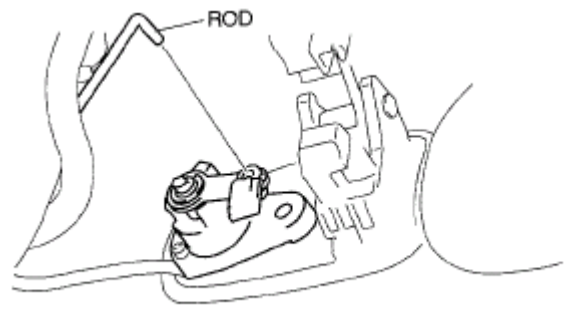

ac9uuw00002323

## **<u>Fig. 4: Identifying Rod</u>** Courtesy of MAZDA MOTORS CORP.

- 4. Remove the bolt.
- 5. Remove the front door key cylinder. (Driver side) (See <u>FRONT DOOR KEY CYLINDER</u> <u>REMOVAL/INSTALLATION</u>.)

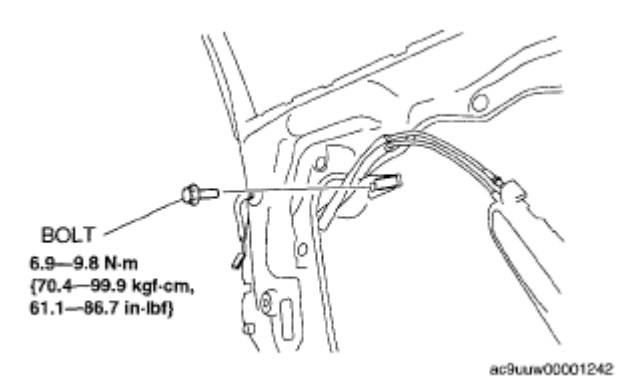

## **Fig. 5: Identifying Front Door Key Cylinder Bolt & Torque Specifications** Courtesy of MAZDA MOTORS CORP.

- 6. Secure the rear part of the front outer handle and, with the front outer handle lever pulled outward (1), remove the rear part of the front outer handle from the front door.
- 7. Pull out the front side of the front outer handle from the front door.
- 8. Install in the reverse order of removal.

#### 2008 BODY & ACCESSORIES Security and Locks - Mazda CX-9

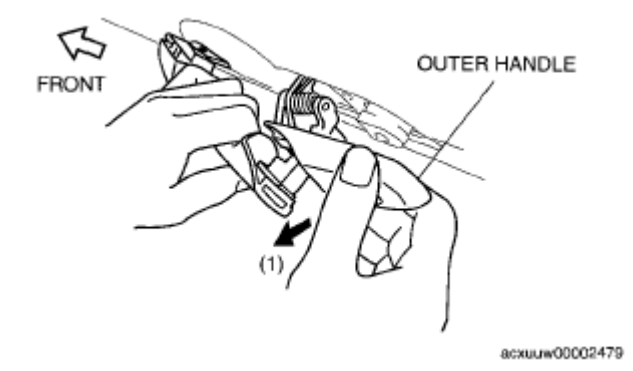

**Fig. 6: Pulling Out Front Side Of Front Outer Handle** Courtesy of MAZDA MOTORS CORP.

# **REAR OUTER HANDLE REMOVAL/INSTALLATION**

- 1. Disconnect the negative battery cable.
- 2. Remove the following parts:
  - 1. Inner sail garnish (See INNER SAIL GARNISH REMOVAL/INSTALLATION .)
  - 2. Rear door trim (See **<u>REAR DOOR TRIM REMOVAL/INSTALLATION</u>**.)
  - 3. Rear door speaker (See <u>REAR DOOR SPEAKER REMOVAL/INSTALLATION</u>.)
  - 4. Rear door glass (See <u>REAR DOOR GLASS REMOVAL/INSTALLATION</u>.)
  - 5. Rear door module (See <u>REAR DOOR MODULE REMOVAL/INSTALLATION</u> .)
- 3. Remove the service hole cover.
- 4. Remove the fastener.
- 5. Remove the shock-absorbing pad.
- 6. Disconnect the rod.
- 7. Remove the nuts.
- 8. Remove the handle base.
- 9. Remove the bolts.

#### 2008 BODY & ACCESSORIES Security and Locks - Mazda CX-9

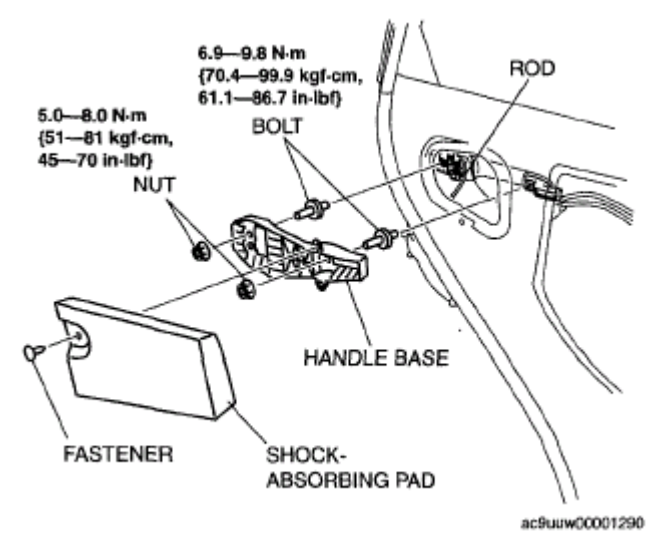

#### Fig. 7: Identifying Shock-Absorbing Pad, Handle Base, Rod & Torque Specifications Courtesy of MAZDA MOTORS CORP.

- 10. Secure the rear part of the rear outer handle and, with the rear outer handle lever pulled outward (1), remove the rear part of the rear outer handle from the rear door.
- 11. Install in the reverse order of removal.

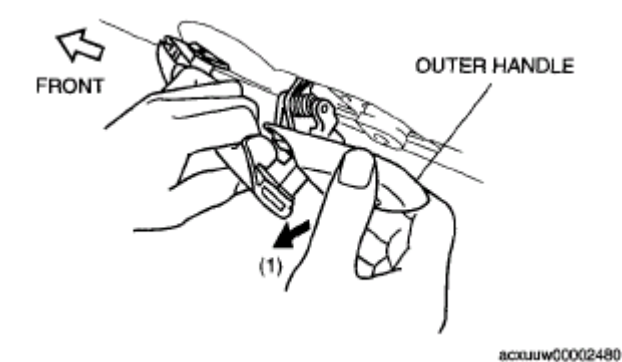

**Fig. 8: Removing Rear Part Of Rear Outer Handle** Courtesy of MAZDA MOTORS CORP.

# **INNER HANDLE REMOVAL/INSTALLATION**

## FRONT

- 1. Disconnect the negative battery cable.
- 2. Remove the inner garnish. (See **INNER GARNISH REMOVAL/INSTALLATION**.)
- 3. Remove the front door trim. (See FRONT DOOR TRIM REMOVAL/INSTALLATION .)
- 4. Disconnect the door lock switch connector.
- 5. Detach the cables from the inner handle and door lock knob.

2008 BODY & ACCESSORIES Security and Locks - Mazda CX-9

6. Install in the reverse order of removal.

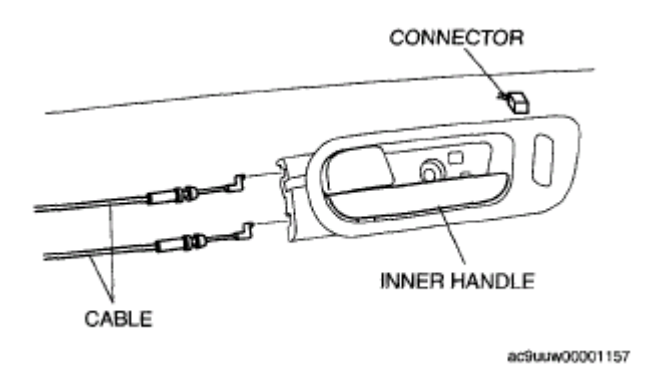

# **Fig. 9: Identifying Inner Handle & Door Lock Knob** Courtesy of MAZDA MOTORS CORP.

# REAR

- 1. Disconnect the negative battery cable.
- 2. Remove the inner sail garnish. (See INNER SAIL GARNISH REMOVAL/INSTALLATION .)
- 3. Remove the rear door trim. (See <u>REAR DOOR TRIM REMOVAL/INSTALLATION</u>.)
- 4. Detach the cables from the inner handle and door lock knob.
- 5. Install in the reverse order of removal.

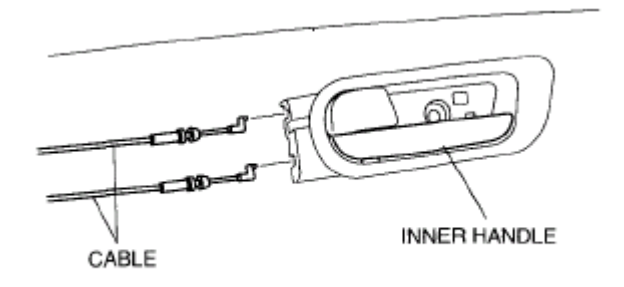

ac9uuw00001158

**Fig. 10: Identifying Inner Handle & Door Lock Knob** Courtesy of MAZDA MOTORS CORP.

# HOOD LATCH & RELEASE LEVER REMOVAL/INSTALLATION

- 1. Disconnect the negative battery cable.
- 2. Remove the following parts:
  - 1. Air cleaner (See INTAKE-AIR SYSTEM REMOVAL/INSTALLATION [MZI-3.7].)
  - 2. Splash shield (LH) (See SPLASH SHIELD REMOVAL/INSTALLATION .)
  - 3. Dashboard under cover (Driver side) (See <u>DASHBOARD UNDER COVER</u> <u>REMOVAL/INSTALLATION</u>.)

2008 BODY & ACCESSORIES Security and Locks - Mazda CX-9

- 3. Remove in the order indicated in the table.
- 4. Install in the reverse order of removal.
- 5. Adjust the hood. (See HOOD ADJUSTMENT .)

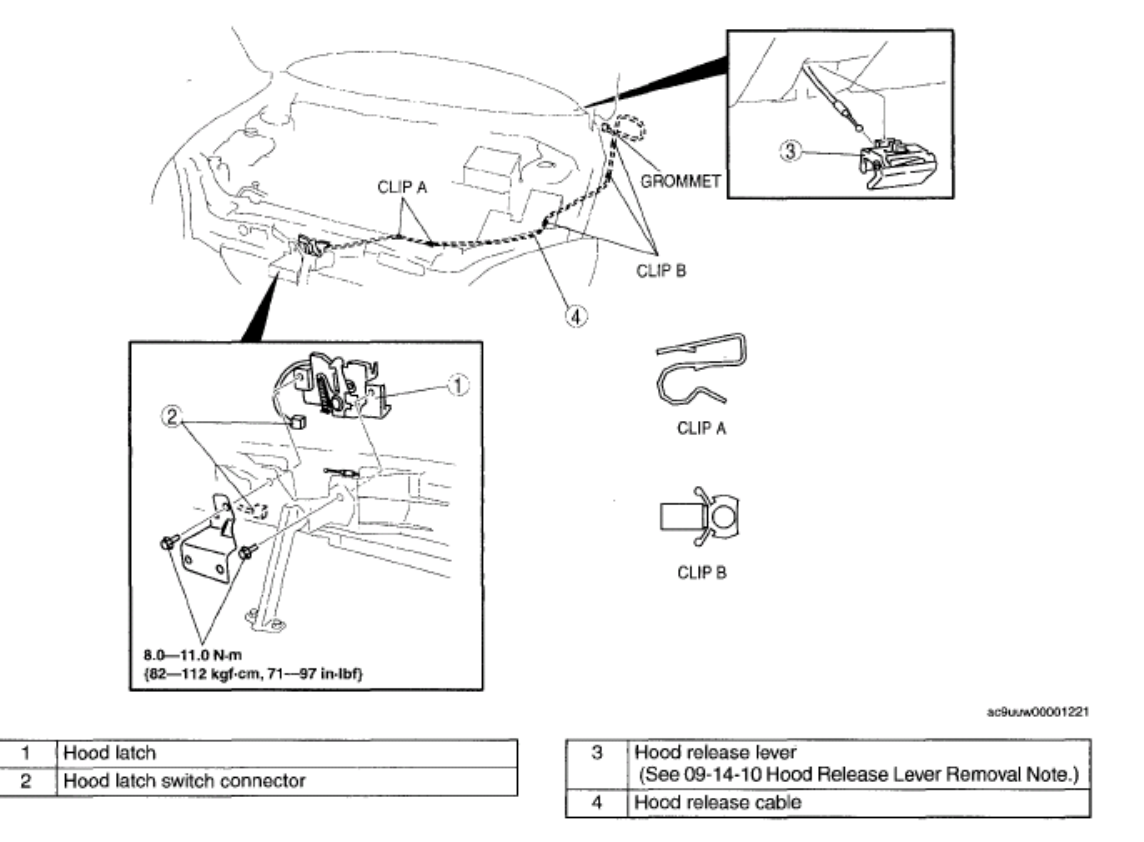

#### **Fig. 11: Identifying Hood Latch, Release Lever Components & Torque Specifications** Courtesy of MAZDA MOTORS CORP.

## HOOD RELEASE LEVER REMOVAL NOTE

- 1. Pull the lever.
- 2. Insert a tape-wrapped flathead screwdriver into the position shown in the figure.

# CAUTION: • Be careful not to damage the hood release cable when removing the hood release lever with the flathead screwdriver.

3. Pull the hood release lever outward and remove it.

#### 2008 BODY & ACCESSORIES Security and Locks - Mazda CX-9

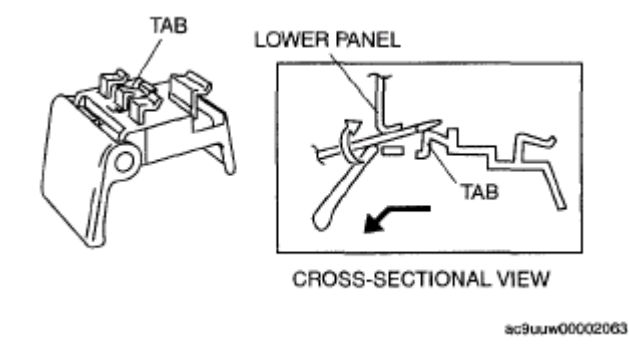

**Fig. 12: Identifying Hood Release Lever** Courtesy of MAZDA MOTORS CORP.

# HOOD LATCH SWITCH INSPECTION

1. When inspecting the latch, press the latch lever using a flathead screwdriver or a similar tool.

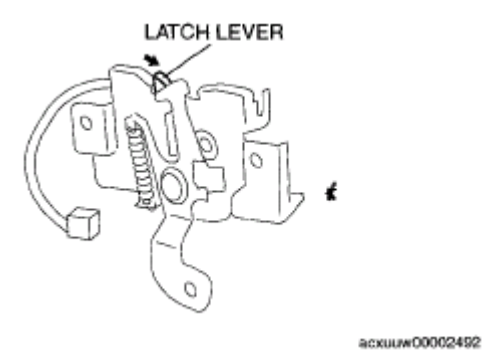

**Fig. 13: Identifying Hood Latch Switch, Latch Lever Courtesy of MAZDA MOTORS CORP.** 

- 2. Inspect for continuity between the hood latch switch terminals.
  - If not as specified, replace the hood latch.

|                        | 0-       | —O : Continuity |
|------------------------|----------|-----------------|
|                        | Terminal |                 |
| Latch condition        | A        | в               |
| Latch (hood is closed) | 0        | 0               |
| Unlatch (hood is open) |          |                 |
|                        |          | ac9uuw00002312  |

**Fig. 14: Terminals Continuity Chart** Courtesy of MAZDA MOTORS CORP.

2008 BODY & ACCESSORIES Security and Locks - Mazda CX-9

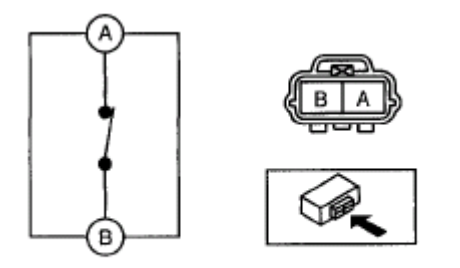

acxuuw00002493

**Fig. 15: Checking Continuity Between Hood Latch Switch Terminals** Courtesy of MAZDA MOTORS CORP.

# FRONT DOOR KEY CYLINDER REMOVAL/INSTALLATION

- 1. Disconnect the negative battery cable.
- 2. Remove the following parts:
  - 1. Inner garnish (See **INNER GARNISH REMOVAL/INSTALLATION** .)
  - 2. Front door trim (See FRONT DOOR TRIM REMOVAL/INSTALLATION .)
  - 3. Front door speaker (See FRONT DOOR SPEAKER REMOVAL/INSTALLATION .)
  - 4. Front door glass (See **FRONT DOOR GLASS REMOVAL/INSTALLATION** .)
  - 5. Front door module (See FRONT DOOR MODULE REMOVAL/INSTALLATION .)
- 3. Remove in the order indicated in the table.

| 1 | Rod                                                                                |
|---|------------------------------------------------------------------------------------|
| 2 | Bolt                                                                               |
| 3 | Front door key cylinder<br>(See 09-14-11 Front Door Key Cylinder Removal<br>Note.) |

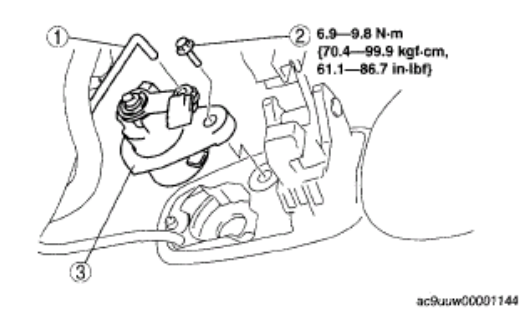

## Fig. 16: Identifying Front Door Key Cylinder Bolt, Rod & Torque Specifications Courtesy of MAZDA MOTORS CORP.

4. Install in the reverse order of removal.

# FRONT DOOR KEY CYLINDER REMOVAL NOTE

1. Remove the front door key cylinder by turning it in the direction shown by the arrow.

2008 BODY & ACCESSORIES Security and Locks - Mazda CX-9

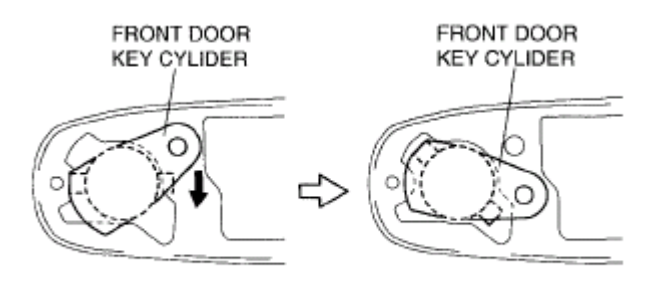

ac9uuw00001145

Fig. 17: Identifying Front Door Key Cylinder Courtesy of MAZDA MOTORS CORP.

# FRONT DOOR KEY CYLINDER SWITCH INSPECTION

- 1. Inspect for continuity between the front door key cylinder switch terminals.
  - If not as specified, replace the front door latch and lock actuator.

|              | (        | O-O: Continuity |  |
|--------------|----------|-----------------|--|
| Key cylinder | Terminal |                 |  |
| position     | 2A       | 2B              |  |
| Unlock       | 0        | 0               |  |
| Lock         | 0        | v0              |  |
|              |          | R: 1 kohm       |  |

ac9uuw00002511

**Fig. 18: Terminals Continuity Chart** Courtesy of MAZDA MOTORS CORP.

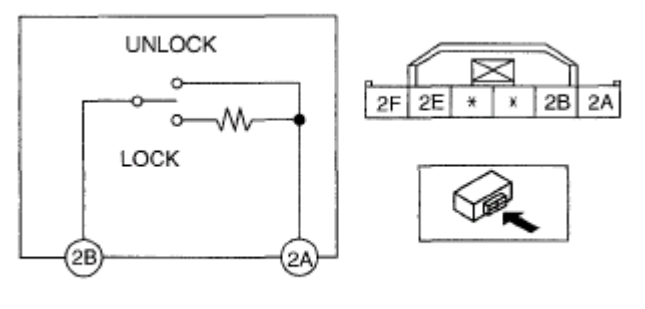

ac9uuw00001147

**Fig. 19: Checking Continuity Between Front Door Key Cylinder Switch Terminals** Courtesy of MAZDA MOTORS CORP.

# FRONT DOOR LATCH AND LOCK ACTUATOR REMOVAL/INSTALLATION

- 1. Disconnect the negative battery cable.
- 2. Remove the following parts:

2008 BODY & ACCESSORIES Security and Locks - Mazda CX-9

- 1. Inner garnish (See **INNER GARNISH REMOVAL/INSTALLATION** .)
- 2. Front door trim (See **FRONT DOOR TRIM REMOVAL/INSTALLATION**.)
- 3. Front door speaker (See FRONT DOOR SPEAKER REMOVAL/INSTALLATION .)
- 4. Front door glass (See **FRONT DOOR GLASS REMOVAL/INSTALLATION** .)
- 5. Front door module (See FRONT DOOR MODULE REMOVAL/INSTALLATION .)
- 3. Remove in the order indicated in the table.

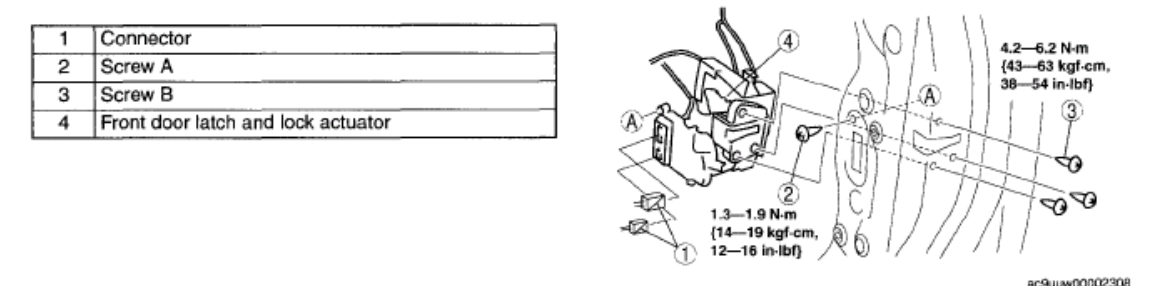

## Fig. 20: Identifying Front Door Latch & Lock Actuator, Connector, Screws & Torque Specifications Courtesy of MAZDA MOTORS CORP.

4. Install in the reverse order of removal.

# FRONT DOOR LATCH AND LOCK ACTUATOR INSPECTION

- 1. The following actuators and switches are integrated with the front door latch and lock actuator. Inspect the front door latch and lock actuator according to each inspection procedure for the following items.
  - Front door lock actuator (See FRONT DOOR LOCK ACTUATOR INSPECTION.)
  - Front door key cylinder switch (Driver side) (See <u>FRONT DOOR KEY CYLINDER SWITCH</u> <u>INSPECTION</u>.)
  - Door lock-link switch (See **DOOR LOCK-LINK SWITCH INSPECTION**.)

2008 BODY & ACCESSORIES Security and Locks - Mazda CX-9

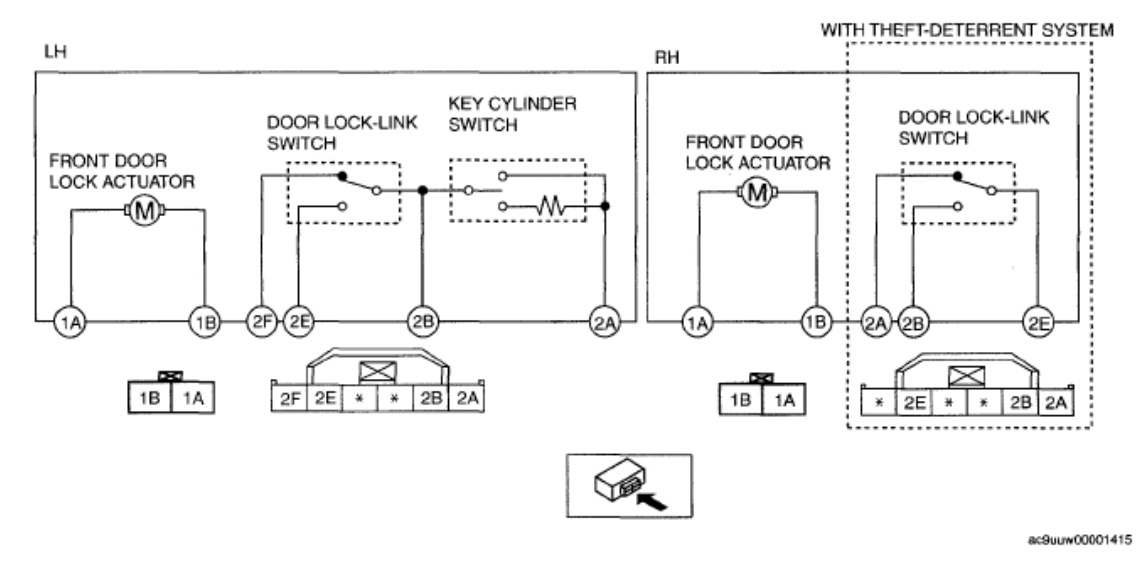

## Fig. 21: Checking Front Door Latch & Lock Actuator Courtesy of MAZDA MOTORS CORP.

# DOOR LOCK SWITCH REMOVAL/INSTALLATION

- 1. Disconnect the negative battery cable.
- 2. Remove the inner garnish. (See **INNER GARNISH REMOVAL/INSTALLATION** .)
- 3. Remove the front door trim. (See FRONT DOOR TRIM REMOVAL/INSTALLATION .)
- 4. Remove the screws, then remove the door lock switch.
- 5. Install in the reverse order of removal.

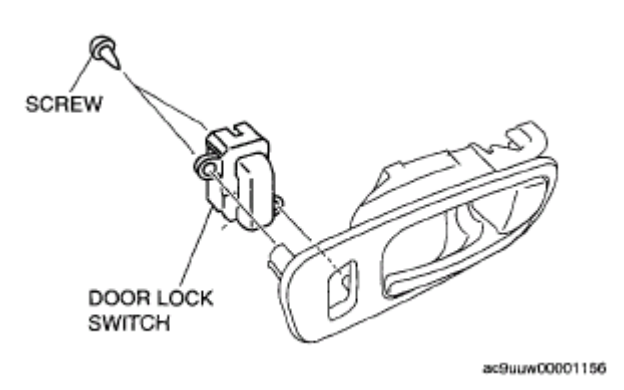

Fig. 22: Identifying Door Lock Switch & Screws Courtesy of MAZDA MOTORS CORP.

# DOOR LOCK SWITCH INSPECTION

- 1. Inspect for continuity between the door lock switch terminals using an ohmmeter.
  - If not as specified, replace the door lock switch.

2008 BODY & ACCESSORIES Security and Locks - Mazda CX-9

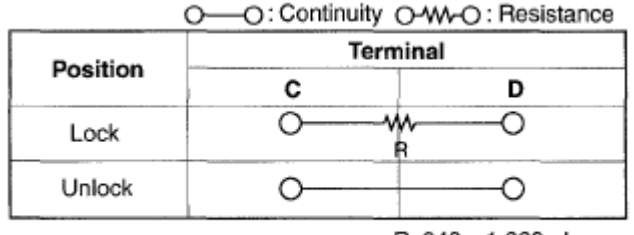

R: 940-1,060 ohms ac9uuw00002391

**<u>Fig. 23: Terminals Continuity Chart</u>** Courtesy of MAZDA MOTORS CORP.

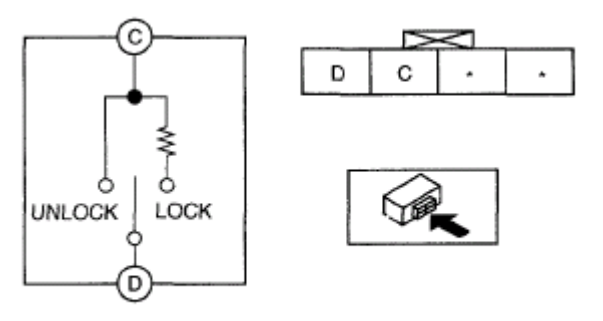

ac9uuw00002321

**Fig. 24: Checking Continuity Between Door Lock Switch Terminals** Courtesy of MAZDA MOTORS CORP.

# FRONT DOOR LOCK ACTUATOR INSPECTION

- 1. Apply battery positive voltage and connect ground to the corresponding front door lock actuator terminals, and inspect the front door lock actuator operation.
  - If not as specified, replace the front door latch and lock actuator.

#### FRONT DOOR LOCK ACTUATOR REFERENCE

| Lask actuator anarotian |            | Connection |  |
|-------------------------|------------|------------|--|
| Lock actuator operation | <b>B</b> + | GND        |  |
| Lock                    | 1A         | 1B         |  |
| Unlock                  | 1B         | 1A         |  |

2008 BODY & ACCESSORIES Security and Locks - Mazda CX-9

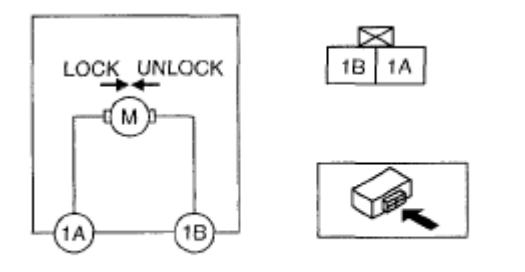

ac9uuw00002310

**Fig. 25: Identifying Front Door Lock Actuator Connector Terminals Courtesy of MAZDA MOTORS CORP.** 

# DOOR LOCK STRIKER REMOVAL/INSTALLATION

- 1. Remove the screws, then remove the door lock striker.
- 2. Install in the reverse order of removal.
- 3. Adjust the door. (See **DOOR ADJUSTMENT**.)

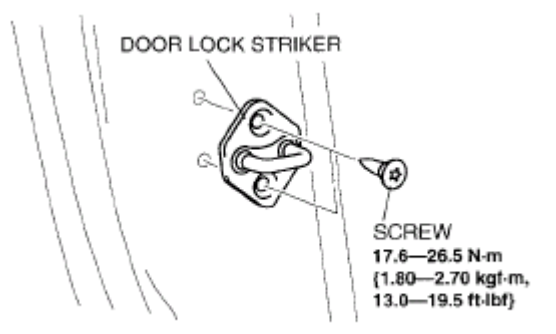

acxuuw00002478

Fig. 26: Identifying Door Lock Striker With Screw & Torque Specifications Courtesy of MAZDA MOTORS CORP.

# DOOR LOCK-LINK SWITCH INSPECTION

# **FRONT/REAR**

- 1. Inspect for continuity between the door lock-link switch terminals.
  - If not as specified, replace the front door latch and lock actuator.

2008 BODY & ACCESSORIES Security and Locks - Mazda CX-9

| Lock knob<br>position |                  | Terminal         |                  |
|-----------------------|------------------|------------------|------------------|
|                       | LH: 2F<br>RH: 2A | LH: 2B<br>RH: 2E | LH: 2E<br>RH: 2B |
| Lock                  |                  | 0                | 0                |
| Unlock                | 0                | 0                |                  |

acxuuw00002472

**<u>Fig. 27: Terminals Continuity Chart</u>** Courtesy of MAZDA MOTORS CORP.

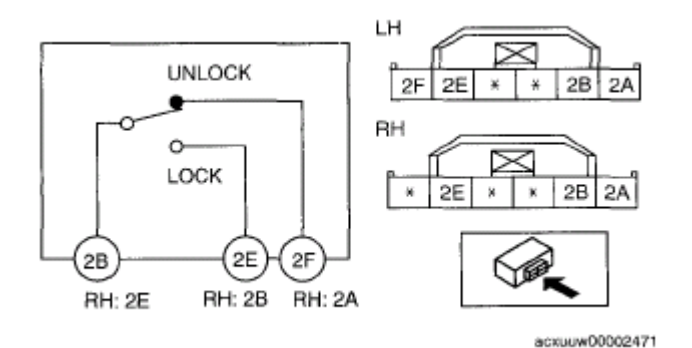

**Fig. 28: Checking Continuity Between Door Lock-Link Switch Terminals** Courtesy of MAZDA MOTORS CORP.

# **REAR DOOR LATCH & LOCK ACTUATOR REMOVAL/INSTALLATION**

- 1. Disconnect the negative battery cable.
- 2. Remove the following parts:
  - 1. Inner sail garnish. (See INNER SAIL GARNISH REMOVAL/INSTALLATION .)
  - 2. Rear door trim (See <u>REAR DOOR TRIM REMOVAL/INSTALLATION</u>.)
  - 3. Rear door speaker (See <u>REAR DOOR SPEAKER REMOVAL/INSTALLATION</u>.)
  - 4. Rear door glass (See <u>REAR DOOR GLASS REMOVAL/INSTALLATION</u>.)
  - 5. Rear door module (See <u>REAR DOOR MODULE REMOVAL/INSTALLATION</u> .)
- 3. Remove in the order indicated in the table.

| 1 | Connector                          |
|---|------------------------------------|
| 2 | Screw A                            |
| 3 | Screw B                            |
| 4 | Front door latch and lock actuator |

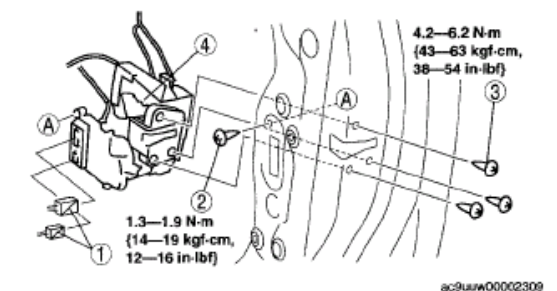

Fig. 29: Identifying Rear Door Latch & Lock Actuator, Connector, Screws & Torque Specifications Courtesy of MAZDA MOTORS CORP.

2008 BODY & ACCESSORIES Security and Locks - Mazda CX-9

4. Install in the reverse order of removal.

# **REAR DOOR LATCH AND LOCK ACTUATOR INSPECTION**

- 1. The following actuator and switch are integrated with the rear door latch and lock actuator. Inspect the rear door latch and lock actuator according to each inspection procedure for the following items.
  - Rear door lock actuator (See <u>REAR DOOR LOCK ACTUATOR INSPECTION</u>.)
  - Rear door latch switch (See **<u>DOOR LOCK-LINK SWITCH INSPECTION</u>**.)

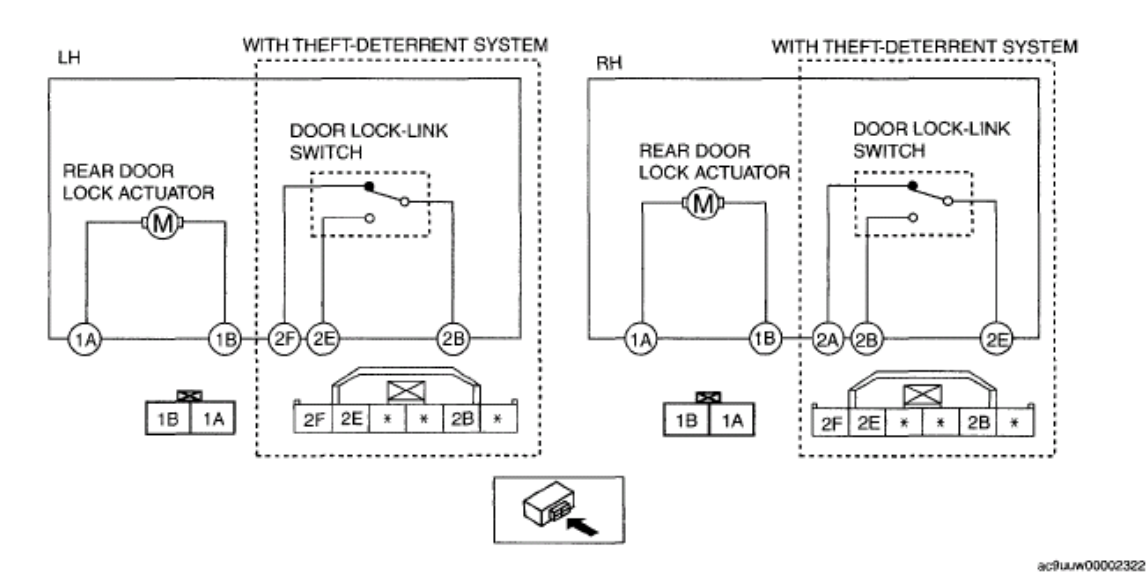

**Fig. 30: Checking Rear Door Latch & Lock Actuator Courtesy of MAZDA MOTORS CORP.** 

# **REAR DOOR LOCK ACTUATOR INSPECTION**

- 1. Apply battery positive voltage and connect ground to the corresponding front door lock actuator terminals, and inspect the front door lock actuator operation.
  - If not as specified, replace the front door latch and lock actuator.

## **REAR DOOR LOCK ACTUATOR REFERENCE**

| Lask actuator anaration |            | Connection |  |
|-------------------------|------------|------------|--|
| Lock actuator operation | <b>B</b> + | GND        |  |
| Lock                    | 1A         | 1B         |  |
| Unlock                  | 1B         | 1A         |  |

2008 BODY & ACCESSORIES Security and Locks - Mazda CX-9

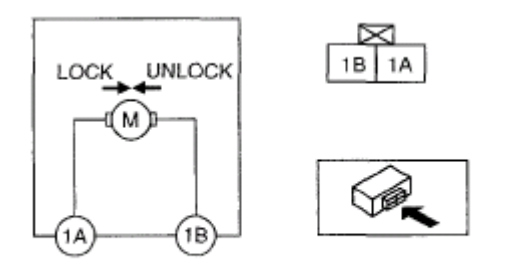

ac9uuw00002311

**Fig. 31: Identifying Rear Door Lock Actuator Connector Terminals Courtesy of MAZDA MOTORS CORP.** 

# LIFTGATE LATCH AND LOCK ACTUATOR REMOVAL/INSTALLATION

- 1. Disconnect the negative battery cable.
- 2. Remove the liftgate upper trim. (See LIFTGATE UPPER TRIM REMOVAL/INSTALLATION .)
- 3. Remove the liftgate side trim. (See LIFTGATE SIDE TRIM REMOVAL/INSTALLATION .)
- 4. Remove the liftgate lower trim. (See LIFTGATE LOWER TRIM REMOVAL/INSTALLATION .)
- 5. Remove in the order indicated in the table.

1

2

3

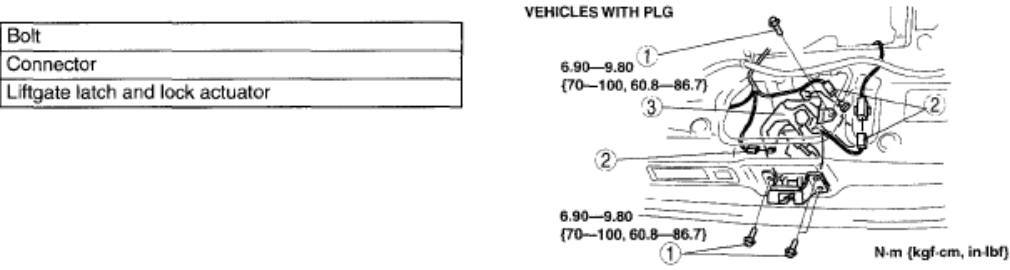

ac9uuw00002437

## Fig. 32: Identifying Liftgate Latch & Lock Actuator, Connector, Bolt & Torque Specifications Courtesy of MAZDA MOTORS CORP.

| 1 | Bolt                             |
|---|----------------------------------|
| 2 | Connector                        |
| 3 | Cable                            |
| 4 | Liftgate latch and lock actuator |

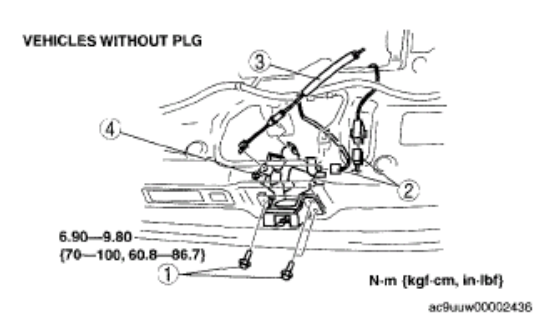

#### Fig. 33: Identifying Liftgate Latch & Lock Actuator, Connector, Bolt & Torque Specifications Courtesy of MAZDA MOTORS CORP.

6. Install in the reverse order of removal.

2008 BODY & ACCESSORIES Security and Locks - Mazda CX-9

# LIFTGATE LOCK STRIKER REMOVAL/INSTALLATION

- 1. Remove the trunk box. (See **TRUNK BOX REMOVAL/INSTALLATION** .)
- 2. Remove the seat side box. (See <u>SEAT SIDE BOX REMOVAL/INSTALLATION</u>.)
- 3. Remove the trunk end trim. (See TRUNK END TRIM REMOVAL/INSTALLATION .)
- 4. Remove the bolts, then remove the liftgate lock striker.
- 5. Install in the reverse order of removal.
- 6. Adjust the liftgate. (See LIFTGATE ADJUSTMENT .)

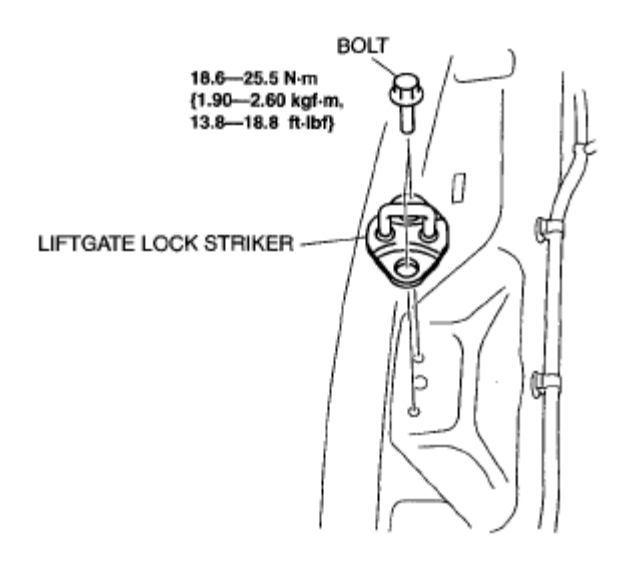

ac9uuw00000552

Fig. 34: Identifying Liftgate Lock Striker, Bolt & Torque Specifications Courtesy of MAZDA MOTORS CORP.

# LIFTGATE LATCH & LOCK ACTUATOR INSPECTION

# **VEHICLES WITH PLG**

#### Liftgate latch switch

1. When inspecting the latch, press the latch lever using a flathead screwdriver or a similar tool.

#### 2008 BODY & ACCESSORIES Security and Locks - Mazda CX-9

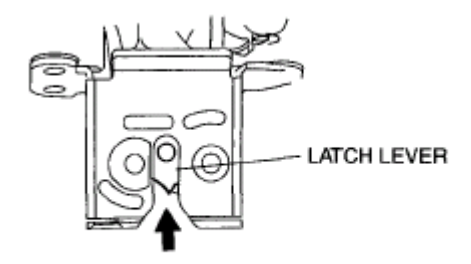

am8rrw00000485

#### **Fig. 35: Pressing Latch Lever** Courtesy of MAZDA MOTORS CORP.

- 2. Verify that the continuity is as indicated in the table.
  - If not as indicated in the table, replace the liftgate latch and lock actuator.

|                            | 0-   | -O : Continuit |
|----------------------------|------|----------------|
| l steb condition           | Term | ninal          |
| Later condition            | A    | В              |
| Latch (liftgate is closed) |      |                |
| Unlatch (liftgate is open) | 0    | 0              |
|                            |      | ac9uuw0000240  |

# **Fig. 36: Terminals Continuity Chart** Courtesy of MAZDA MOTORS CORP.

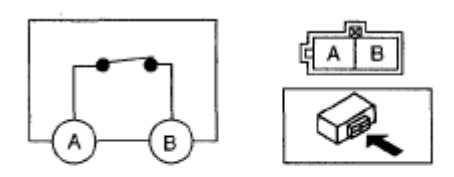

ac9uuw00002401

## Fig. 37: Checking Continuity Between Liftgate Latch & Lock Actuator Terminals Courtesy of MAZDA MOTORS CORP.

#### Full latch switch, Half latch switch, Return switch

1. Press the latch in using a flathead screwdriver to inspect the latch condition.

2008 BODY & ACCESSORIES Security and Locks - Mazda CX-9

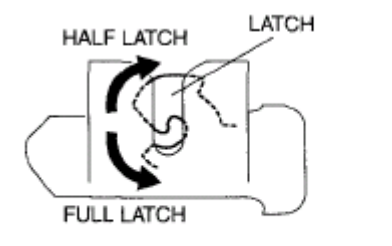

am8rrw00000489

## **Fig. 38: Identifying Full Latch Switch, Half Latch Switch, Return Switch Courtesy of MAZDA MOTORS CORP.**

2. Verify that the continuity is as indicated in the table.

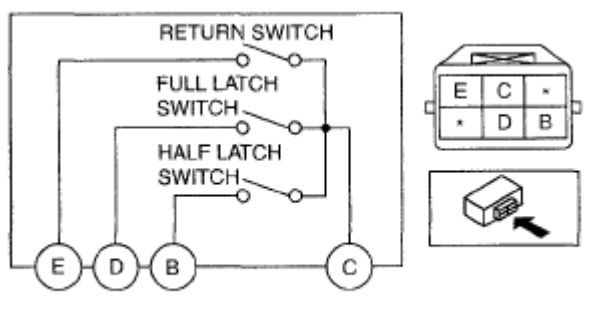

ac9uuw00002392

#### **Fig. 39: Checking Continuity Between Full Latch Switch, Half Latch Switch, Return Switch Terminals Courtesy of MAZDA MOTORS CORP.**

• If not as indicated in the table, replace the liftgate latch and lock actuator.

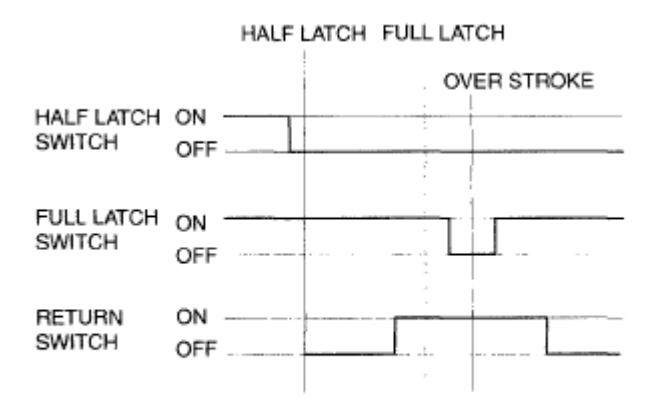

ac9uuw00002352

**Fig. 40: Identifying Blinking Pattern Courtesy of MAZDA MOTORS CORP.** 

#### 2008 BODY & ACCESSORIES Security and Locks - Mazda CX-9

#### **Closer motor**

1. Apply battery positive voltage and connect ground to the corresponding closer motor terminals, and inspect the closer motor operation.

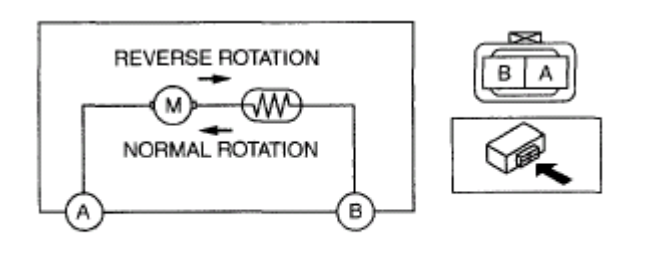

ac9uuw00002403

## **Fig. 41: Applying Battery Positive Voltage & Connect Ground To Corresponding Closer Motor** <u>Terminals</u> Courtesy of MAZDA MOTORS CORP.

• If not as indicated in the table, replace the liftgate latch and lock actuator.

# LIFTGATE LATCH AND LOCK ACTUATOR REFERENCE

| Operation        | Terminal |     |  |
|------------------|----------|-----|--|
| Operation        | Α        | В   |  |
| Normal rotation  | GND      | B+  |  |
| Reverse rotation | B+       | GND |  |

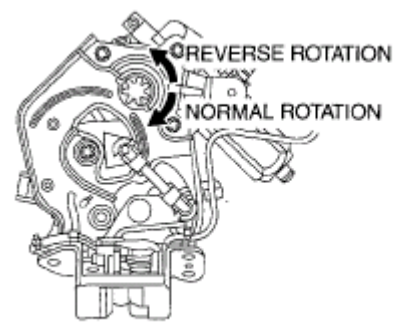

ac9uuw00002409

**Fig. 42: Identifying Closer Motor Reverse & Normal Rotation** Courtesy of MAZDA MOTORS CORP.

#### **VEHICLES WITHOUT PLG**

#### Liftgate latch switch

1. When inspecting the latch, press the latch lever using a flathead screwdriver or a similar tool.

#### 2008 BODY & ACCESSORIES Security and Locks - Mazda CX-9

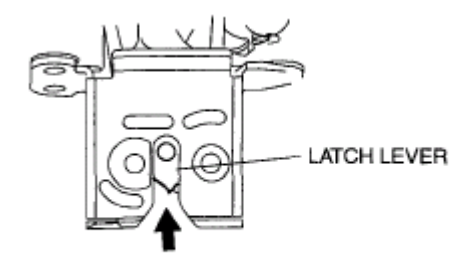

am8rrw00000485

#### **<u>Fig. 43: Pressing Latch Lever</u>** Courtesy of MAZDA MOTORS CORP.

- 2. Verify that the continuity is as indicated in the table.
  - If not as indicated in the table, replace the liftgate latch and lock actuator.

|                            | o    | -O: Continu |
|----------------------------|------|-------------|
| Latch condition            | Term | ninal       |
| caton condition            | A    | В           |
| Latch (liftgate is closed) |      |             |
| Unlatch (liftgate is open) | 0    | 0           |

ac9uuw00002402

# **Fig. 44: Terminals Continuity Chart** Courtesy of MAZDA MOTORS CORP.

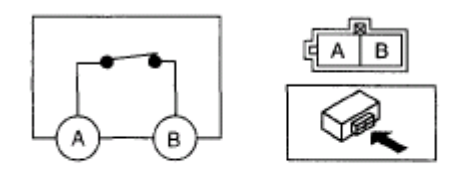

ac9uuw00002401

## **Fig. 45: Checking Continuity Between Liftgate Latch Switch Terminals** Courtesy of MAZDA MOTORS CORP.

#### Liftgate lock actuator

- 1. Apply battery positive voltage and connect ground to the corresponding liftgate lock actuator terminals, and inspect the liftgate lock actuator operation.
  - If not as specified, replace the liftgate latch and lock actuator.

# LIFTGATE LATCH AND LOCK ACTUATOR REFERENCE

| Onoration | Terminal |   |  |
|-----------|----------|---|--|
| Operation | Α        | В |  |
|           |          |   |  |

#### 2008 BODY & ACCESSORIES Security and Locks - Mazda CX-9

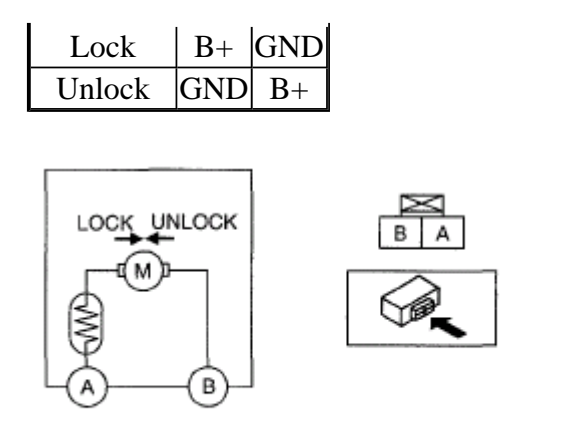

ac9uuw00002404

## **Fig. 46: Identifying Liftgate Lock Actuator Terminals** Courtesy of MAZDA MOTORS CORP.

# LIFTGATE OUTER HANDLE REMOVAL/INSTALLATION

- 1. Disconnect the negative battery cable.
- 2. Remove the liftgate upper trim. (See LIFTGATE UPPER TRIM REMOVAL/INSTALLATION .)
- 3. Remove the liftgate side trim. (See <u>LIFTGATE SIDE TRIM REMOVAL/INSTALLATION</u>.)
- 4. Remove the liftgate lower trim. (See LIFTGATE LOWER TRIM REMOVAL/INSTALLATION .)
- 5. Remove the rear finisher. (See <u>REAR FINISHER REMOVAL/INSTALLATION</u>.)
- 6. Disconnect the liftgate outer handle switch connector. (Vehicles with power liftgate system)
- 7. Disconnect the cable. (Vehicles without power liftgate system)
- 8. Remove in the order indicated in the table.

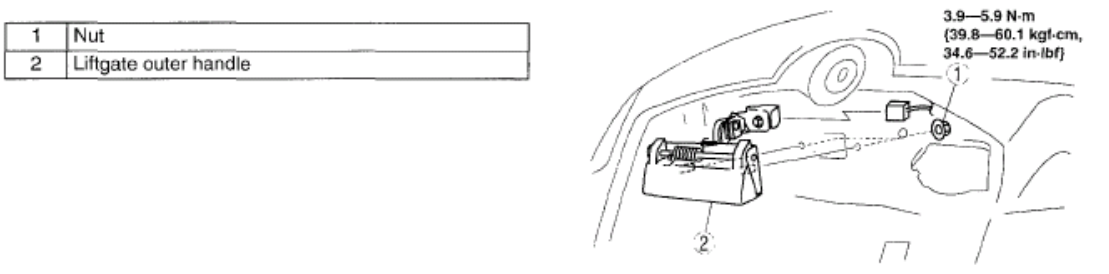

ac9uuw00002397

# Fig. 47: Identifying Liftgate Outer Handle With Nut & Torque Specifications Courtesy of MAZDA MOTORS CORP.

9. Install in the reverse order of removal.

# LIFTGATE OUTER HANDLE SWITCH INSPECTION

1. Verify that the continuity between the liftgate outer handle switch terminals is as indicated in the table.

2008 BODY & ACCESSORIES Security and Locks - Mazda CX-9

• If not as indicated in the table, replace the liftgate outer handle. (See <u>LIFTGATE OUTER</u> <u>HANDLE REMOVAL/INSTALLATION</u>.)

| 0-       | -O : Continuit |  |  |
|----------|----------------|--|--|
| Terminal |                |  |  |
| Α        | в              |  |  |
| 0        | 0              |  |  |
|          |                |  |  |
|          | 0              |  |  |

**Fig. 48: Terminals Continuity Chart** Courtesy of MAZDA MOTORS CORP.

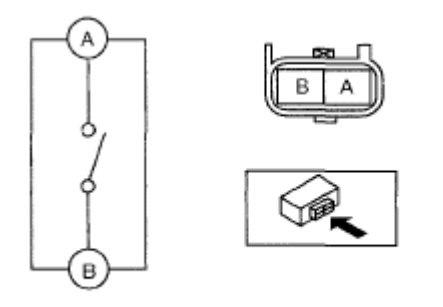

ac9uuw00002393

**Fig. 49: Checking Continuity Between Liftgate Outer Handle Switch Terminals** Courtesy of MAZDA MOTORS CORP.

# FUEL-FILLER LID OPENER REMOVAL/INSTALLATION

- 1. When removing the fuel-filler lid opener, perform the following procedure:
  - 1. Trunk box. (See TRUNK BOX REMOVAL/INSTALLATION .)
  - 2. Seat side box. (See **<u>SEAT SIDE BOX REMOVAL/INSTALLATION</u>**.)
  - 3. Trunk end trim. (See TRUNK END TRIM REMOVAL/INSTALLATION .)
  - 4. Third-row seat. (See THIRD-ROW SEAT REMOVAL/INSTALLATION .)
  - 5. Rear scuff plate inner. (LH) (See <u>REAR SCUFF PLATE REMOVAL/INSTALLATION</u>.)
  - 6. Third-row seat belt lower anchor installation bolt. (Driver side) (See <u>THIRD-ROW SEAT BELT</u> <u>REMOVAL/INSTALLATION</u>.)
  - 7. Trunk side trim. (Driver side) (See TRUNK SIDE TRIM REMOVAL/INSTALLATION .)
- 2. When removing the fuel-filler lid opener cable, perform the following procedure:
  - 1. Front scuff plate inner (LH) (See **<u>FRONT SCUFF PLATE REMOVAL/INSTALLATION</u>**.)
  - 2. Rear scuff plate inner (LH) (See <u>REAR SCUFF PLATE REMOVAL/INSTALLATION</u>.)
  - 3. Front seat belt lower anchor installation bolt (Driver side) (See <u>FRONT SEAT BELT</u> <u>REMOVAL/INSTALLATION</u>.)

2008 BODY & ACCESSORIES Security and Locks - Mazda CX-9

- 4. B-pillar lower trim (LH) (See **<u>B-PILLAR LOWER TRIM REMOVAL/INSTALLATION</u>**.)
- 5. Trunk box. (See TRUNK BOX REMOVAL/INSTALLATION .)
- 6. Seat side box. (See **<u>SEAT SIDE BOX REMOVAL/INSTALLATION</u>**.)
- 7. Trunk end trim. (See TRUNK END TRIM REMOVAL/INSTALLATION .)
- 8. Third-row seat. (See THIRD-ROW SEAT REMOVAL/INSTALLATION .)
- 9. Third-row seat belt lower anchor installation bolt. (Driver side) (See <u>THIRD-ROW SEAT BELT</u> <u>REMOVAL/INSTALLATION</u>.)
- 10. Trunk side trim. (Driver side) (See TRUNK SIDE TRIM REMOVAL/INSTALLATION .)
- 3. Remove the fuel-filler lid release cover in the direction of the arrow.
- 4. Slightly bend back the floor covering.
- 5. Remove in the order indicated in the table.

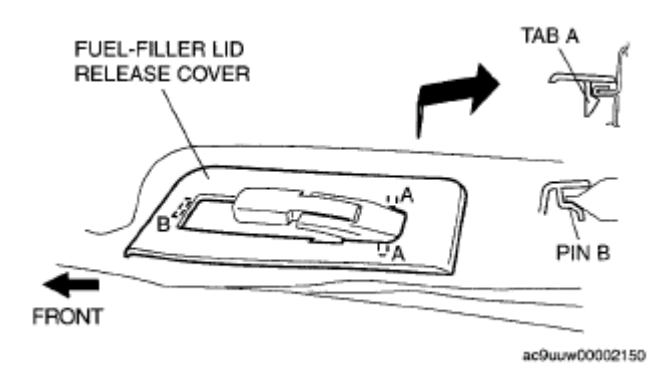

## **Fig. 50: Identifying Fuel-Filler Lid Release Cover With Tab** Courtesy of MAZDA MOTORS CORP.

6. Install in the reverse order of removal.

2008 BODY & ACCESSORIES Security and Locks - Mazda CX-9

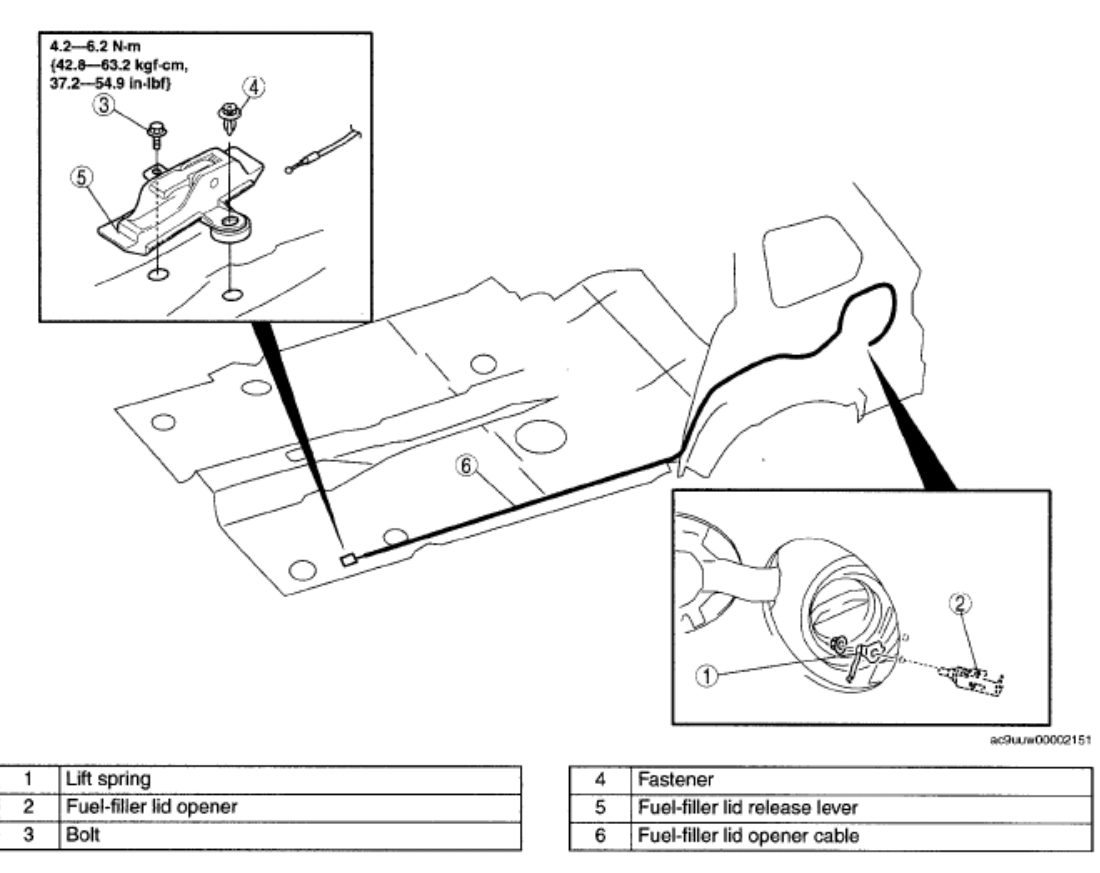

# Fig. 51: View Of Fuel-Filler Lid Opener Components Installation Sequence & Torque Specifications

**Courtesy of MAZDA MOTORS CORP.** 

# KEYLESS CONTROL MODULE REMOVAL/INSTALLATION [ADVANCED KEYLESS SYSTEM]

NOTE:

 If the keyless control module is replaced, always perform the following procedure.

Without immobilizer system

- Card key programming (See <u>CLEARING CARD KEY [ADVANCED</u> <u>KEYLESS SYSTEM]</u>.)
- Steering lock unit programming (See <u>STEERING LOCK UNIT ID CODE</u> <u>REGISTRATION [ADVANCED KEYLESS SYSTEM]</u>.)

With immobilizer system

 Card key programming (See <u>CLEARING CARD KEY [ADVANCED</u> <u>KEYLESS SYSTEM]</u>.)

2008 BODY & ACCESSORIES Security and Locks - Mazda CX-9

- Steering lock unit programming (See <u>STEERING LOCK UNIT ID CODE</u> <u>REGISTRATION [ADVANCED KEYLESS SYSTEM]</u>.)
- Immobilizer system resetting (with immobilizer system) (See <u>IMMOBILIZER SYSTEM COMPONENT REPLACEMENT/KEY ADDITION</u> <u>AND CLEARING [ADVANCED KEYLESS SYSTEM]</u>.) (See <u>IMMOBILIZER SYSTEM COMPONENT REPLACEMENT/KEY ADDITION</u> <u>AND CLEARING [KEYLESS ENTRY SYSTEM]</u>.)
- 1. Disconnect the negative battery cable.
- 2. Remove the dashboard under cover (Driver side). (See **DASHBOARD UNDER COVER REMOVAL/INSTALLATION** .)
- 3. Remove the auto light/wiper control module. (Vehicles with auto light/wiper system) (See <u>AUTO</u> <u>LIGHT/WIPER CONTROL MODULE REMOVAL/INSTALLATION</u> .)
- 4. Remove the auto light-off control module. (Vehicles without auto light/wiper system) (See <u>AUTO</u> <u>LIGHT-OFF CONTROL MODULE REMOVAL/INSTALLATION</u>.)
- 5. Remove in the order indicated in the table.
- 6. Install in the reverse order of removal.

| 1 | Connector              |       |
|---|------------------------|-------|
| 2 | Screw                  | - ARK |
| 3 | Keyless control module |       |
|   |                        |       |
|   |                        | ///@  |
|   |                        |       |
|   |                        |       |
|   |                        |       |

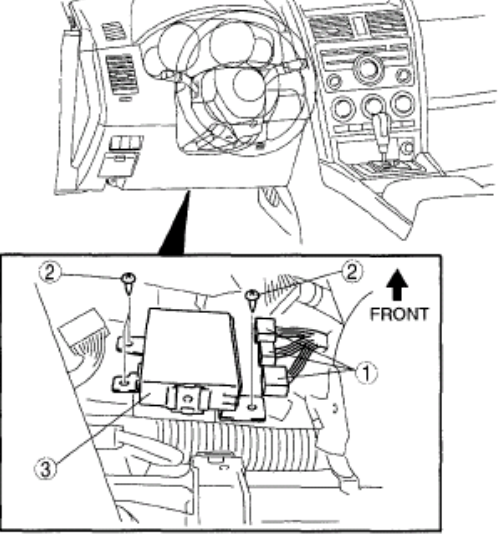

ac9uuw00001879

**Fig. 52: Identifying Keyless Control Module, Connector & Screw Courtesy of MAZDA MOTORS CORP.** 

# KEYLESS CONTROL MODULE INSPECTION [ADVANCED KEYLESS SYSTEM]

- 1. Measure the voltage or inspect for continuity according to the Terminal Voltage Table (Reference).
  - If the voltage is not as specified in the Terminal Voltage Table (Reference), inspect the parts under "Inspection item(s)" and related wiring harnesses.

2008 BODY & ACCESSORIES Security and Locks - Mazda CX-9

## TERMINAL VOLTAGE TABLE (REFERENCE)

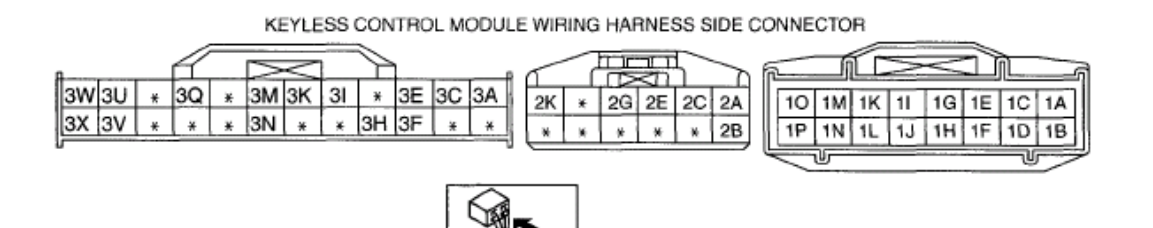

acxuuw00002507

#### **Fig. 53: Identifying Keyless Control Module Connector Terminals** Courtesy of MAZDA MOTORS CORP.

## **CONNECTOR TERMINALS REFERENCE**

| Terminal | Signal name                            | Connected to                        | Measured condition                                                       | Voltage<br>(V)/Continuity | Inspection item<br>(s)              |
|----------|----------------------------------------|-------------------------------------|--------------------------------------------------------------------------|---------------------------|-------------------------------------|
| 1A       | Keyless antenna<br>(Exterior, LF)(+)   | Keyless antenna<br>(Exterior, LF)   | Under any<br>condition: Inspect<br>for continuity to<br>keyless antenna. | Continuity<br>detected    | Keyless antenna<br>(Exterior, LF)   |
| 1B       | Keyless antenna<br>(Exterior, LF)(-)   | Keyless antenna<br>(Exterior, LF)   | Under any<br>condition: Inspect<br>for continuity to<br>Keyless antenna. | Continuity<br>detected    | Keyless antenna<br>(Exterior, LF)   |
| 1C       | Keyless antenna<br>(Exterior, RF)(+)   | Keyless antenna<br>(Exterior, RF)   | Under any<br>condition: Inspect<br>for continuity to<br>keyless antenna. | Continuity<br>detected    | Keyless antenna<br>(Exterior, RF)   |
| 1D       | Keyless antenna<br>(Exterior, RF)(-)   | Keyless antenna<br>(Exterior, RF)   | Under any<br>condition: Inspect<br>for continuity to<br>keyless antenna. | Continuity<br>detected    | Keyless antenna<br>(Exterior, RF)   |
| 1E       | Keyless antenna<br>(Exterior, rear)(+) | Keyless antenna<br>(Exterior, rear) | Under any<br>condition: Inspect<br>for continuity to<br>keyless antenna. | Continuity<br>detected    | Keyless antenna<br>(Exterior, rear) |
| 1F       | Keyless antenna<br>(Exterior, rear)(-) | Keyless antenna<br>(Exterior, rear) | Under any<br>condition: Inspect<br>for continuity to<br>keyless antenna. | Continuity<br>detected    | Keyless antenna<br>(Exterior, rear) |
| 1G       | GND                                    | Body ground                         | Under any condition                                                      | 1.0 or less               | Related wiring<br>harnesses         |
| 1H       | GND                                    | Body ground                         | Under any condition                                                      | 1.0 or less               | Related wiring harnesses            |
|          |                                        |                                     | Under any                                                                |                           |                                     |

# 2008 BODY & ACCESSORIES Security and Locks - Mazda CX-9

| 11         | keyless antenna<br>(Interior, rear)(+)            | Keyless antenna<br>(Interior, rear)            | condition: Inspect<br>for continuity to<br>keyless antenna.              | Continuity detected    | Keyless antenna<br>(Interior, rear)            |
|------------|---------------------------------------------------|------------------------------------------------|--------------------------------------------------------------------------|------------------------|------------------------------------------------|
| 1J         | Keyless antenna<br>(Interior, rear)(-)            | Keyless antenna<br>(Interior, rear)            | Under any<br>condition: Inspect<br>for continuity to<br>keyless antenna. | Continuity<br>detected | Keyless antenna<br>(Interior, rear)            |
| 1K         | Keyless antenna<br>(Interior, middle)<br>(+)      | Keyless antenna<br>(Interior, middle)          | Under any<br>condition: Inspect<br>for continuity to<br>keyless antenna. | Continuity<br>detected | Keyless antenna<br>(Interior, middle)          |
| 1L         | Keyless antenna<br>(Interior, middle)(-)          | Keyless antenna<br>(Interior, middle)          | Under any<br>condition: Inspect<br>for continuity to<br>keyless antenna. | Continuity<br>detected | Keyless antenna<br>(Interior, middle)          |
| 1 <b>M</b> | Keyless antenna<br>(Interior, front<br>center)(+) | Keyless antenna<br>(Interior, front<br>center) | Under any<br>condition: Inspect<br>for continuity to<br>keyless antenna. | Continuity<br>detected | Keyless antenna<br>(Interior, front<br>center) |
| 1N         | Keyless antenna<br>(Interior, front<br>center)(-) | Keyless antenna<br>(Interior, front<br>center) | Under any<br>condition: Inspect<br>for continuity to<br>keyless antenna. | Continuity<br>detected | Keyless antenna<br>(Interior, front<br>center) |
| 10         | Keyless antenna<br>(Interior, front RH)<br>(+)    | Keyless antenna<br>(Interior, front<br>RH)     | Under any<br>condition: Inspect<br>for continuity to<br>keyless antenna. | Continuity<br>detected | Keyless antenna<br>(Interior, front<br>RH)     |
| 1P         | Keyless antenna<br>(Interior, front RH)<br>(-)    | Keyless antenna<br>(Interior, front<br>RH)     | Under any<br>condition: Inspect<br>for continuity to<br>keyless antenna. | Continuity<br>detected | Keyless antenna<br>(Interior, front<br>RH)     |
| 2A         | Power supply                                      | ROOM 15 A<br>fuse                              | Under any condition                                                      | B+                     | ROOM 15 A<br>FUSE                              |
| 2B         | GND                                               | Body ground                                    | Under any condition                                                      | 1.0 or less            | Related wiring<br>harnesses                    |
|            |                                                   |                                                | Ignition switch is at ON position                                        | B+                     |                                                |
| 2C         | IG1                                               | fuse                                           | Ignition switch is at<br>LOCK or ACC<br>position                         | 1.0 or less            | fuse                                           |
|            |                                                   |                                                | Ignition switch is at ACC position                                       | B+                     |                                                |
| 2E         | ACC                                               | fuse                                           | Ignition switch is at<br>LOCK or ON<br>position                          | 1.0 or less            | fuse                                           |
|            |                                                   |                                                |                                                                          |                        |                                                |

# 2008 BODY & ACCESSORIES Security and Locks - Mazda CX-9

| ЭV | Boopor                                                     | Kaulaas haanan                              | Beeper operated                                                                     | 1.0 or less            | Varilaas haarar                           |
|----|------------------------------------------------------------|---------------------------------------------|-------------------------------------------------------------------------------------|------------------------|-------------------------------------------|
| 2K | Beeper                                                     | Keyless beeper                              | Other                                                                               | 5.0                    | Keyless beepel                            |
| 3A | Power supply<br>(keyless receiver)                         | Keyless receiver                            | Under any condition                                                                 | B+                     | Keyless receiver                          |
| 3C | Communication<br>(Keyless receiver)                        | Keyless receiver                            | Under any<br>condition: Inspect<br>for continuity to<br>keyless receiver.           | Continuity<br>detected | Keyless receiver                          |
| 3E | Start knob (Push                                           | Steering lock                               | Start knob is pushed                                                                | B+                     | Steering lock                             |
|    | switch)                                                    | unit                                        | Other                                                                               | 1.0 or less            | unit                                      |
| 3F | Key reminder                                               | Steering lock                               | Key reminder<br>switch is ON                                                        | B+                     | Steering lock                             |
|    | Switch                                                     |                                             | Other                                                                               | 1.0 or less            | um                                        |
| 3Н | Communication<br>(Steering lock unit)                      | Steering lock<br>unit                       | Under any<br>condition: Inspect<br>for continuity to<br>steering lock unit.         | Continuity<br>detected | Steering lock<br>unit                     |
| 31 | Request switch<br>input (Passenger<br>side)                | Request switch<br>input (Passenger<br>side) | Passenger-side<br>request switch is<br>ON: Inspect for<br>continuity to<br>ground.  | Continuity<br>detected | Request switch                            |
| 51 |                                                            |                                             | Passenger-side<br>request switch is<br>OFF: Inspect for<br>continuity to<br>ground. | No continuity          | side)                                     |
| 2V | Request switch                                             | Request switch                              | Driver-side request<br>switch is ON:<br>Inspect for<br>continuity to<br>ground.     | Continuity<br>detected | Request switch<br>–input (Driver<br>side) |
| 3K | input (Driver side)                                        | side)                                       | Driver-side request<br>switch is OFF:<br>Inspect for<br>continuity to<br>ground.    | No continuity          |                                           |
| 3M | Request switch Request sw<br>input (Liftgate) input (Liftg | Request switch input (Liftgate)             | Liftgate request<br>switch is ON:<br>Inspect for<br>continuity to<br>ground.        | Continuity<br>detected | Request switch<br>_input (Liftgate)       |
|    |                                                            |                                             | Liftgate request<br>switch is OFF:<br>Inspect for                                   | No continuity          |                                           |

#### 2008 BODY & ACCESSORIES Security and Locks - Mazda CX-9

|    |                        |                          | continuity to ground.                                                    |                        |                          |
|----|------------------------|--------------------------|--------------------------------------------------------------------------|------------------------|--------------------------|
| 3N | Lock signal input      | Door lock-link<br>switch | Driver-side door is<br>locked: Inspect for<br>continuity to<br>ground.   | No continuity          | Door lock-link<br>switch |
|    |                        |                          | Driver-side door is<br>unlocked: Inspect<br>for continuity to<br>ground. | Continuity<br>detected |                          |
| 3Q | Communication<br>(BCM) | BCM                      | Under any<br>condition: Inspect<br>for continuity to<br>BCM.             | Continuity<br>detected | ВСМ                      |
|    |                        |                          | Ignition switch is at ON position                                        | B+                     |                          |
| 3U | Tx-SKE                 | Coil antenna             | Ignition switch is at<br>LOCK or ACC<br>position                         | 1.0 or less            | Coil antenna             |
|    |                        |                          | Ignition switch is at ON position                                        | B+                     |                          |
| 3V | Rx-SKE                 | Coil antenna             | Ignition switch is at<br>LOCK or ACC<br>position                         | 1.0 or less            | Coil antenna             |
| 3W | HS-CAN-                | РСМ                      | Under any<br>condition: Inspect<br>for continuity to<br>PCM.             | Continuity detected    | _                        |
| 3X | HS-CAN+                | РСМ                      | Under any<br>condition: Inspect<br>for continuity to<br>PCM.             | Continuity detected    | -                        |

# KEYLESS CONTROL MODULE CONFIGURATION [ADVANCED KEYLESS SYSTEM]

NOTE:

# Use the IDS (laptop PC) because the PDS (Pocket PC) does not support the KEYLESS CONTROL MODULE CONFIGURATION.

- 1. Connect the M-MDS to the DLC-2.
- 2. After the vehicle is identified, select the following items from the initialization screen of the M-MDS.
  - When using the IDS (laptop PC)
    - 1. Select "Module Programming".

2008 BODY & ACCESSORIES Security and Locks - Mazda CX-9

- 3. Then, select items from the screen menu in the following order.
  - 1. Select "Programmable Module Installation".
  - 2. Select "RKE".

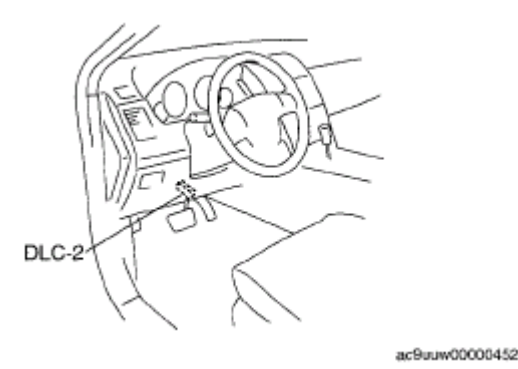

# **Fig. 54: Identifying DLC-2 Location Courtesy of MAZDA MOTORS CORP.**

- 4. Perform the configuration according to the directions on the screen.
- 5. Retrieve DTCs by the M-MDS, then verify that there is no DTC present.
  - If a DTC (s) is detected, perform the applicable DTC inspection. (See <u>DTC TABLE</u> [ADVANCED KEYLESS AND START SYSTEM] .)

# TRANSMITTER BATTERY REPLACEMENT [KEYLESS ENTRY SYSTEM]

1. Insert a small flathead screwdriver into the transmitter notch and remove the key from the transmitter by pressing the tab.

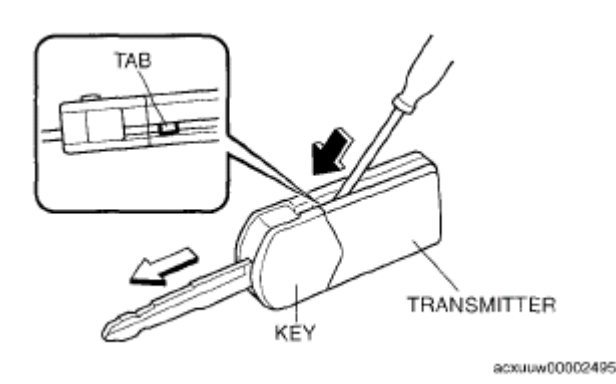

# **Fig. 55: Removing Key From Transmitter** Courtesy of MAZDA MOTORS CORP.

2. Insert a small flathead screwdriver into the transmitter notch and the transmitter.

2008 BODY & ACCESSORIES Security and Locks - Mazda CX-9

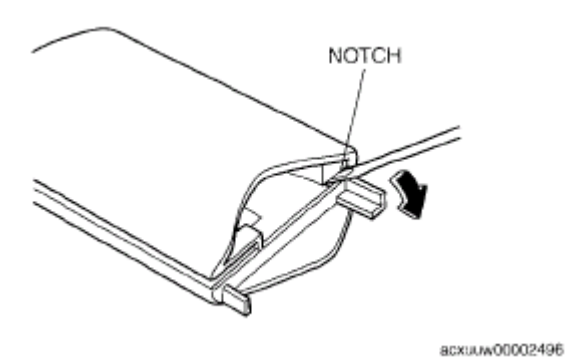

# **Fig. 56: Inserting Screwdriver Into Transmitter Notch & Transmitter Courtesy of MAZDA MOTORS CORP.**

3. Remove the battery.

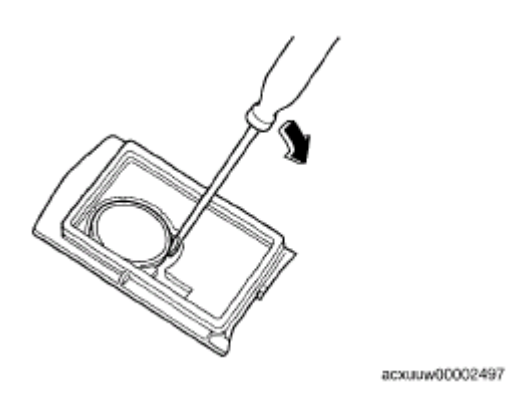

## **<u>Fig. 57: Removing Battery</u>** Courtesy of MAZDA MOTORS CORP.

- 4. Install the new battery (CR1620) with the positive pole facing down.
- 5. Align the upper and lower cover and close the transmitter.

## **Used battery**

Lithium battery CR1620

**Battery life** 

## Approx. 2 years (when used 10 times/day)

6. Install the key to the transmitter.

2008 BODY & ACCESSORIES Security and Locks - Mazda CX-9

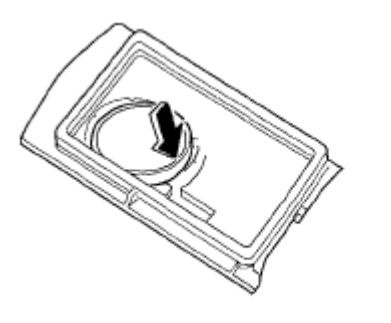

acxuuw00002498

**<u>Fig. 58: Installing Battery</u>** Courtesy of MAZDA MOTORS CORP.

# TRANSMITTER ID CODE REGISTRATION [KEYLESS ENTRY SYSTEM]

NOTE:

- When registering the ID code into a keyless control module, verify that other transmitters are not being operated in the vicinity.
- After ID code registering, remove the key from the steering lock and verify that all doors lock/unlock normally using the transmitter.
#### 2008 BODY & ACCESSORIES Security and Locks - Mazda CX-9

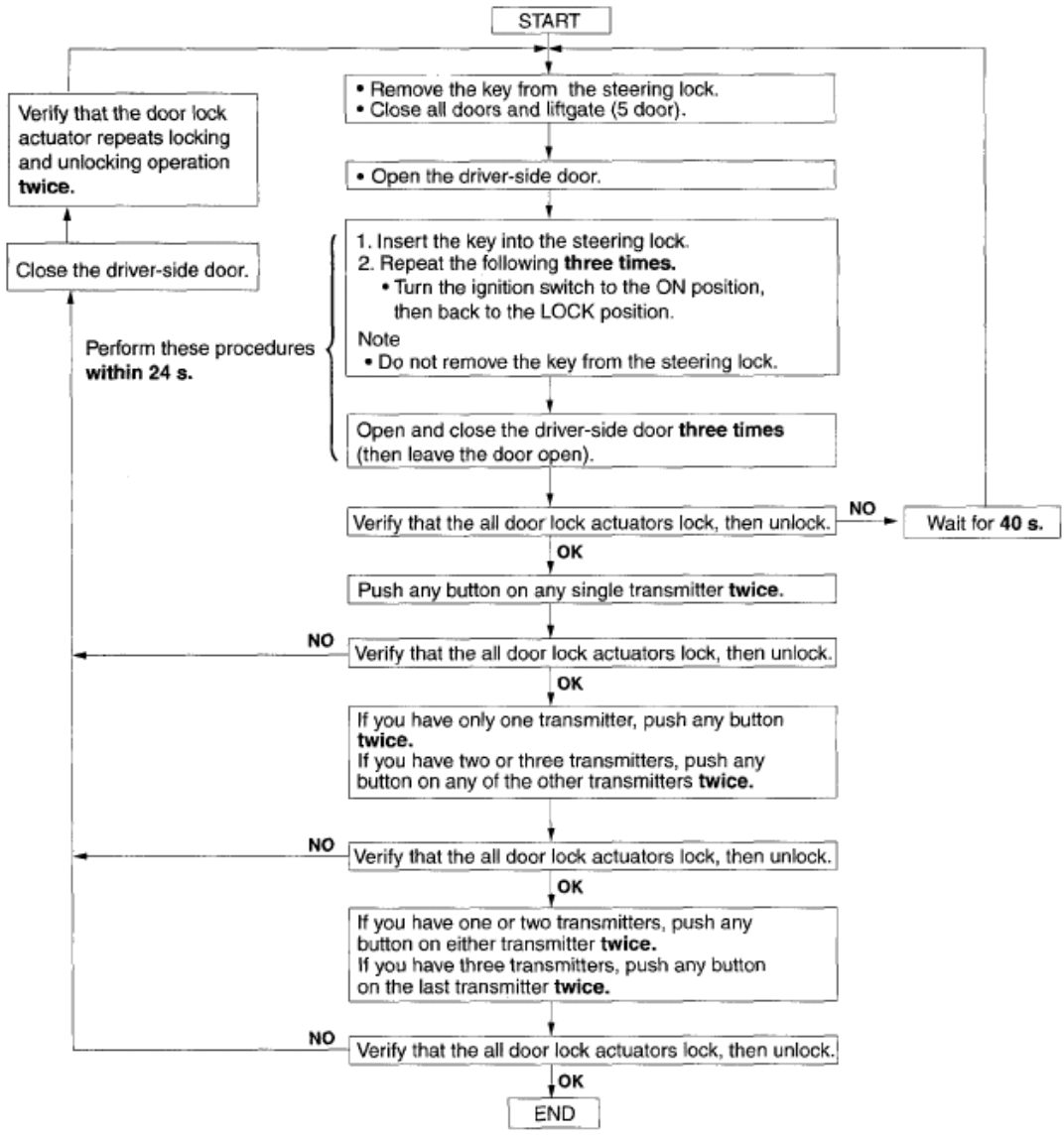

acxuuw00002499

#### Fig. 59: Transmitter ID Code Registration Flow Chart Courtesy of MAZDA MOTORS CORP.

#### CARD KEY ID CODE REGISTRATION [ADVANCED KEYLESS SYSTEM]

### CAUTION: • Do not place the following devices in the vehicle while programming, otherwise programming cannot be performed.

- $\circ$  M-MDS
- Personal computer
- Device that can send/receive radio waves
- · Verify that the other transmitter is not being operated around the

2008 BODY & ACCESSORIES Security and Locks - Mazda CX-9

servicing area during card key programming.

NOTE:

- Use the M-MDS and start programming if the condition corresponds to the following:
  - One or No Programmed Card Keys
  - Keyless control module is replaced
  - If six card keys are already programmed, the programming mode does not activate. If programming is needed, use the M-MDS to erase the unnecessary card key programming.

#### WITH TWO PROGRAMMED CARD KEYS

- 1. Bring the programmed card keys (2) and a unprogrammed card key into the vehicle.
- 2. Close all doors.

NOTE:

3. Insert the supplementary key into the ignition key cylinder.

### • Complete the procedures up to Step 7 within *30 s after* the supplementary key is inserted.

- 4. Turn the ignition switch to the ON position.
- 5. Press the UNLOCK button on card key 1.
- 6. Press the UNLOCK button on card key 2.
- 7. From the ignition switch in the ON position, switch the ignition switch in the order indicated below.
   ACC --> ON --> ACC --> ON
- 8. Open the driver-side front door, press the door switch twice , and then close the door.
  - After Step 3 is completed and the card key programming mode is activated, the door lock actuator operates to lock, and then operates to unlock.
    - If the door lock actuator does not operate, repeat the procedure from Step 2.
- 9. Press the UNLOCK button on the unprogrammed card key twice.

### NOTE: • After Step 8 is completed and the card key is programmed, the door lock actuator operates to lock, and then operates to unlock.

10. If programming more card keys, remove the supplementary key once, and then repeat the procedure from Step 2.

#### USING M-MDS

#### 2008 BODY & ACCESSORIES Security and Locks - Mazda CX-9

- 1. Fully lower the driver-side door glass.
- 2. Connect the M-MDS to the DLC-2.
- 3. Pull out the M-MDS cable from the door glass opening and set the M-MDS outside the vehicle.

### CAUTION: • Protect the cable and body contact area with a clean rag, otherwise they could be damaged.

- 4. After the vehicle is identified, select the following items from the initialization screen of the M-MDS.
  - When using the IDS (laptop PC)
    - 1. Select "Body".
    - 2. Select "Security".
  - When using the PDS (Pocket PC)
    - 1. Select "Programming".

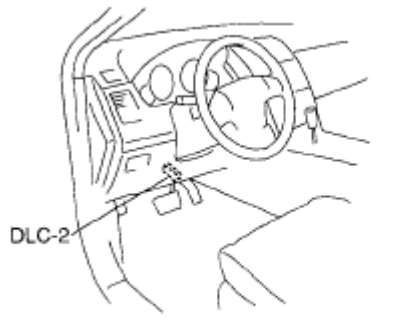

ac9uuw00000452

#### **<u>Fig. 60: Identifying DLC-2 Location</u> Courtesy of MAZDA MOTORS CORP.**

- 5. Then, select items from the screen menu in the following order.
  - 1. Select "PATS Functions".
  - 2. Select "Program Additional card key".
- 6. Security access begins and the M-MDS displays the "OUT-CODE".

### • When "OUT-CODE" is first displayed, turning the ignition switch from the LOCK to the ON position 5 times will change the "OUT-CODE".

7. Input the "IN-CODE" that corresponds to the "OUT-CODE" displayed on the M-MDS screen.

### NOTE: • After Step 7 is completed and the card key programming is activated, the door lock actuator operates to lock, and then operates to unlock.

8. Press the unprogrammed card key UNLOCK button twice.

2008 BODY & ACCESSORIES Security and Locks - Mazda CX-9

### NOTE: • After Step 8 is completed and the card key is programmed, the door lock actuator operates to lock, and then operates to unlock.

9. If programming more card keys, remove the supplementary key once, and then repeat the procedure by following the instructions on the M-MDS screen.

#### CLEARING CARD KEY [ADVANCED KEYLESS SYSTEM]

- 1. Fully lower the driver-side door glass.
- 2. Connect the M-MDS to the DLC-2.
- 3. Pull out the M-MDS cable from the door glass opening and set the M-MDS outside the vehicle.

#### CAUTION:

• Protect the cable and body contact area with a clean rag, otherwise they could be damaged.

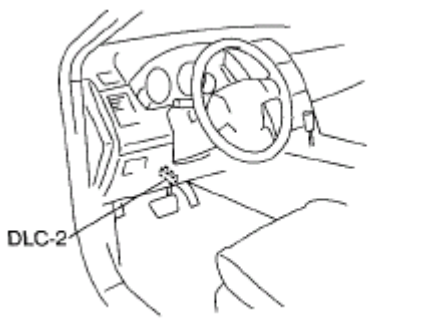

ac9uuw00000452

#### Fig. 61: Identifying DLC-2 Location Courtesy of MAZDA MOTORS CORP.

- 4. After the vehicle is identified, select the following items from the initialization screen of the M-MDS.
  - When using the IDS (laptop PC)
    - 1. Select "Body".
    - 2. Select "Security".
  - When using the PDS (Pocket PC)
    - 1. Select "Programming".
- 5. Then, select items from the screen menu in the following order.
  - 1. Select "PATS Functions".
  - 2. Select "Card Key Code Erase and Program".
- 6. Security access begins and the M-MDS displays the "OUT-CODE".
  - NOTE:
- When "OUT-CODE" is first displayed, turning the ignition switch from the LOCK to the ON position 5 times will change the "OUT-CODE".

2008 BODY & ACCESSORIES Security and Locks - Mazda CX-9

- 7. Input the "IN-CODE" that corresponds to the "OUT-CODE" displayed in the M-MDS screen.
- 8. Select "CARD KEY CLEARING" from the M-MDS screen menu.

# STEERING LOCK UNIT ID CODE REGISTRATION [ADVANCED KEYLESS SYSTEM]

- CAUTION: Do not place the following devices in the vehicle while programming, otherwise programming cannot be performed.
  - M-MDS
  - Personal computer
  - Device that can send/receive radio waves
- The steering lock unit and steering lock component are a single unit. Therefore, replace the steering lock component when replacing steering lock unit. (See <u>STEERING WHEEL AND COLUMN</u> <u>REMOVAL/INSTALLATION</u>.)
  - For this procedure, a programmed card key is necessary. If there is no programmed card key, perform the steering lock unit programming after the card key programming.
- 1. Bring the programmed card key into the vehicle.
- 2. Fully lower the driver-side door glass.
- 3. Connect the M-MDS to the DLC-2.

NOTE:

4. Pull out the M-MDS cable from the door glass opening and set the M-MDS outside the vehicle.

CAUTION: • Protect the cable and body contact area with a clean rag, otherwise they could be damaged.

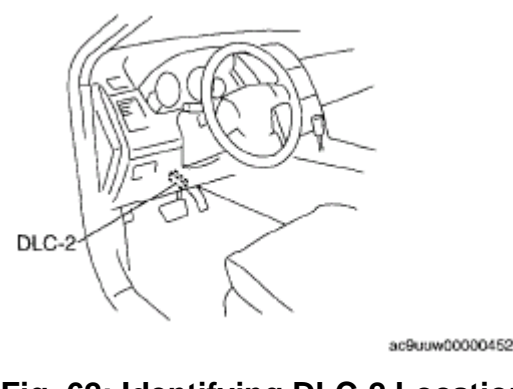

#### Fig. 62: Identifying DLC-2 Location Courtesy of MAZDA MOTORS CORP.

5. After the vehicle is identified, select the following items from the initialization screen of the M-MDS.

#### 2008 BODY & ACCESSORIES Security and Locks - Mazda CX-9

- When using the IDS (laptop PC)
  - 1. Select "Body".
  - 2. Select "Security".
- When using the PDS (Pocket PC)
  - 1. Select "Programming".
- 6. Then, select items from the screen menu in the following order.
  - 1. Select "PATS Functions".
  - 2. Select "Steering Lock Unit Programming".
- 7. The security access begins and the M-MDS displays "OUT-CODE".

### • When "OUT-CODE" is first displayed, turning the ignition switch from the LOCK to the ON position 5 times will change the "OUT-CODE".

- 8. Input the "IN-CODE" that corresponds to the "OUT-CODE" displayed on the M-MDS screen.
- 9. Perform procedures according to the directions on the M-MDS screen.

# CUSTOMIZED FUNCTION SETTING PROCEDURE [ADVANCED KEYLESS SYSTEM]

- 1. Connect the M-MDS to the DLC-2.
- 2. After the vehicle is identified, select the following items from the initialization screen of the M-MDS.
  - When using the IDS (laptop PC)
    - 1. Select "Module programming".
  - When using the PDS (Pocket PC)
    - 1. Select "Programming".
    - 2. Select "Module programming".
- 3. Then, select items from the screen menu in the following order.
  - 1. Select "Programmable Parameters".
  - 2. Select "RKE".

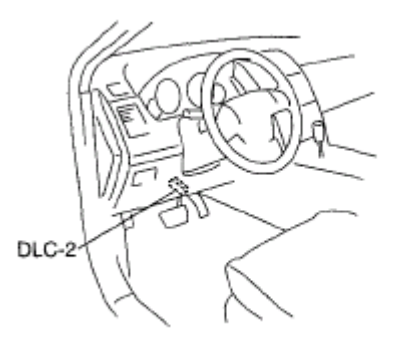

2008 BODY & ACCESSORIES Security and Locks - Mazda CX-9

#### **Fig. 63: Identifying DLC-2 Location** Courtesy of MAZDA MOTORS CORP.

4. Select the item name, and than select either "OFF/ON".

#### Items

- Automatic Locks
- Answer Back Buzzer
- Card Key Battery Low Warning

#### **KEYLESS RECEIVER REMOVAL/INSTALLATION**

- 1. Disconnect the negative battery cable.
- 2. Remove the following parts:
  - 1. Decoration panel (See <u>DECORATION PANEL REMOVAL/INSTALLATION</u>.)
  - 2. Front console box mat (See **FRONT CONSOLE BOX MAT REMOVAL/INSTALLATION**.)
  - 3. Indicator panel (See **INDICATOR PANEL REMOVAL/INSTALLATION**.)
  - 4. Front console box (See FRONT CONSOLE BOX REMOVAL/INSTALLATION .)
  - 5. Center panel (See <u>CENTER PANEL REMOVAL/INSTALLATION</u>.)
  - 6. Upper column cover (See <u>COLUMN COVER REMOVAL/INSTALLATION</u>.)
  - 7. Meter hood (See METER HOOD REMOVAL/INSTALLATION .)
- 3. Remove in the order indicated in the table.

| 1 | Screw            |
|---|------------------|
| 2 | Keyless receiver |
| 3 | Connector        |

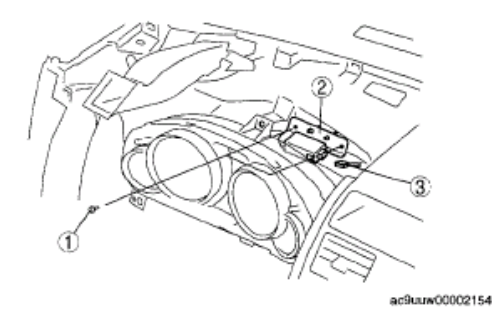

#### **Fig. 64: Identifying Keyless Receiver, Connector & Screw Courtesy of MAZDA MOTORS CORP.**

4. Install in the reverse order of removal.

#### **KEYLESS RECEIVER INSPECTION [ADVANCED KEYLESS SYSTEM]**

1. Measure the voltage at the auto light/wiper control module terminals as indicated below.

#### TERMINAL VOLTAGE TABLE (REFERENCE)

#### 2008 BODY & ACCESSORIES Security and Locks - Mazda CX-9

KEYLESS RECEIVER WIRING HARNESS-SIDE CONNECTOR

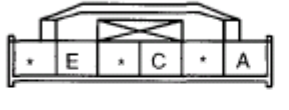

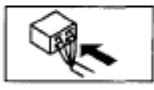

ac9uuw00002509

#### **Fig. 65: Identifying Keyless Receiver Connector Terminals** Courtesy of MAZDA MOTORS CORP.

#### **CONNECTOR TERMINALS REFERENCE**

| Terminal | Signal name             | Connected to                 | Measured condition                                                                                              | Voltage<br>(V) | Inspection item<br>(s)                                                                       |
|----------|-------------------------|------------------------------|----------------------------------------------------------------------------------------------------|----------------|----------------------------------------------------------------------------------------------|
| A        | Power supply            | Keyless<br>control<br>module | Under any condition                                                                                             | B+             | <ul> <li>Keyless<br/>control<br/>module</li> <li>Related<br/>wiring<br/>harnesses</li> </ul> |
| С        | Serial<br>communication | Keyless<br>control<br>module | Because this terminal is for<br>communication, good/no good<br>judgment by terminal voltage is<br>not possible. | -              | <ul> <li>Keyless<br/>control<br/>module</li> <li>Related<br/>wiring<br/>harnesses</li> </ul> |
| E        | GND                     | Body ground                  | Under any condition.                                                                                            | 1.0 or<br>less | Related wiring<br>harnesses                                                                  |

#### **KEYLESS RECEIVER INSPECTION [KEYLESS ENTRY SYSTEM]**

1. Measure the voltage at the auto light/wiper control module terminals as indicated below.

#### **TERMINAL VOLTAGE TABLE (REFERENCE)**

#### 2008 BODY & ACCESSORIES Security and Locks - Mazda CX-9

KEYLESS RECEIVER WIRING HARNESS-SIDE CONNECTOR

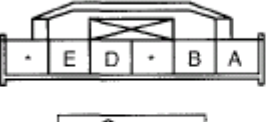

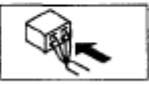

ac9uuw00002506

#### **Fig. 66: Identifying Keyless Receiver Connector Terminals** Courtesy of MAZDA MOTORS CORP.

#### **CONNECTOR TERMINALS REFERENCE**

| Terminal | Signal name          | Connected to         | Measured condition                                                                                              | Voltage<br>(V) | Inspection item(s)                                     |
|----------|----------------------|----------------------|----------------------------------------------------------------------------------------------------|----------------|--------------------------------------------------------|
| А        | Power supply         | BCM                  | Under any condition                                                                                             | B+             | <ul><li>BCM</li><li>Related wiring harnesses</li></ul> |
| В        | IG1                  | ENG.IGA7.5<br>A fuse | Ignition switch is at ON position                                                                               | B+             | • ENG.IGA7.5<br>A fuse                                 |
|          |                      |                      | Ignition switch is at LOCK or ACC position                                                                      | 1.0 or<br>less | <ul> <li>Related wiring<br/>harnesses</li> </ul>       |
| D        | Serial communication | BCM                  | Because this terminal is for<br>communication, good/no good<br>judgment by terminal voltage<br>is not possible. | -              | <ul><li>BCM</li><li>Related wiring harnesses</li></ul> |
| Е        | GND                  | Body ground          | Under any condition.                                                                                            | 1.0 or<br>less | Related wiring harnesses                               |

# KEYLESS ANTENNA REMOVAL/INSTALLATION [ADVANCED KEYLESS SYSTEM]

#### **EXTERIOR, LF/RF**

- 1. Disconnect the negative battery cable.
- 2. Remove the inner garnish. (See **INNER GARNISH REMOVAL/INSTALLATION** .)
- 3. Remove the front door trim. (See FRONT DOOR TRIM REMOVAL/INSTALLATION .)
- 4. Remove the screws.
- 5. Disconnect the connector, then remove the keyless antenna.
- 6. Install in the reverse order of removal.

#### 2008 BODY & ACCESSORIES Security and Locks - Mazda CX-9

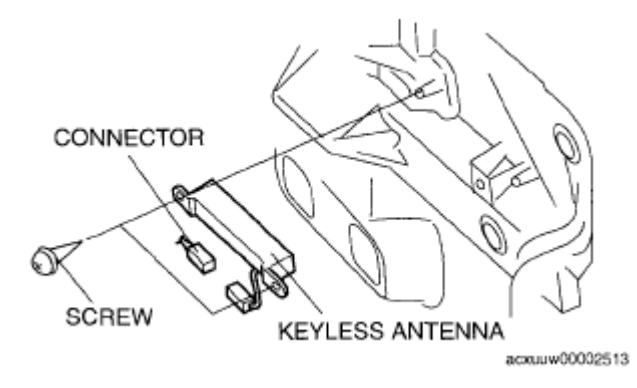

Fig. 67: Identifying Keyless Antenna & Connector With Screw (Exterior, LF/RF) Courtesy of MAZDA MOTORS CORP.

#### **EXTERIOR, REAR**

- 1. Disconnect the negative battery cable.
- 2. Remove the screws.
- 3. Disconnect the connector, then remove the keyless antenna.
- 4. Install in the reverse order of removal.

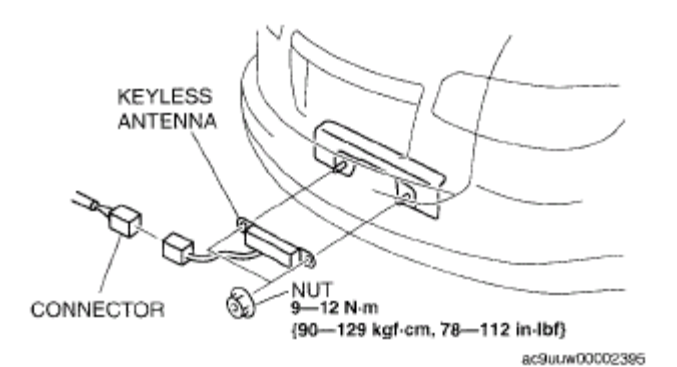

<u>Fig. 68: Identifying Keyless Antenna, Connector With Screw & Torque Specifications (Exterior, Rear)</u> Courtesy of MAZDA MOTORS CORP.

#### **INTERIOR, FRONT**

#### Center

- 1. Disconnect the negative battery cable.
- 2. Remove the decoration panel. (See <u>DECORATION PANEL REMOVAL/INSTALLATION</u>.)
- 3. Remove the front console box mat. (See <u>FRONT CONSOLE BOX MAT</u> <u>REMOVAL/INSTALLATION</u>.)
- 4. Remove the indicator panel. (See **INDICATOR PANEL REMOVAL/INSTALLATION**.)
- 5. Remove the front console box. (See FRONT CONSOLE BOX REMOVAL/INSTALLATION .)

#### 2008 BODY & ACCESSORIES Security and Locks - Mazda CX-9

- 6. Disconnect the connector, then remove the screws.
- 7. Remove the keyless antenna.
- 8. Install in the reverse order of removal.

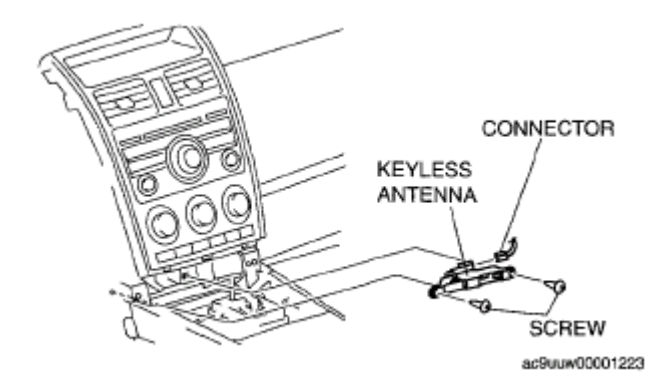

#### Fig. 69: Identifying Keyless Antenna & Connector With Screw (Interior, Front) Courtesy of MAZDA MOTORS CORP.

#### RH

- 1. Disconnect the negative battery cable.
- 2. Remove the dashboard under cover (Passenger side). (See <u>DASHBOARD UNDER COVER</u> <u>REMOVAL/INSTALLATION</u>.)
- 3. Remove the glove compartment. (See <u>GLOVE COMPARTMENT REMOVAL/INSTALLATION</u>.)
- 4. Disconnect the connector, then remove the screws.
- 5. Remove the keyless antenna.
- 6. Install in the reverse order of removal.

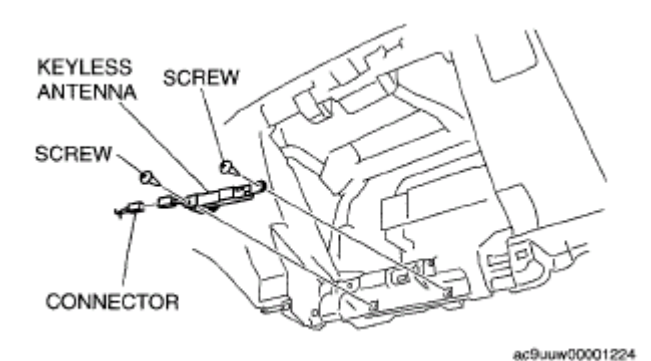

Fig. 70: Identifying Keyless Antenna & Connector With Screw - RH Courtesy of MAZDA MOTORS CORP.

#### **INTERIOR, MIDDLE**

1. Disconnect the negative battery cable.

2008 BODY & ACCESSORIES Security and Locks - Mazda CX-9

- 2. Remove the console cover. (See <u>CONSOLE COVER REMOVAL/INSTALLATION</u>.)
- 3. Remove the clips.
- 4. Disconnect the connector, then remove the keyless antenna.
- 5. Install in the reverse order of removal.

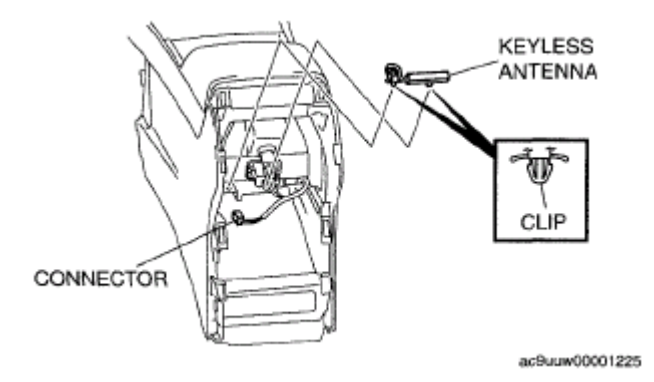

#### **Fig. 71: Identifying Keyless Antenna & Connector With Screw (Interior, Middle)** Courtesy of MAZDA MOTORS CORP.

#### **INTERIOR, REAR**

- 1. Disconnect the negative battery cable.
- 2. Remove the trunk box. (See <u>TRUNK BOX REMOVAL/INSTALLATION</u>.)
- 3. Remove the third-row seat. (See THIRD-ROW SEAT REMOVAL/INSTALLATION .)
- 4. Partially peel back the floor covering.
- 5. Remove the nuts.
- 6. Disconnect the connector, then remove the keyless antenna.
- 7. Install in the reverse order of removal.

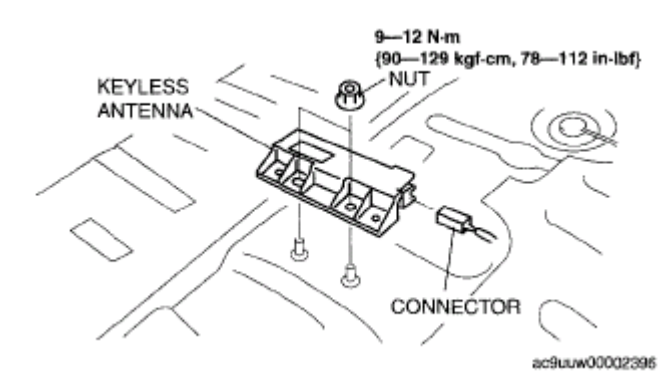

Fig. 72: Identifying Keyless Antenna, Connector With Screw & Torque Specifications (Interior, <u>Rear</u>) Courtesy of MAZDA MOTORS CORP.

#### **KEYLESS BEEPER REMOVAL/INSTALLATION IADVANCED KEYLESS**

#### 2008 BODY & ACCESSORIES Security and Locks - Mazda CX-9

#### SYSTEM]

- 1. Disconnect the negative battery cable.
- 2. Partially peel back the splash shield (LH).
- 3. Remove the bolt and screw.
- 4. Disconnect the connector, then remove the keyless beeper.
- 5. Install in the reverse order of removal.

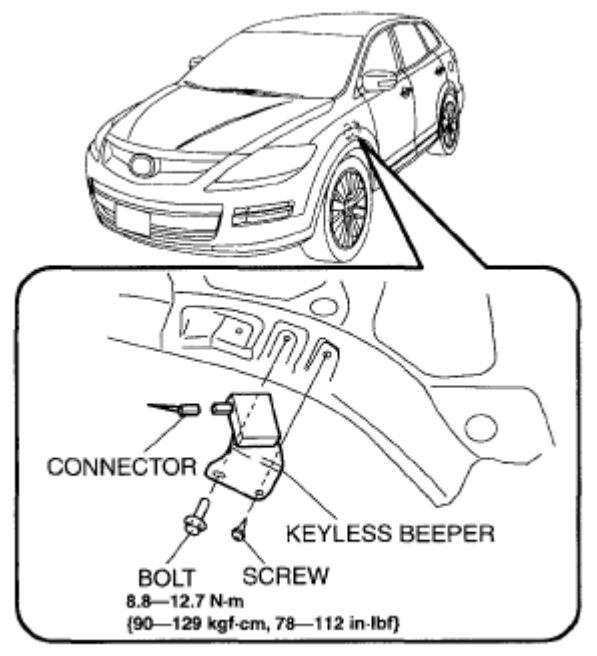

ac9uuw000001185

Fig. 73: Identifying Keyless Beeper, Connector, Bolt & Torque Specifications Courtesy of MAZDA MOTORS CORP.

# REQUEST SWITCH REMOVAL/INSTALLATION [ADVANCED KEYLESS SYSTEM]

#### **DRIVER SIDE/PASSENGER SIDE**

- 1. Disconnect the negative battery cable.
- 2. Remove the following parts:
  - 1. Inner garnish (See **INNER GARNISH REMOVAL/INSTALLATION** .)
  - 2. Front door trim (See **FRONT DOOR TRIM REMOVAL/INSTALLATION** .)
  - 3. Front door speaker (See **FRONT DOOR SPEAKER REMOVAL/INSTALLATION**.)
  - 4. Front door glass (See FRONT DOOR GLASS REMOVAL/INSTALLATION .)
  - 5. Front door module (See FRONT DOOR MODULE REMOVAL/INSTALLATION .)
- 3. Remove the screw A, then remove the handle seat.

#### 2008 BODY & ACCESSORIES Security and Locks - Mazda CX-9

4. Remove screw B, then remove the request switch.

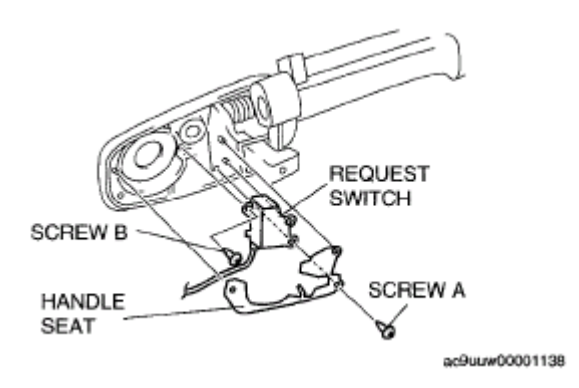

#### **Fig. 74: Identifying Request Switch & Handle Seat With Screws Courtesy of MAZDA MOTORS CORP.**

#### LIFTGATE

- 1. Disconnect the negative battery cable.
- 2. Remove the liftgate upper trim. (See LIFTGATE UPPER TRIM REMOVAL/INSTALLATION .)
- 3. Remove the liftgate side trim. (See <u>LIFTGATE SIDE TRIM REMOVAL/INSTALLATION</u>.)
- 4. Remove the liftgate lower trim. (See LIFTGATE LOWER TRIM REMOVAL/INSTALLATION .)
- 5. Remove the rear finisher. (See <u>LIFTGATE LOWER TRIM REMOVAL/INSTALLATION</u>.)
- 6. Press the tabs and remove the request switch.
- 7. Install in the reverse order of removal.

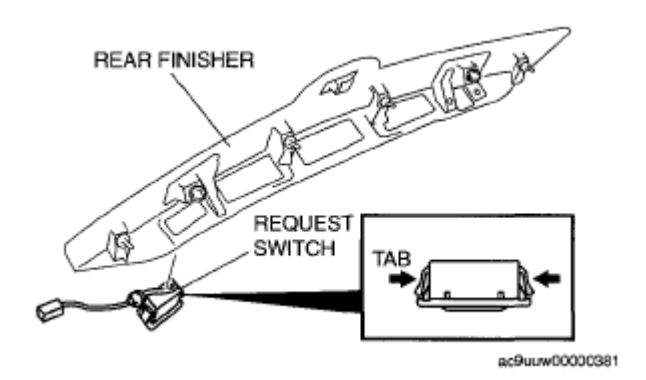

**Fig. 75: Identifying Request Switch & Rear Finisher** Courtesy of MAZDA MOTORS CORP.

#### **REQUEST SWITCH INSPECTION [ADVANCED KEYLESS SYSTEM]**

- 1. Inspect for continuity between request switch terminals A and B.
  - If not as specified, replace the request switch.

2008 BODY & ACCESSORIES Security and Locks - Mazda CX-9

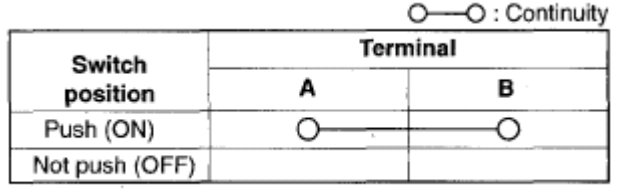

acxuuw00002522

**Fig. 76: Terminals Continuity Chart** Courtesy of MAZDA MOTORS CORP.

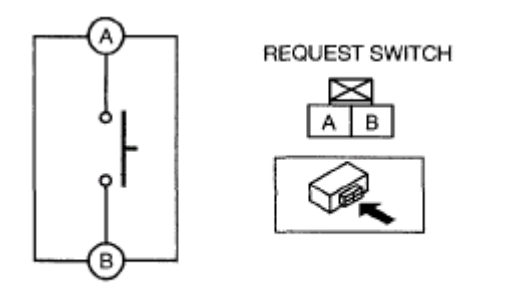

ac9uuw00002405

Fig. 77: Checking Continuity Between Request Switch Terminals A & B Courtesy of MAZDA MOTORS CORP.

#### CARD KEY BATTERY REPLACEMENT [ADVANCED KEYLESS SYSTEM]

1. Pull out the auxiliary key.

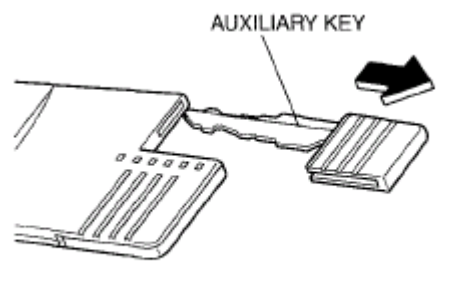

acxuuw00002500

#### **Fig. 78: Identifying Auxiliary Key** Courtesy of MAZDA MOTORS CORP.

2. Replace the cap using a flathead screwdriver, then rotate and remove the cap.

CAUTION: • Do not turn the cap excessively. The cap may be damaged.

2008 BODY & ACCESSORIES Security and Locks - Mazda CX-9

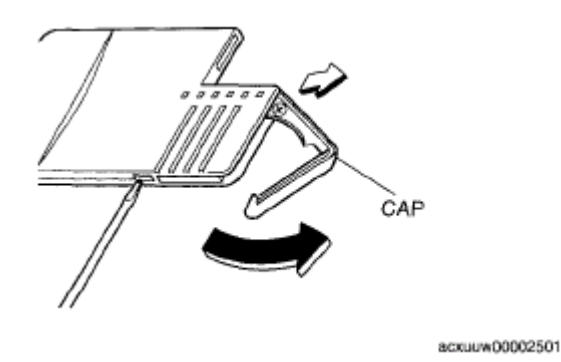

Fig. 79: Removing Cap Courtesy of MAZDA MOTORS CORP.

3. Insert a flathead screwdriver into the crack and press the battery out.

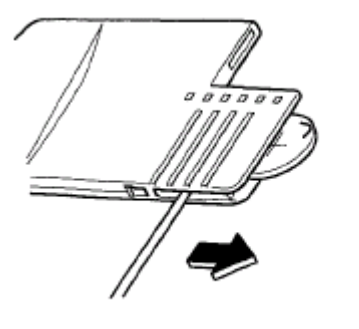

acxuuw00002502

#### **Fig. 80: Removing Battery** Courtesy of MAZDA MOTORS CORP.

4. Insert the new battery (CR2025) with the positive pole (+) facing the (+) mark on the cap.

#### **Battery specification**

#### Lithium CR2025 x 1

• The batteries will last about 1 years when used 10 times a day.

2008 BODY & ACCESSORIES Security and Locks - Mazda CX-9

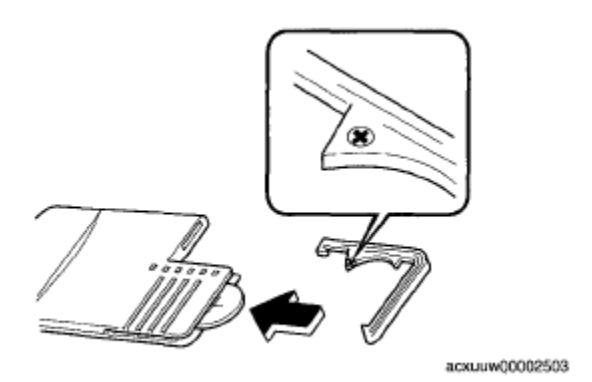

Fig. 81: Inserting Battery Courtesy of MAZDA MOTORS CORP.

- 5. Rotate and close the cap.
- 6. Reinsert the auxiliary key.

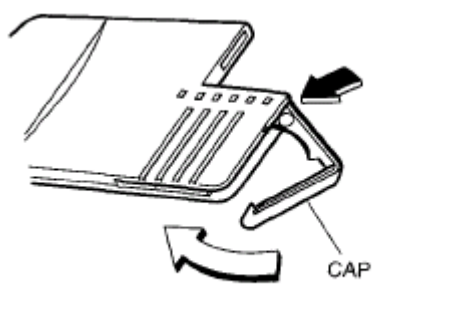

acxuuw00002504

**Fig. 82: Installing Auxiliary Key** Courtesy of MAZDA MOTORS CORP.

# COIL ANTENNA REMOVAL/INSTALLATION [ADVANCED KEYLESS SYSTEM]

#### NOTE:

• Do not remove the coil antenna unless you are replacing it.

- 1. Disconnect the negative battery cable.
- 2. Remove the lower column cover. (See <u>COLUMN COVER REMOVAL/INSTALLATION</u>.)
- 3. Disconnect the coil antenna connector.
- 4. Detach the steering lock tabs from the holes on the coil antenna.
- 5. Install in the reverse order of removal.

#### 2008 BODY & ACCESSORIES Security and Locks - Mazda CX-9

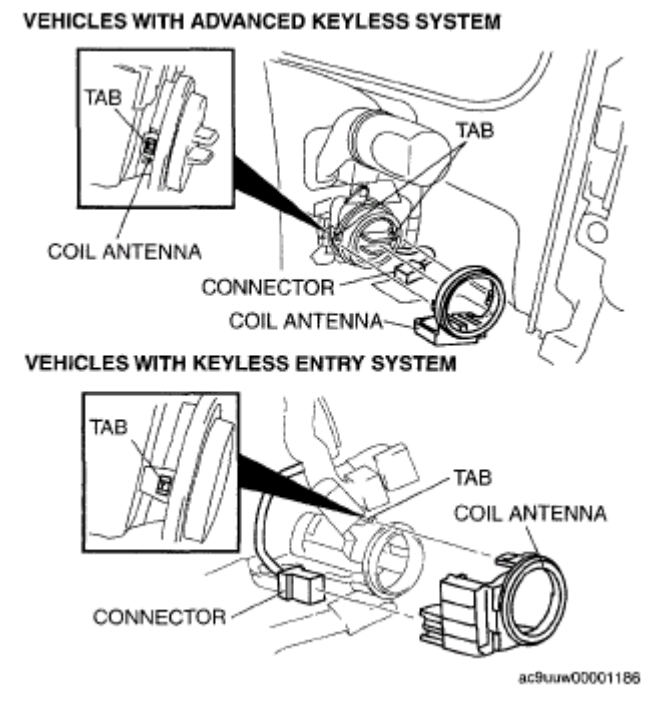

#### **Fig. 83: Identifying Coil Antenna & Connector** Courtesy of MAZDA MOTORS CORP.

#### SECURITY ACCESS PROCEDURE

- 1. Connect the M-MDS to the DLC-2.
- 2. After the vehicle is identified, select the following items from the initialization screen of the M-MDS.
  - When using the IDS (laptop PC)
    - 1. Select "Body"
    - 2. Select "Security"
  - When using the PDS (Pocket PC)
    - 1. Select "Programming".

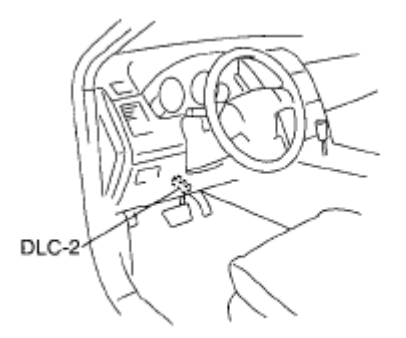

ac9uuw00000452

Fig. 84: Identifying DLC-2 Location Courtesy of MAZDA MOTORS CORP.

#### 2008 BODY & ACCESSORIES Security and Locks - Mazda CX-9

- 3. Then, select items from the screen menu in the following order.
  - 1. Select "PATS Function"
- 4. Select the items to be performed from the following:
  - Program Additional card key
  - Card Key Code Erase and Program
  - Steering Lock Unit Programming
  - Program additional ignition key
  - Ignition Key Code Erase and Program
  - Customer Spare Key Programming Enable
  - Customer Spare Key Programming Disable
  - Parameter Reset
- 5. The security access begins and the M-MDS displays the "OUT-CODE".

#### NOTE:

### • When "OUT-CODE" is first displayed, turning the ignition switch from the LOCK to the ON position 5 times will change the "OUT-CODE".

- 6. Input "IN-CODE" corresponding to "OUT-CODE" displayed on the M-MDS screen.
- 7. If the security access is successful, selected item can be performed.

## IMMOBILIZER SYSTEM COMPONENT REPLACEMENT/KEY ADDITION & CLEARING [ADVANCED KEYLESS SYSTEM]

### M-MDS EXECUTION MENU/SEQUENCE FOR THE IMMOBILIZER SYSTEM COMPONENT PARTS REPLACEMENT

#### NOTE:

- When the component parts of the immobilizer system are replaced, the menu and execution sequence of the M-MDS vary depending on the type of the replaced unit and parts. Perform the procedures referring to the following table.
- When performing the procedure, follow each procedure. If the procedure is not followed, the procedure may not be completed correctly.
  - NO.1 ADDITIONAL KEY PROGRAMMING PROCEDURE (USING TWO VALID KEYS)
  - NO.2 KEY ADDITIONAL PROGRAMMING PROCEDURE (USING THE <u>M-MDS)</u>
  - <u>NO.3 KEY REPLACEMENT PROCEDURE (CLEARING PREVIOUSLY</u> <u>PROGRAMMED KEY ID NUMBERS, KEY RE-PROGRAM)</u>
  - NO.4 PCM REPLACEMENT PROCEDURE
  - NO.5 KEY ADDITIONAL PROGRAMMING PROCEDURE CHANGING
  - NO.6 STEERING LOCK UNIT REPLACEMENT PROCEDURE

2008 BODY & ACCESSORIES Security and Locks - Mazda CX-9

#### • NO.7 KEYLESS CONTROL MODULE REPLACEMENT PROCEDURE

#### • NO.8 THE PROCEDURE FOR WHEN SEVERAL PARTS (PCM, KEYLESS CONTROL MODULE, AND STEERING LOCK UNIT) ARE REPLACED AT THE SAME TIME

#### **M-MDS MENU**

- 1. "Program Additional card key"
- 2. "Card Key Code Erase"
- 3. "Steering Lock Unit Programming"
- 4. "Program additional ignition key"
- 5. "Ignition Key Code Erase"
- 6. "Customer Spare Key Programming Enable"
- 7. "Customer Spare Key Programming Disable"
- 8. "Parameter Reset"

| Replacement Part                                   | M-MDS Execution Menu/Sequence |
|----------------------------------------------------|-------------------------------|
| Keyless control module                             | 8> 5> 1> 3                    |
| PCM                                                | 8                             |
| Steering lock unit                                 | 5> 3                          |
| Keyless control module and PCM                     | 8> 5> 1> 3                    |
| Keyless control module and steering lock unit      | 8> 5> 1> 3                    |
| PCM and steering lock unit                         | 8> 5> 3                       |
| Keyless control module, PCM and steering lock unit | 8> 5> 1> 3                    |

#### M-MDS EXECUTION MENU/SEQUENCE CHART

#### **BEFORE SERVICE PREPARATION & PRECAUTIONS**

- When performing the following procedures, the immobilizer resetting procedure using the M-MDS must also always be performed: "Keyless control module replacement", "PCM replacement", "Steering lock unit replacement", and "Key ID number clearing". The engine will not start unless all work is performed using the M-MDS.
- A card key that can start the engine is necessary for the key programming. If there is no card key that can start the engine, perform the key programming after the card key programming. (See <u>CARD KEY ID</u> <u>CODE REGISTRATION [ADVANCED KEYLESS SYSTEM]</u>.)
- There are two ways to add supplemental key: Using the M-MDS or using two keys that can start the engine to program.
- When replacing any of the immobilizer system component parts, adding/clearing keys, or performing other functions, refer to the following table and perform the applicable procedure (No.1 to 8).
- Verify that the room fuse is equipped.

#### **BEFORE SERVICE PREPARATION AND PRECAUTIONS CHART**

#### 2008 BODY & ACCESSORIES Security and Locks - Mazda CX-9

| Ref.<br>No. | Condition                                                                                                    | Items necessary for<br>procedure (Prepare<br>before starting<br>procedure)                                                                   | Cautionary notes                                                                                                    |
|-------------|----------------------------------------------------------------------------------------------------|----------------------------------------------------------------------------------------------------|----------------------------------------------------------------------------------------------------|
| 1           | Since two or more keys that can start<br>the engine are necessary, make a spare<br>key. Or program an additional key. (See<br><u>NO.1 ADDITIONAL KEY</u><br><u>PROGRAMMING PROCEDURE</u><br>(USING TWO VALID KEYS).)                                                       | • Programming key                                                                                                    | • The M-MDS is necessary for<br>the additional key<br>programming if "Customer<br>spare key programming<br>disable" is performed before<br>the procedure using the M-<br>MDS. In this case, perform<br>No. 2.                                                                                                    |
| 2           | Make a spare key when the customer<br>has one key or card key that can start<br>the engine. If there is no key, program<br>an additional key.<br>(See <u>NO. 2 KEY ADDITIONAL</u><br><u>PROGRAMMING PROCEDURE</u><br>(USING THE M-MDS).)                                   | <ul> <li>Programmed<br/>card key or<br/>programmed key</li> <li>Programming<br/>key or<br/>programmed card<br/>key</li> <li>M-MDS</li> </ul> | -                                                                                                    |
| 3           | Make a spare key when the customer<br>has no key or card key that can start the<br>engine. Or program an additional key.<br>(See <u>NO.3 KEY REPLACEMENT</u><br><u>PROCEDURE (CLEARING</u><br><u>PREVIOUSLY PROGRAMMED</u><br><u>KEY ID NUMBERS, KEY RE-</u><br>PROGRAM).) | <ul> <li>Programming<br/>keys (Two or<br/>more)</li> </ul>                                                                                   | • Unless keys are<br>reprogrammed after the<br>procedure, the engine cannot<br>be started. Before beginning<br>the procedure, verify that the<br>customer has turned in all of<br>the card keys and keys for                                                                                                    |
| 3           | Clearing the programmed key ID<br>number. (See <u>NO.3 KEY</u><br><u>REPLACEMENT PROCEDURE</u><br>(CLEARING PREVIOUSLY<br><u>PROGRAMMED KEY ID</u><br><u>NUMBERS, KEY RE-PROGRAM</u> ).)                                                                                   | • M-MDS                                                                                                    | <ul> <li>the vehicle.</li> <li>The engine cannot be started unless a card key and two or more keys are programmed after the procedure.</li> <li>The card key and keys (two or more) prepared before the procedure do not have to be new ones and there is no problem with using the keys that were used to start the engine before the procedure.</li> </ul> |
| 3           | Replacing all the keys. (Steering lock<br>unit is not replaced)<br>(See <u>NO.3 KEY REPLACEMENT</u><br><u>PROCEDURE (CLEARING</u><br><u>PREVIOUSLY PROGRAMMED</u><br><u>KEY ID NUMBERS, KEY RE-</u><br><u>PROGRAM</u> ).)                                                  | <ul> <li>Programmed card key</li> <li>Programming keys (Two or more)</li> <li>M-MDS</li> </ul>                                               |                                                                                                    |
| 4           | Replacing the PCM only.<br>(See <u>NO.4 PCM REPLACEMENT</u><br><u>PROCEDURE</u> .)                                                                                                    | <ul> <li>New PCM</li> <li>Programmed<br/>card key or<br/>programmed key</li> </ul>                                                           | -                                                                                                    |

#### 2008 BODY & ACCESSORIES Security and Locks - Mazda CX-9

|   |                                                                                                    | • M-MDS                                                                                                    |                                                                                                    |
|---|----------------------------------------------------------------------------------------------------|----------------------------------------------------------------------------------------------------|----------------------------------------------------------------------------------------------------|
| 5 | Changing the additional key<br>programming procedure. (Method for<br>programming other keys using two keys<br>that can start the engine is disabled.)<br>(See <u>NO. 5 KEY ADDITIONAL</u><br><u>PROGRAMMING PROCEDURE</u><br><u>CHANGING</u> .) | • M-MDS                                                                                                    | • The additional key<br>programming using No. 1<br>cannot be performed after<br>the procedure. It is possible<br>to restore the setting. For<br>restoring the setting, the M-<br>MDS is necessary.                                                                                                    |
| 5 | Changing the additional key<br>programming procedure. Allows<br>programming using two keys that can<br>start the engine. (See <u>NO. 5 KEY</u><br><u>ADDITIONAL PROGRAMMING</u><br><u>PROCEDURE CHANGING</u> .)                                 | • M-MDS                                                                                                    | • New vehicles have this setting.                                                                                                    |
| 6 | Replacing the steering lock unit. (See<br><u>NO.6 STEERING LOCK UNIT</u><br><u>REPLACEMENT PROCEDURE</u> .)                                                                                                    | <ul> <li>New steering<br/>lock unit</li> <li>Programmed<br/>card key</li> <li>New keys (Two<br/>or more)</li> <li>M-MDS</li> </ul>                  | <ul> <li>Have two or more keys ready for programming before beginning the procedure, since the previous keys will be invalid.</li> <li>The steering lock unit programming is necessary for the keyless control module before the key programming.</li> <li>Two or more keys need to be programmed after the procedure to start the engine.</li> </ul>                                                                                                    |
| 7 | Replacing the keyless control module.<br>(See <u>NO.7 KEYLESS CONTROL</u><br><u>MODULE REPLACEMENT</u><br><u>PROCEDURE</u> .)                                                                                                    | <ul> <li>New keyless<br/>control module</li> <li>Programming<br/>card key</li> <li>Programming<br/>keys (Two or<br/>more)</li> <li>M-MDS</li> </ul> | <ul> <li>Unless keys are<br/>reprogrammed after the<br/>procedure, the engine cannot<br/>be started. Before beginning<br/>the procedure, verify that the<br/>customer has turned in all of<br/>the card keys and keys for<br/>the vehicle.</li> <li>Programming the card key.</li> <li>Programming the steering<br/>lock unit.</li> <li>The engine cannot be started<br/>unless a card key and two or<br/>more keys are programmed<br/>after the procedure.</li> <li>The card key and keys (two</li> </ul> |

#### 2008 BODY & ACCESSORIES Security and Locks - Mazda CX-9

|   |                                                                                                    |                                                                                                    | or more) prepared before the<br>procedure do not have to be<br>new ones and there is no<br>problem with using the keys<br>that were used to start the<br>engine before the procedure. |
|---|----------------------------------------------------------------------------------------------------|----------------------------------------------------------------------------------------------------|----------------------------------------------------------------------------------------------------|
| 8 | Replacing several parts (PCM, keyless<br>control module, and steering lock unit)<br>at the same time.<br>(See <u>NO.8 THE PROCEDURE FOR</u><br><u>WHEN SEVERAL PARTS (PCM,</u><br><u>KEYLESS CONTROL MODULE,</u><br><u>AND STEERING LOCK UNIT</u> ) are<br>Replaced at The Same Time.) | <ul> <li>Parts to be<br/>replaced</li> <li>Programming<br/>card key</li> <li>Programming<br/>keys (Two or<br/>more)</li> <li>M-MDS</li> </ul> | • Refer to No. 4, No. 6, and<br>No. 7 above and prepare the<br>required items according to<br>the parts to be replaced.                                                               |
| _ | Replacing the coil antenna.                                                                                                    | • New coil antenna                                                                                                    | • Immobilizer system resetting is not necessary.                                                                                                    |

CAUTION: • The following conditions may cause poor signal communication between the key and vehicle, resulting in the engine not starting or a key registration error. Do not perform any work under the following conditions:

- $\circ$  Placing the following items close to the key grip or contacting it.
  - Spare keys
  - Keys for other vehicles equipped with an immobilizer system
  - Any metallic object
  - Any electronic device, or any credit or other card with magnetic strips
- Do not place the following devices in the vehicle while programming, otherwise programming cannot be performed:
  - Card key
  - M-MDS
  - Personal computer
  - $\circ\,$  Devices that can send/receive the radio waves
- NOTE: The "valid key" used in this manual indicates the key that can start the engine.
  - If the key adding, programming, clearing, and immobilizer system construction parts replacement are performed, verify that the all keys can start the engine within 5 s after the procedure.
  - When verifying that the engine starts, wait at least 5 s or more before

2008 BODY & ACCESSORIES Security and Locks - Mazda CX-9

starting the engine using the next key.

- If the engine cannot be started using a programmed key, repeat the procedure from the beginning.
- Do not start the engine unless indicated in the procedure. If the engine is started during the programming procedure, programming is stopped at that point. Repeat the procedure starting from the beginning if the engine is started before completion.
- Do not place the card key in the vehicle or bring it *within approx. 1 m* of the vehicle unless indicated in the procedure.
- Two or more key ID numbers must be programmed for the engine to start.
- A maximum of eight key ID numbers can be programmed for one vehicle. The M-MDS can be used to verify the number of key ID numbers programmed to a single vehicle.
- Do not select a M-MDS screen menu other than one indicated in the procedure.

#### **M-MDS CONNECTING PROCEDURE**

### CAUTION: • Do not place the M-MDS in the vehicle while programming, otherwise programming cannot be performed.

- 1. Fully lower the door glass.
- 2. Connect the M-MDS to the DLC-2.
- 3. Pull out the M-MDS cable from the door glass opening and set the M-MDS outside the vehicle.

### CAUTION: • Protect the cable and body contact area with a clean rag, otherwise they could be damaged.

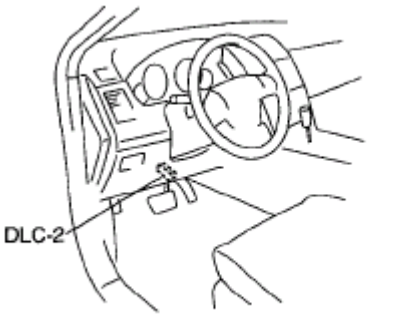

ac9uuw00000452

Fig. 85: Identifying DLC-2 Location Courtesy of MAZDA MOTORS CORP.

#### NO.1 ADDITIONAL KEY PROGRAMMING PROCEDURE (USING TWO VALID KEYS)

2008 BODY & ACCESSORIES Security and Locks - Mazda CX-9

#### Condition

• Have two or more valid keys.

#### NOTE:

- A maximum of eight keys can be programmed for one vehicle. If key
  programming is not successful and DTC 15 appears even though the
  procedure was performed properly, use the PID/data monitor function
  of the M-MDS and verify the number of keys that have been
  programmed.
  - If eight keys have already been programmed, and it is necessary to program other keys, the previously programmed key ID numbers must first be cleared. To clear the key, refer to " <u>CLEARING CARD</u> <u>KEY [ADVANCED KEYLESS SYSTEM]</u>".

#### Procedure

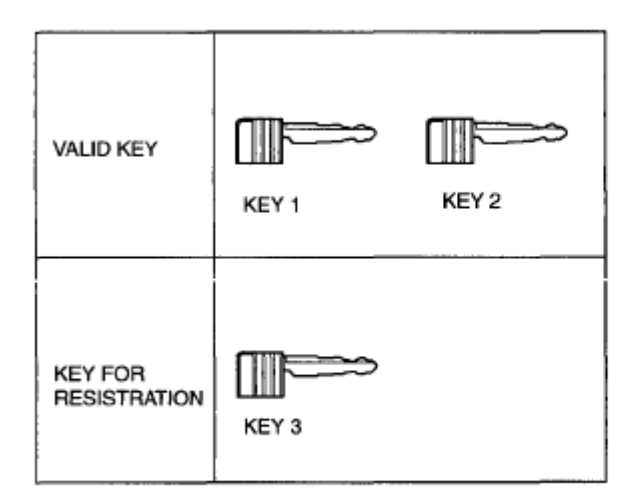

acxuuw00002528

#### Fig. 86: Additional Key Programming Procedure Courtesy of MAZDA MOTORS CORP.

- 1. Prepare key 3 for programming.
- 2. Start the engine using key 1.
- 3. Verify that the security light illuminates for **approx. 3** s , and then goes out.
- 4. Turn the ignition switch to the LOCK position.
- 5. Using key 1, turn the ignition switch to the ON position.
- 6. Verify that the security light illuminates for **approx. 3** s, and then goes out.
- 7. Using key 1, turn the ignition switch to the LOCK position **within approx. 4 s** after the security light goes out.
- 8. Remove key 1.
- 9. Repeat Steps 5-8 using key 2 instead of key 1.

2008 BODY & ACCESSORIES Security and Locks - Mazda CX-9

- 10. Repeat Steps 5-8 using key 3 instead of key 1.
- 11. If an additional key is to be programmed, repeat Steps 2-10 with the additional key as key 4.
- 12. Verify that the all keys can start the engine for **5** s or more after the procedure.

#### NO. 2 KEY ADDITIONAL PROGRAMMING PROCEDURE (USING THE M-MDS)

#### Condition

- There is only one valid key. Or, there is no valid key but there is a card key that can start the engine.
  - NOTE:
     A maximum of eight keys can be programmed for one vehicle. If key registration is not successful and DTC 15 appears even though the procedure was performed properly, use the PID/data monitor function of the M-MDS and verify the number of keys that have been programmed.
    - If eight keys have already been programmed, and it is necessary to program other keys, the previously programmed key ID numbers must first be cleared. To clear the key ID number, refer to " <u>CLEARING CARD KEY [ADVANCED KEYLESS SYSTEM]</u>".

Procedure (If one key is to be programmed)

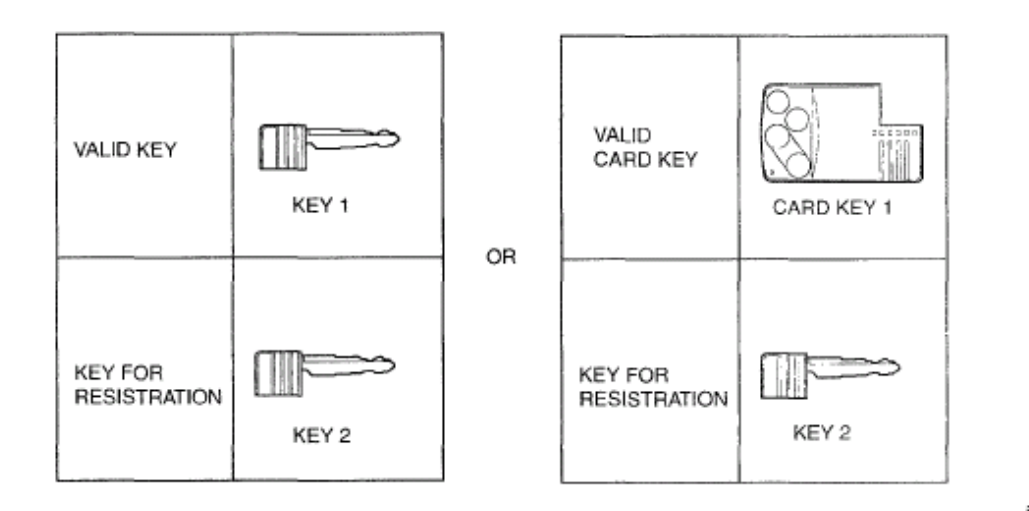

ac9uuw00002465

#### **Fig. 87: Key Additional Programming Procedure (If One Key Is To Be Programmed)** Courtesy of MAZDA MOTORS CORP.

- 1. Prepare key 2 for programming.
- 2. Start the engine using a valid key 1 or card key 1.
  - CAUTION:
- Do not place the card key in the vehicle when starting the engine with the valid key, otherwise programming cannot be

#### 2008 BODY & ACCESSORIES Security and Locks - Mazda CX-9

### performed. If the engine is started with the card key, remove the card key from the vehicle after the engine is started.

- 3. Verify that the security light illuminates for **approx. 3** s , and then goes out.
- 4. Turn the ignition switch to the LOCK position.
- 5. Connect the M-MDS to the DLC-2. (See <u>M-MDS MENU</u>.)
- 6. Using key 2, turn the ignition switch to the ON position.

#### NOTE: • Although the security light starts flashing and DTC 15 is displayed after approx. 1 min, this does not indicate an improper procedure. Continue to perform the procedure as indicated.

- 7. After the vehicle is identified, select the following items from the initialization screen of the M-MDS.
  - When using the IDS (laptop PC)
    - Select "Body".
    - Select "Security".
  - When using the PDS (Pocket PC)
    - Select "Programming".
- 8. Then, select items from the screen menu in the following order.
  - Select "PATS Functions".
- 9. Select "Program additional ignition key" from the M-MDS screen menu and perform the procedure according to the M-MDS screen
- 10. Perform the security access according to the directions on the M-MDS screen. (See <u>SECURITY</u> <u>ACCESS PROCEDURE</u>.)

# • After selecting the above menu, "This operation has been successful" is displayed. At this point, the key that turned the ignition switch to the ON position is completely programmed.

- 11. After verifying that the PATS function menu is displayed again on the M-MDS screen, select the "Exit (From This Menu)" to finish the M-MDS procedure.
- 12. After Step 11, wait 5 s or more , and then turn the ignition switch to the LOCK position.
- 13. Verify that the all keys can start the engine for **5** s or more after the procedure.

#### Procedure (If two or more keys are to be programmed)

#### 2008 BODY & ACCESSORIES Security and Locks - Mazda CX-9

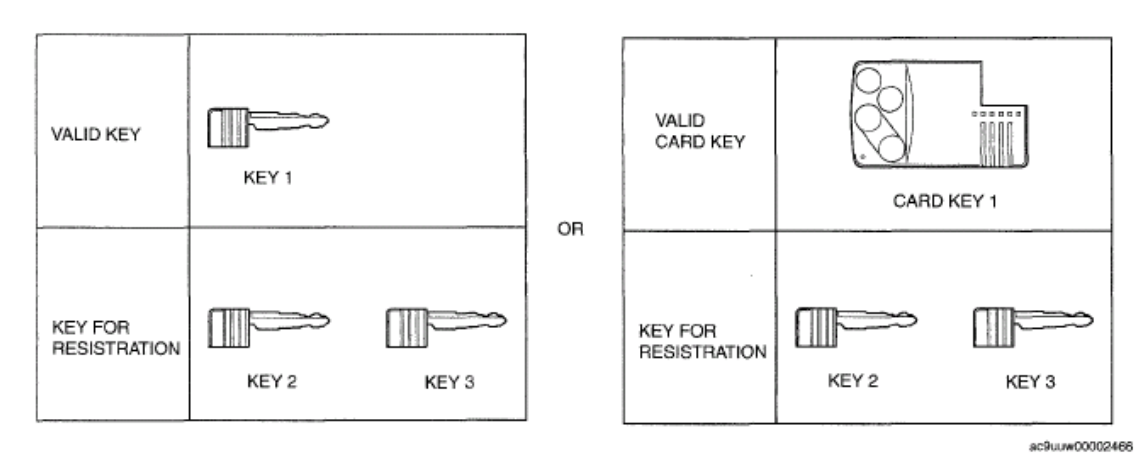

#### **Fig. 88: Key Additional Programming Procedure (If Two Or More Keys Are To Be Programmed)** Courtesy of MAZDA MOTORS CORP.

- 1. Prepare key 2 for programming.
- 2. Start the engine using a valid key 1 or card key 1.

# • Do not place the card key in the vehicle when starting the engine with the valid key, otherwise programming cannot be performed. If the engine is started with the card key, remove the card key from the vehicle after the engine is started.

- 3. Verify that the security light illuminates for **approx. 3** s , and then goes out.
- 4. Turn the ignition switch to the LOCK position.
- 5. Connect the M-MDS to the DLC-2. (See <u>M-MDS MENU</u>.)
- 6. Using key 2, turn the ignition switch to the ON position.

# • Although the security light starts flashing and DTC 15 is displayed after approx. 1 min, this does not indicate an improper procedure. Continue to perform the procedure as indicated.

- 7. After the vehicle is identified, select the following items from the initialization screen of the M-MDS.
  - When using the IDS (laptop PC)
    - Select "Body".
    - Select "Security".
  - When using the PDS (Pocket PC)
    - Select "Programming".
- 8. Then, select items from the screen menu in the following order.
  - Select "PATS Functions".
- 9. Select "Program additional ignition key" from the M-MDS screen menu and perform the procedure according to the M-MDS screen

2008 BODY & ACCESSORIES Security and Locks - Mazda CX-9

10. Perform the security access according to the directions on the M-MDS screen. (See <u>SECURITY</u> <u>ACCESS PROCEDURE</u>.)

#### NOTE: After selecting the above menu, "This operation has been successful" is displayed. At this point, the key that turned the ignition switch to the ON position is completely programmed.

- 11. Turn the ignition switch to the LOCK position and remove key 2.
- 12. If additional keys need to be programmed, repeat Steps 6-10, and replace key 3 in Step 10 with the key to be programmed.
- 13. After verifying that the PATS function menu is displayed again on the M-MDS screen, select the "Exit (From This Menu)" to finish the M-MDS procedure.
- 14. After Step 10, wait **5** s or more , and then turn the ignition switch to the LOCK position.
- 15. Verify that the all keys can start the engine for 5 s or more after the procedure.

### NO.3 KEY REPLACEMENT PROCEDURE (CLEARING PREVIOUSLY PROGRAMMED KEY ID NUMBERS, KEY RE-PROGRAM)

#### Condition

• Prepare two or more keys to be programmed after the key ID number is cleared.

#### Procedure

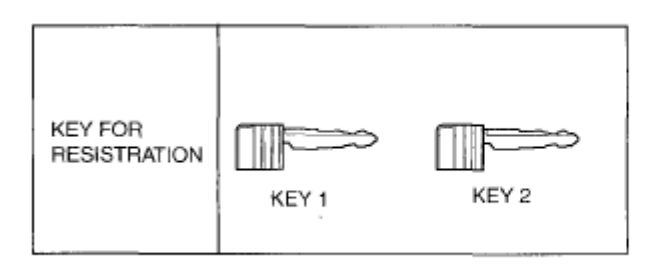

ac9uuw00002489

#### Fig. 89: Key Replacement Procedure Courtesy of MAZDA MOTORS CORP.

- 1. Prepare two or more keys to be programmed after the key ID number is cleared.
- 2. Connect the M-MDS to the DLC-2. (See <u>M-MDS MENU</u>.)
- 3. Using key 1, turn the ignition switch to the ON position.
  - Although the security light starts flashing and DTC 15 or DTC 23 is displayed after approx. 1 min, this does not indicate an improper procedure. Continue to perform the procedure as indicated.

#### 2008 BODY & ACCESSORIES Security and Locks - Mazda CX-9

- 4. After the vehicle is identified, select the following items from the initialization screen of the M-MDS.
  - When using the IDS (laptop PC)
    - Select "Body".
    - Select "Security".
  - When using the PDS (Pocket PC)
    - Select "Programming".
- 5. Then, select items from the screen menu in the following order.
  - Select "PATS Functions".
- 6. Select "Ignition Key Code Erase" from the M-MDS screen menu and perform the procedure according to the M-MDS screen
- 7. Perform the security access according to the directions on the M-MDS screen. (See <u>SECURITY</u> <u>ACCESS PROCEDURE</u>.)
  - CAUTION: The M-MDS displays "You must now program a minimum of two keys.", however, do not perform the key programming and proceed to Step 7. If the procedure is not followed, the engine may not be started. The key programming procedure is performed at Steps 12 to 17.
- 8. After verifying that the PATS function menu is displayed again on the M-MDS screen, select "Exit (From This Menu)" to finish the M-MDS procedure.
- 9. After Step 8, wait **5** s or more and then turn the ignition switch to the ON position.
- 10. Ignition switch to the LOCK position.
- 11. Disconnect the M-MDS from the DLC-2.
- 12. Using key 1, turn the ignition switch to the ON position.
- 13. After verifying that the security light and keyless warning light illuminate for **3 s or more**, turn the ignition switch to the LOCK position and remove key 1.

# • Although the security light remains illuminated and DTC 21 is displayed after approx. 1 min, this does not indicate an improper procedure. Continue to perform the procedure as indicated.

- 14. Using key 2, turn the ignition switch to the ON position.
- 15. Verify that the security light and keyless warning light illuminate **for approx. 3** s , and then goes out.
- 16. After verifying that the security light goes out, turn the ignition switch to the LOCK position using key 2, and then remove key 2.
- 17. If programming one more keys, repeat Steps 14 to 16 with a key to be programmed as key 3. If the vehicle is left with the ignition switch in the ON position for 1 min or more, additional key programming according to Steps 14 to 16 is disabled. If this occurs, refer to the "<u>NO.1 ADDITIONAL KEY</u> <u>PROGRAMMING PROCEDURE (USING TWO VALID KEYS)</u>" to program any additional keys. (See <u>NO.1 ADDITIONAL KEY PROGRAMMING PROCEDURE (USING TWO VALID KEYS</u>).)

2008 BODY & ACCESSORIES Security and Locks - Mazda CX-9

- 18. Start the engine with key 1.
- 19. Verify that the security light and keyless warning light operate as follows:
  - From the point when the ignition switch is turned to the ON position, the security light illuminates for approx. 3 s , and goes out.
  - The keyless warning light illuminates when the ignition switch is turned to the ON position, and the light goes out after **approx. 1 s**, and then displays the number of the programmed keys.

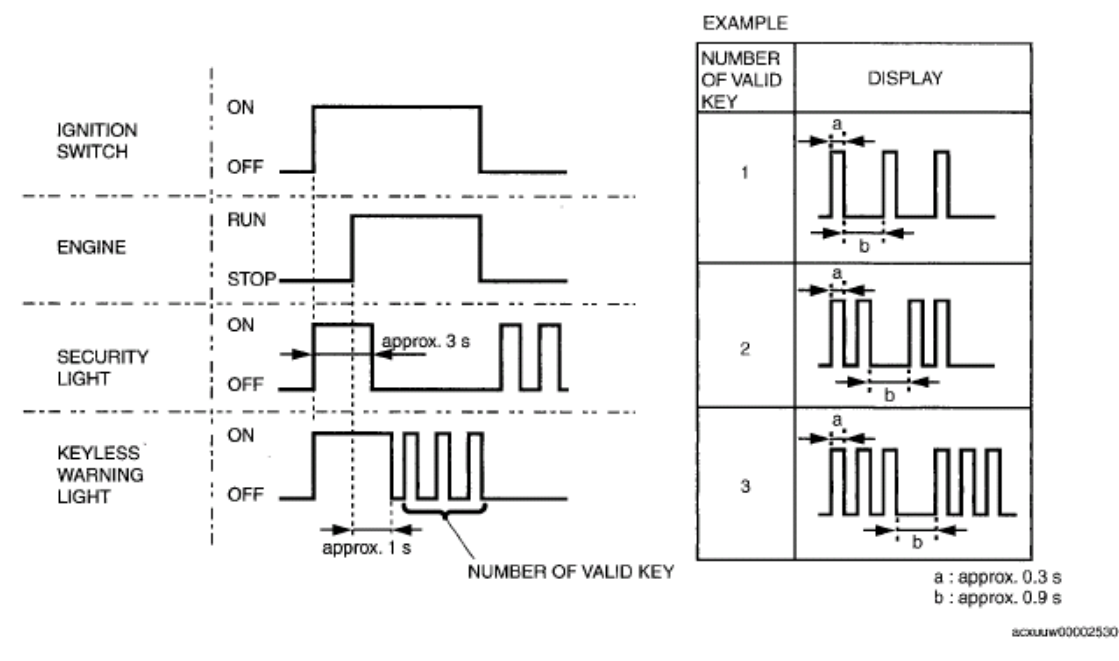

#### **Fig. 90: Identifying Blinking Pattern - Keyless Warning Light** Courtesy of MAZDA MOTORS CORP.

- 20. After verifying that the keyless warning light goes out, turn the ignition switch to the LOCK position using key 1, and then remove the key.
- 21. Repeat Steps 18 to 20 using key 2 instead of key 1.

### NOTE: • If three or more keys have already been programmed, perform Steps 18 to 20.

22. Start the engine using the card key 1.

CAUTION: • Remove any key from the key cylinder.

- Close all doors.
- Bring the card key into the vehicle.
- 23. Verify that the security light and keyless warning light operate as follows:
  - From the point that ignition switch is turned to the ON position, the security light illuminates for

#### 2008 BODY & ACCESSORIES Security and Locks - Mazda CX-9

approx. 3 s , and goes out.

- The keyless warning light illuminate when the ignition switch is turned to the ON position for **approx. 1 min**, and goes out.
- 24. After verifying that the keyless warning light goes out, turn the ignition switch to the LOCK position.
- 25. Verify that the all keys can start the engine for **5** s or more after the procedure.

#### **NO.4 PCM REPLACEMENT PROCEDURE**

#### Condition

• Prepare a valid key or a card key that can start the engine.

### CAUTION: • Before starting Step 1, complete the procedure for PCM replacement. (See <u>PCM REMOVAL/INSTALLATION [MZI-3.7]</u>.)

#### Procedure

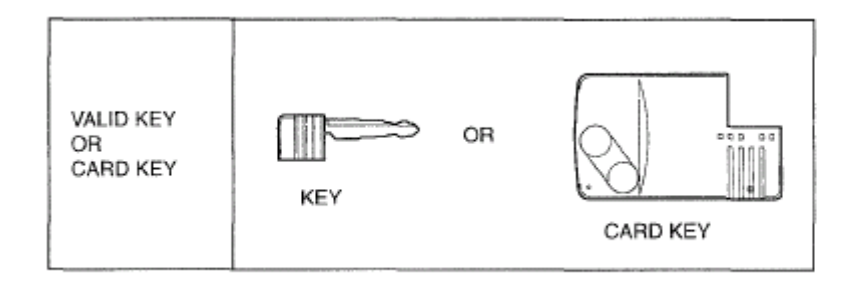

acxaaw00001328

#### **Fig. 91: PCM Replacement Procedure** Courtesy of MAZDA MOTORS CORP.

- 1. Turn the ignition switch to the LOCK position.
- 2. Connect the M-MDS to the DLC-2. (See <u>M-MDS MENU</u>.)
- 3. Using a valid key or card key, turn the ignition switch to the ON position.

#### NOTE:

- Although the security light remains illuminated and DTC 23 is displayed after approx. 1 min, this does not indicate an improper procedure. Continue to perform the procedure as indicated.
- 4. Verify that the keyless warning light illuminates for **approx. 3** s , and then goes out.
- 5. After the vehicle is identified, select the following items from the initialization screen of the M-MDS.
  - When using the IDS (laptop PC)
    - Select "Body".
    - Select "Security".
  - When using the PDS (Pocket PC)

#### 2008 BODY & ACCESSORIES Security and Locks - Mazda CX-9

- Select "Programming".
- 6. Then, select items from the screen menu in the following order.
  - Select "PATS Functions".
- 7. Select "Parameter Reset" from the M-MDS screen menu and perform the procedure according to the M-MDS screen
- 8. Perform the security access according to the directions on the M-MDS screen. (See <u>SECURITY</u> <u>ACCESS PROCEDURE</u>.)
- 9. Select the replaced parts according to the directions on the M-MDS.
  - If the PCM is replaced: Select "PCM".

#### • At this time, do not select the other parts from the M-MDS menu.

- 10. After verifying that the PATS function menu is displayed again on the M-MDS screen, select "Exit (From This Menu)" to finish the M-MDS procedure.
- 11. After Step 10, wait **5** s or more , and then turn the ignition switch to the LOCK position.
- 12. Using key, turn the ignition switch to the ON position.
- 13. After verifying that the security light and keyless warning light illuminates **for 3 s or more** turn the ignition switch to the LOCK position and remove key 1.
- 14. Verify that the all keys can start the engine for **5** s or more after the procedure.

#### NO. 5 KEY ADDITIONAL PROGRAMMING PROCEDURE CHANGING

#### NOTE:

- This procedure is performed for enabling/disabling the "No.1 Additional Key Programming Procedure (Using Two Valid Keys)" setting.
- This procedure is possible when the vehicle is new, and when replacing the keyless unit with a new one.
- If "No.1 Additional Key Programming Procedure (Using Two Valid Keys)" is set to disable, the additional key programming can be only performed using the M-MDS preventing the forging of a spare key by using two keys that can start the engine. This function is for use by rental car agencies or other companies with vehicle fleets.

#### Procedure

- 1. Using the key, turn the ignition switch to the ON position. (The key can be either the valid key or an unprogrammed key)
  - Although the security light starts flashing and DTC 15 is displayed after approx. 1 min, this does not indicate an improper procedure. Continue to perform the procedure as indicated.
- 2. Connect the M-MDS to the DLC-2. (See <u>M-MDS MENU</u>.)

#### 2008 BODY & ACCESSORIES Security and Locks - Mazda CX-9

- 3. After the vehicle is identified, select the following items from the initialization screen of the M-MDS.
  - When using the IDS (laptop PC)
    - Select "Body".
    - Select "Security".
  - When using the PDS (Pocket PC)
    - Select "Programming".
- 4. Then, select items from the screen menu in the following order.
  - Select "PATS Functions".
- 5. Select "Customer Spare Key Programming Enable" or "Customer Spare Key Programming Disable" from the M-MDS screen menu. The key additional programming procedure is as follows according to the selected menu:

#### ADDITIONAL KEY PROGRAMMING PROCEDURE

| Satting                                | Additional key programming procedure |                        |  |
|----------------------------------------|--------------------------------------|------------------------|--|
| Setting                                | Method using two valid keys          | Method using the M-MDS |  |
| Customer spare key programming enable  | _                                    | -                      |  |
| Customer spare key programming disable | Х                                    | -                      |  |
| - : Available                          |                                      |                        |  |
| x : Unavailable                        |                                      |                        |  |

- 6. Perform the security access according to the directions on the M-MDS screen. (See <u>SECURITY</u> <u>ACCESS PROCEDURE</u>.)
- 7. After verifying that the PATS function menu is displayed again on the M-MDS screen, select "Exit (From This Menu)" to finish the M-MDS procedure.
- 8. After Step 7, wait **5** s or more and then turn the ignition switch to the LOCK position.
- 9. Verify that the all keys can start the engine for **5** s or more after the procedure.

#### NO.6 STEERING LOCK UNIT REPLACEMENT PROCEDURE

#### Condition

• Have two or more keys to be programmed after the replacement.

#### Procedure

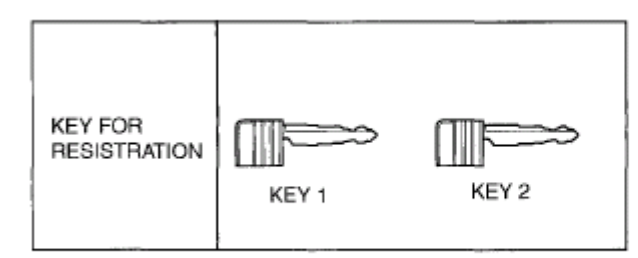

2008 BODY & ACCESSORIES Security and Locks - Mazda CX-9

#### **Fig. 92: Steering Lock Unit Replacement Procedure** Courtesy of MAZDA MOTORS CORP.

- 1. Prepare two or more keys to be programmed after the key ID number is cleared.
- 2. Connect the M-MDS to the DLC-2. (See <u>M-MDS MENU</u>.)
- 3. Using key 1, turn the ignition switch to the ON position.

• Although the security light remains illuminated and DTC 23 is displayed after approx. 1 min, this does not indicate an improper procedure. Continue to perform the procedure as indicated.

- 4. After the vehicle is identified, select the following items from the initialization screen of the M-MDS.
  - When using the IDS (laptop PC)
    - Select "Body".
    - Select "Security".
  - When using the PDS (Pocket PC)
    - Select "Programming".
- 5. Then, select items from the screen menu in the following order.
  - Select "PATS Functions".
- 6. Select "Ignition Key Code Erase" from the M-MDS screen menu and perform the procedure according to the M-MDS screen
- 7. Perform the security access according to the directions on the M-MDS screen. (See <u>SECURITY</u> <u>ACCESS PROCEDURE</u>.)
  - The M-MDS displays "You must now program a minimum of two keys.", however, do not perform the key programming and proceed to Step 7. If the procedure is not followed, the engine may not be started. The key programming procedure is performed at Steps 13 to 18.
- 8. Perform the steering lock unit programming. (See <u>STEERING LOCK UNIT ID CODE</u> <u>REGISTRATION [ADVANCED KEYLESS SYSTEM]</u>.)
- 9. After verifying that the PATS function menu is displayed again on the M-MDS screen, select "Exit (From This Menu)" to finish the M-MDS procedure.
- 10. After Step 9, wait **5** s or more and then turn the ignition switch to the ON position.
- 11. Ignition switch to the LOCK position.
- 12. Disconnect the M-MDS from the DLC-2.
- 13. Using key 1, turn the ignition switch to the ON position.
- 14. After verifying that the security light and keyless warning light illuminate **for 3 s or more**, turn the ignition switch to the LOCK position and remove key 1.

#### 2008 BODY & ACCESSORIES Security and Locks - Mazda CX-9

#### NOTE: Although the security light remains illuminated and DTC 21 is displayed after approx. 1 min, this does not indicate an improper procedure. Continue to perform the procedure as indicated.

- 15. Using key 2, turn the ignition switch to the ON position.
- 16. Verify that the security light and keyless warning light illuminate for approx. 3 s , and then goes out.
- 17. After verifying that the security light goes out, turn the ignition switch to the LOCK position using key 2, and then remove key 2.
- 18. If programming one more keys, repeat Steps 15 to 17 with a key to be programmed as key 3. If the vehicle is left with the ignition switch in the ON position for 1 min or more, additional key programming according to Steps 15 to 17 is disabled. If this occurs, refer to the "<u>M-MDS CONNECTING</u> <u>PROCEDURE</u>" to program any additional keys. (See <u>M-MDS MENU</u>.)
- 19. Start the engine with key 1.
- 20. Verify that the security light and keyless warning light operate as follows:
  - From the point when the ignition switch is turned to the ON position, the security light illuminates for approx. 3 s , and goes out.
  - The keyless warning light illuminates when the ignition switch is turned to the ON position, and the light goes out after **approx. 1 s**, and then displays the number of the programmed keys.

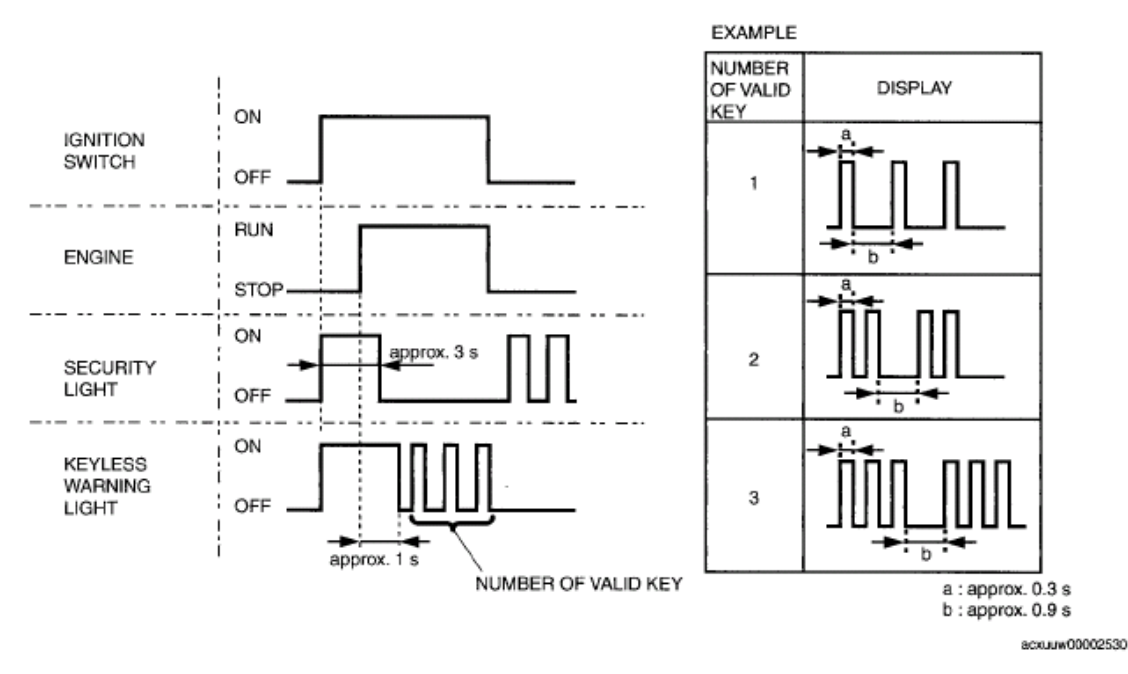

#### **Fig. 93: Identifying Blinking Pattern - Keyless Warning Light** Courtesy of MAZDA MOTORS CORP.

- 21. After verifying that the keyless warning light goes out, turn the ignition switch to the LOCK position using key 1, and then remove the key.
- 22. Repeat Steps 19 to 21 using key 2 instead of key 1.
2008 BODY & ACCESSORIES Security and Locks - Mazda CX-9

# NOTE: If three or more keys have already been programmed, perform Steps 19 to 21.

- 23. Start the engine using the card key.
  - Remove any key from the key cylinder.
    - Close all doors.
    - Bring the card key into the vehicle.
- 24. Verify that the security light and keyless warning light operate as follows:
  - From the point that ignition switch is turned to the ON position, the security light illuminates for approx. 3 s , and goes out.
  - The keyless warning light illuminate when the ignition switch is turned to the ON position for **approx. 1 min**, and goes out.
- 25. After verifying that the keyless warning light goes out, turn the ignition switch to the LOCK position.
- 26. Verify that the all keys can start the engine for **5** s or more after the procedure.

### NO.7 KEYLESS CONTROL MODULE REPLACEMENT PROCEDURE

# CAUTION: • Do not place the following devices in the vehicle while programming, otherwise programming cannot be performed:

- Card key
- M-MDS
- Personal computer
- $\circ\,$  Devices that can send/receive the radio waves

### Condition

- Have two or more keys to be programmed after the replacement.
- Have one or more card keys to be programmed after the replacement.

### Procedure

### 2008 BODY & ACCESSORIES Security and Locks - Mazda CX-9

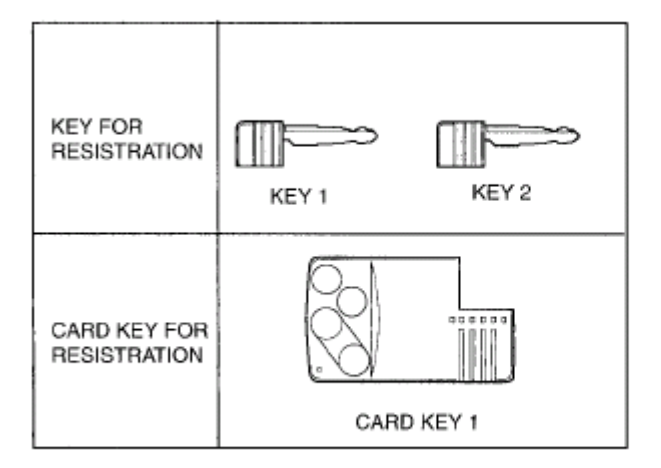

ac9uuw00002470

### **Fig. 94: Keyless Control Module Replacement Procedure** Courtesy of MAZDA MOTORS CORP.

- 1. Prepare two or more keys to be programmed after the key ID number is cleared.
- 2. Connect the M-MDS to the DLC-2. (See <u>M-MDS MENU</u>.)
- 3. Using key 1, turn the ignition switch to the ON position.

# • Although the security light starts flashing and DTC 15 or DTC 23 is displayed after approx. 1 min, this does not indicate an improper procedure. Continue to perform the procedure as indicated.

- 4. After the vehicle is identified, select the following items from the initialization screen of the M-MDS.
  - When using the IDS (laptop PC)
    - Select "Body".
    - Select "Security".
  - When using the PDS (Pocket PC)
    - Select "Programming".
- 5. Then, select items from the screen menu in the following order.
  - Select "PATS Functions".

NOTE:

- 6. Select "Parameter Reset" from the M-MDS screen menu and perform the procedure according to the M-MDS screen
- 7. Perform the security access according to the directions on the M-MDS screen. (See <u>SECURITY</u> <u>ACCESS PROCEDURE</u>.)
- 8. Select the replaced parts according to the directions on the M-MDS.
  - If the keyless control module is replaced: Select "SKE".
    - At this time, do not select the other parts from the M-MDS menu.

2008 BODY & ACCESSORIES Security and Locks - Mazda CX-9

- 9. Select "Ignition Key Code Erase" from the M-MDS screen menu and perform the procedure according to the M-MDS screen.
  - The M-MDS displays "You must now program a minimum of two keys.", however, do not perform the key programming and proceed to Step 9. If the procedure is not followed, the engine may not be started. The key programming procedure is performed at Steps 16 to 21.
- 10. Perform the card key programming. (See <u>CARD KEY ID CODE REGISTRATION [ADVANCED</u> <u>KEYLESS SYSTEM]</u>.)
- 11. Perform the steering lock unit programming. (See <u>STEERING LOCK UNIT ID CODE</u> <u>REGISTRATION [ADVANCED KEYLESS SYSTEM]</u>.)
- 12. After verifying that the PATS function menu is displayed again on the M-MDS screen, select "Exit (From This Menu)" to finish the M-MDS procedure.
- 13. After Step 12, wait **5** s or more and then turn the ignition switch to the ON position.
- 14. Ignition switch to the LOCK position.
- 15. Disconnect the M-MDS from the DLC-2.
- 16. Using key 1, turn the ignition switch to the ON position.
- 17. After verifying that the security light and keyless warning light illuminate **for 3 s or more**, turn the ignition switch to the LOCK position and remove key 1.

# • Although the security light remains illuminated and DTC 21 is displayed after approx. 1 min, this does not indicate an improper procedure. Continue to perform the procedure as indicated.

- 18. Using key 2, turn the ignition switch to the ON position.
- 19. Verify that the security light and keyless warning light illuminate for approx. 3 s , and then goes out.
- 20. After verifying that the security light goes out, turn the ignition switch to the LOCK position using key 2, and then remove key 2.
- 21. If programming one more keys, repeat Steps 18 to 20 with a key to be programmed as key 3. If the vehicle is left with the ignition switch in the ON position for 1 min or more, additional key programming according to Steps 18 to 20 is disabled. If this occurs, refer to the "<u>M-MDS CONNECTING</u> <u>PROCEDURE</u>" to program any additional keys. (See <u>M-MDS MENU</u>.)
- 22. Start the engine with key 1.
- 23. Verify that the security light and keyless warning light operate as follows:
  - From the point when the ignition switch is turned to the ON position, the security light illuminates for approx. 3 s , and goes out.
  - The keyless warning light illuminates when the ignition switch is turned to the ON position, and the light goes out after **approx. 1 s**, and then displays the number of the programmed keys.

2008 BODY & ACCESSORIES Security and Locks - Mazda CX-9

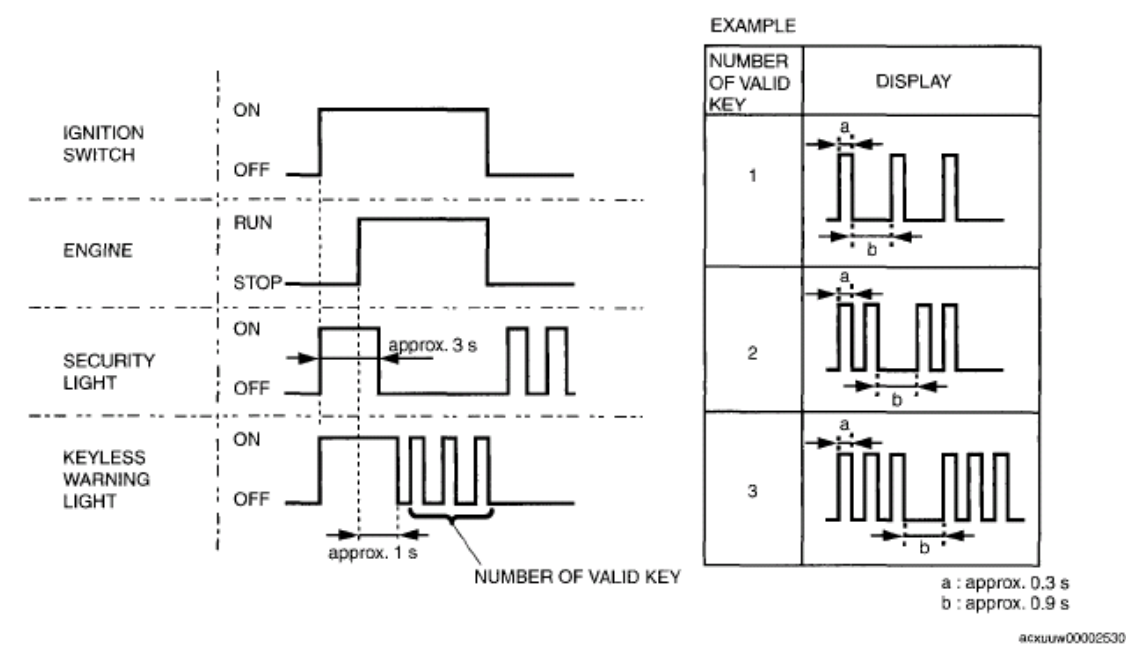

### **Fig. 95: Identifying Blinking Pattern - Keyless Warning Light** Courtesy of MAZDA MOTORS CORP.

- 24. After verifying that the keyless warning light goes out, turn the ignition switch to the LOCK position using key 1, and then remove the key.
- 25. Repeat Steps 22 to 24 using key 2 instead of key 1.

# NOTE: If three or more keys have already been programmed, perform Steps 22 to 24.

26. Start the engine using the card key.

CAUTION: • Remove any key from the key cylinder.

- Close all doors.
- Bring the card key into the vehicle.
- 27. Verify that the security light and keyless warning light operate as follows:
  - From the point that ignition switch is turned to the ON position, the security light illuminates for approx. 3 s , and goes out.
  - The keyless warning light illuminate when the ignition switch is turned to the ON position for **approx. 1 min**, and goes out.
- 28. After verifying that the keyless warning light goes out, turn the ignition switch to the LOCK position.
- 29. Verify that the all keys can start the engine for **5** s or more after the procedure.

## NO.8 THE PROCEDURE FOR WHEN SEVERAL PARTS (PCM, KEYLESS CONTROL MODULE,

2008 BODY & ACCESSORIES Security and Locks - Mazda CX-9

### AND STEERING LOCK UNIT) ARE REPLACED AT THE SAME TIME

# CAUTION: • Do not place the following devices in the vehicle while programming, otherwise programming cannot be performed:

- Card key
- M-MDS
- Personal computer
- $\,\circ\,$  Devices that can send/receive the radio waves

### Condition

 The menu executed on the M-MDS varies depending on the replaced parts. Verify the M-MDS menu to be executed referring to the <u>M-MDS EXECUTION MENU/SEQUENCE FOR THE IMMOBILIZER</u> <u>SYSTEM COMPONENT PARTS REPLACEMENT</u>.

### Procedure

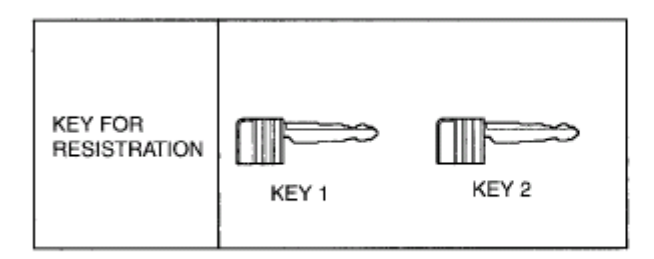

ac9uuw00002469

### **Fig. 96: Procedure For - PCM, Keyless Control Module & Steering Lock Unit** Courtesy of MAZDA MOTORS CORP.

- 1. Prepare two or more keys to be programmed after the key ID number is cleared.
- 2. Connect the M-MDS to the DLC-2. (See <u>M-MDS MENU</u>.)
- 3. Using key 1, turn the ignition switch to the ON position.

# NOTE: • Although the security light starts flashing and DTC 15 or DTC 23 is displayed after approx. 1 min, this does not indicate an improper procedure. Continue to perform the procedure as indicated.

- 4. After the vehicle is identified, select the following items from the initialization screen of the M-MDS.
  - When using the IDS (laptop PC)
    - Select "Body".
    - Select "Security".
  - When using the PDS (Pocket PC)
    - Select "Programming".

### 2008 BODY & ACCESSORIES Security and Locks - Mazda CX-9

- 5. Then, select items from the screen menu in the following order.
  - Select "PATS Functions".
- 6. Select "Parameter Reset" from the M-MDS screen menu and perform the procedure according to the M-MDS screen
- 7. Perform the security access according to the directions on the M-MDS screen. (See <u>SECURITY</u> <u>ACCESS PROCEDURE</u>.)
- 8. Select the replaced parts according to the directions on the M-MDS.
  - If the PCM is replaced: Select "PCM".
  - If the keyless control module is replaced: Select "SKE".

# • At this time, do not select the other parts from the M-MDS menu.

- 9. Select "Ignition Key Code Erase," from the M-MDS screen menu and perform the procedure according to the M-MDS screen.
  - CAUTION: The M-MDS displays "You must now program a minimum of two keys.", however, do not perform the key programming and proceed to Step 9. If the procedure is not followed, the engine may not be started. The key programming procedure is performed at Steps 14 to 19.
- 10. Perform the card key programming. (See <u>CARD KEY ID CODE REGISTRATION [ADVANCED</u> <u>KEYLESS SYSTEM]</u>.)
- 11. Perform the steering lock unit programming. (See <u>STEERING LOCK UNIT ID CODE</u> <u>REGISTRATION [ADVANCED KEYLESS SYSTEM]</u>.)
- 12. After verifying that the PATS function menu is displayed again on the M-MDS screen, select "Exit (From This Menu)" to finish the M-MDS procedure.
- 13. After Step 12, wait **5** s or more and then turn the ignition switch to the ON position.
- 14. Ignition switch to the LOCK position.
- 15. Disconnect the M-MDS from the DLC-2.
- 16. Using key 1, turn the ignition switch to the ON position.
- 17. After verifying that the security light and keyless warning light illuminate **for 3 s or more**, turn the ignition switch to the LOCK position and remove key 1.

# • Although the security light remains illuminated and DTC 21 is displayed after approx. 1 min, this does not indicate an improper procedure. Continue to perform the procedure as indicated.

- 18. Using key 2, turn the ignition switch to the ON position.
- 19. Verify that the security light and keyless warning light illuminate **for approx. 3 s**, and then goes out.
- 20. After verifying that the security light goes out, turn the ignition switch to the LOCK position using key 2,

2008 BODY & ACCESSORIES Security and Locks - Mazda CX-9

and then remove key 2.

- 21. If programming one more keys, repeat Steps 18 to 20 with a key to be programmed as key 3. If the vehicle is left with the ignition switch in the ON position for 1 min or more, additional key programming according to Steps 18 to 20 is disabled. If this occurs, refer to the "<u>M-MDS CONNECTING</u> <u>PROCEDURE</u>" to program any additional keys. (See <u>M-MDS MENU</u>.)
- 22. Start the engine with key 1.
- 23. Verify that the security light and keyless warning light operate as follows:
  - From the point when the ignition switch is turned to the ON position, the security light illuminates for approx. 3 s , and goes out.
  - The keyless warning light illuminates when the ignition switch is turned to the ON position, and the light goes out after **approx. 1 s**, and then displays the number of the programmed keys.

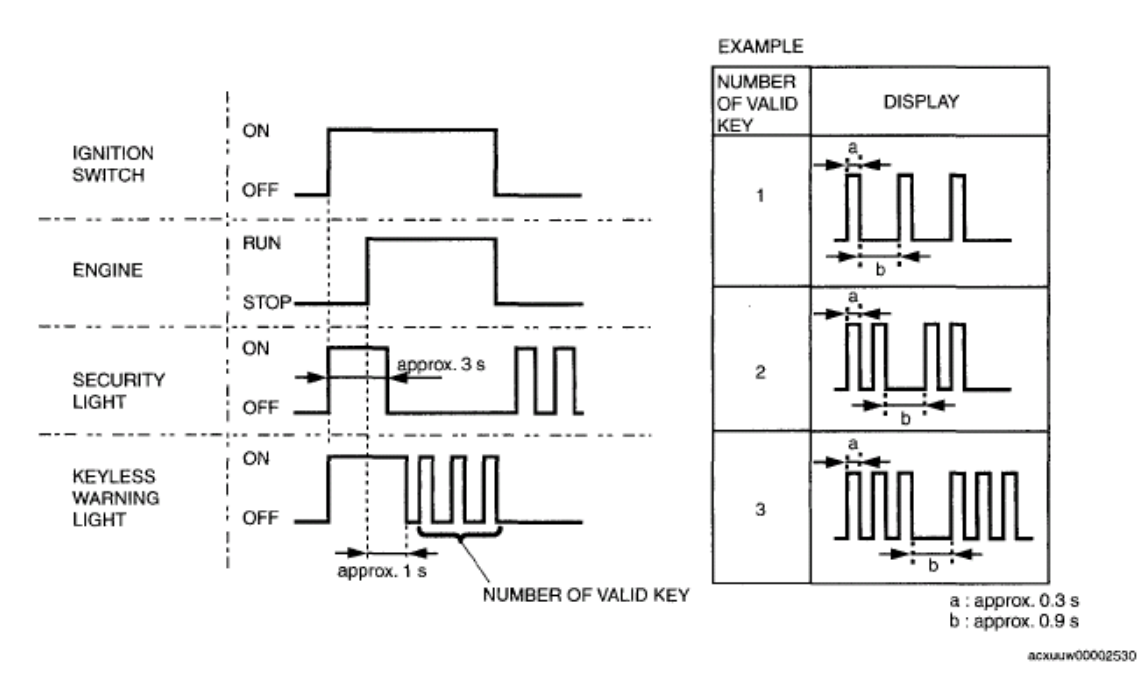

### **Fig. 97: Identifying Blinking Pattern - Keyless Warning Light** Courtesy of MAZDA MOTORS CORP.

- 24. After verifying that the keyless warning light goes out, turn the ignition switch to the LOCK position using key 1, and then remove the key.
- 25. Repeat Steps 22 to 24 using key 2 instead of key 1.

# NOTE: • If three or more keys have already been programmed, perform Steps 22 to 24.

26. Start the engine using the card key.

CAUTION:

- Remove any key from the key cylinder.
  - Close all doors.

2008 BODY & ACCESSORIES Security and Locks - Mazda CX-9

### • Bring the card key into the vehicle.

- 27. Verify that the security light and keyless warning light operate as follows:
  - From the point that ignition switch is turned to the ON position, the security light illuminates for approx. 3 s , and goes out.
  - The keyless warning light illuminate when the ignition switch is turned to the ON position for **approx. 1 min**, and goes out.
- 28. After verifying that the keyless warning light goes out, turn the ignition switch to the LOCK position.
- 29. Verify that the all keys can start the engine for **5** s or more after the procedure.

# IMMOBILIZER SYSTEM COMPONENT REPLACEMENT/KEY ADDITION AND CLEARING [KEYLESS ENTRY SYSTEM]

## FOREWORD

- The immobilizer resetting procedure using the M-MDS must also always be performed when performing the following procedure: "instrument cluster replacement", "PCM replacement", "instrument cluster and PCM joint replacement", and "key ID number clearing". The engine will not start unless all work is performed using the M-MDS.
- For adding a key, there are two ways, either using the M-MDS or using two keys with which the engine can be started.
- When replacing any of the immobilizer system component parts, adding/clearing keys, or performing other functions, refer to the following table and perform the applicable procedure (No.1 to 7).

| Reference<br>number | Situation                                                                                                    | <b>Required items</b>                                   | Cautionary notes                                                                                                    |
|---------------------|----------------------------------------------------------------------------------------------------|---------------------------------------------------------|----------------------------------------------------------------------------------------------------|
| 1                   | Have two or more keys with which<br>the engine can be started, and<br>making a spare key, or programming<br>an additional key. (See <u>NO.1</u><br><u>ADDITIONAL KEY</u><br><u>REGISTRATION PROCEDURE</u><br>(USING TWO VALID KEYS).) | • Registration key                                      | • The M-MDS is necessary<br>for the additional key<br>programming if "Customer<br>Spare Key Programming<br>Disable" is set before the<br>procedure using the M-<br>MDS. In this case, perform<br>No. 2. |
| 2                   | If there is only one key that can start<br>the engine, make a spare key. If there<br>is no key, program an additional key.<br>(See <u>NO.2 ADDITIONAL KEY</u><br><u>REGISTRATION PROCEDURE</u><br>(USING THE M-MDS).)                 | <ul> <li>Registration<br/>key</li> <li>M-MDS</li> </ul> | -                                                                                                    |
|                     |                                                                                                    |                                                         | • All the key ID numbers programmed to the vehicle                                                                                                    |

### IMMOBILIZER SYSTEM COMPONENT REPLACEMENT REFERENCE

## 2008 BODY & ACCESSORIES Security and Locks - Mazda CX-9

| 3 | Clearing the programmed key ID<br>number.<br>(See <u>NO.3 KEY REPLACEMENT</u><br><u>PROCEDURE (CLEARING</u><br><u>PREVIOUSLY PROGRAMMED</u><br><u>KEY ID NUMBERS, KEY RE-</u><br><u>PROGRAM</u> ).)                                               | <ul> <li>Registration<br/>keys (Two or<br/>more)</li> <li>M-MDS</li> </ul> | <ul> <li>will be cleared.</li> <li>Unless keys are<br/>reprogrammed after the<br/>procedure, the engine<br/>cannot be started. Before<br/>beginning the procedure,<br/>verify that the customer has<br/>turned in all of the keys for<br/>the vehicle.</li> <li>Two or more keys need to<br/>be programmed after the<br/>procedure to start the<br/>engine.</li> <li>The keys (two or more) to<br/>prepare for the procedure do<br/>not have to be new ones;<br/>there is no problem with<br/>using the keys with which<br/>the engine can be started.</li> </ul> |
|---|----------------------------------------------------------------------------------------------------|----------------------------------------------------------------------------|----------------------------------------------------------------------------------------------------|
| 3 | Replace all the keys. (Steering lock<br>replacement or similar procedure)<br>(See <u>NO.3 KEY REPLACEMENT</u><br><u>PROCEDURE (CLEARING</u><br><u>PREVIOUSLY PROGRAMMED</u><br><u>KEY ID NUMBERS, KEY RE-</u><br><u>PROGRAM</u> ).)               | <ul> <li>New keys<br/>(two or more)</li> <li>M-MDS</li> </ul>              | <ul> <li>The previous keys will be invalid since the steering lock is replaced. Have two or more new keys ready for programming before beginning the procedure.</li> <li>Unless keys are reprogrammed after the procedure, the engine cannot be started.</li> </ul>                                                                                                    |
| 4 | Changing the additional key<br>programming procedure. (Method<br>for programming other keys using<br>two keys that can start the engine is<br>disabled.)<br>(See <u>NO.4 ADDITIONAL KEY</u><br><u>PROGRAMMING PROCEDURE</u><br><u>CHANGING</u> .) | • M-MDS                                                                    | • The additional key<br>programming using No. 1<br>cannot be performed after<br>the procedure. It is possible<br>to restore the setting. For<br>restoring the setting, the M-<br>MDS or equivalent is<br>necessary.                                                                                                    |
| 4 | Changing the additional key<br>programming procedure. (Allows<br>programming using two keys that<br>can start the engine.) (See <u>NO.4</u><br><u>ADDITIONAL KEY</u><br><u>PROGRAMMING PROCEDURE</u><br><u>CHANGING</u> .)                        | • M-MDS                                                                    | • New vehicles have this setting.                                                                                                    |
|   |                                                                                                    |                                                                            | • Unless keys are                                                                                                    |

### 2008 BODY & ACCESSORIES Security and Locks - Mazda CX-9

| 5 | Replacing the instrument cluster<br>only.<br>(See <u>NO.5 RESETTING</u><br><u>PROCEDURE FOR THE</u><br><u>IMMOBILIZER SYSTEM</u><br><u>WHEN REPLACING THE</u><br><u>INSTRUMENT CLUSTER</u><br><u>REPLACEMENT</u> .) | <ul> <li>New instrument cluster</li> <li>Registration keys (two or more)</li> <li>M-MDS</li> </ul>                  | <ul> <li>reprogrammed after the procedure, the engine cannot be started. Before beginning the procedure, verify that the customer has turned in all of the keys for the vehicle.</li> <li>Two or more keys need to be programmed after the procedure to start the engine.</li> <li>The keys (two or more) to prepare for the procedure do not have to be new ones; there is no problem with using the keys with which the engine can be started.</li> </ul>                 |
|---|----------------------------------------------------------------------------------------------------|----------------------------------------------------------------------------------------------------|----------------------------------------------------------------------------------------------------|
| 6 | Replacing the PCM only. (See <u>NO.6</u><br>RESETTING PROCEDURE FOR<br>THE IMMOBILIZER SYSTEM<br>WHEN REPLACING THE PCM.)                                                                                           | <ul><li> Replacement<br/>PCM</li><li> M-MDS</li></ul>                                                               | -                                                                                                    |
| 7 | Replacing the PCM and instrument<br>cluster at the same time.<br>(See <u><b>PROCEDURE</b></u> .)                                                                                                    | <ul> <li>New PCM</li> <li>New instrument cluster</li> <li>Registration keys (two or more)</li> <li>M-MDS</li> </ul> | <ul> <li>Unless keys are reprogrammed after the procedure, the engine cannot be started. Before beginning the procedure, verify that the customer has turned in all of the keys for the vehicle.</li> <li>Two or more keys need to be programmed after the procedure to start the engine.</li> <li>The keys (two or more) to prepare for the procedure do not have to be new ones; there is no problem with using the keys with which the engine can be started.</li> </ul> |
| - | Replacing the coil antenna.                                                                                                    | • New coil antenna                                                                                                  | • Immobilizer system resetting is not necessary.                                                                                                    |

CAUTION: If any of the following items are touching or near the key head, signal communication between the key and vehicle is negatively affected,

#### 2008 BODY & ACCESSORIES Security and Locks - Mazda CX-9

resulting in the engine not starting or the key registration failure. Do not perform the procedure if any of the following items are touching or near the key head.

- Any metallic object
- Spare keys or keys for other vehicles equipped with an immobilizer system
- Any electronic device, or any credit or other cards with magnetic strips

NOTE:

- Within the following procedures, the term a "valid key" means a "key that can start the engine".
  - After adding/registering keys, clearing ID numbers or replacing any component part of the immobilizer system, verify that all keys can start the engine *within 5 s.*
  - When verifying that the keys can start the engine, wait at least 5 s or more between inserting them.
  - If the engine cannot be started using a registered key, repeat the procedure from the beginning.

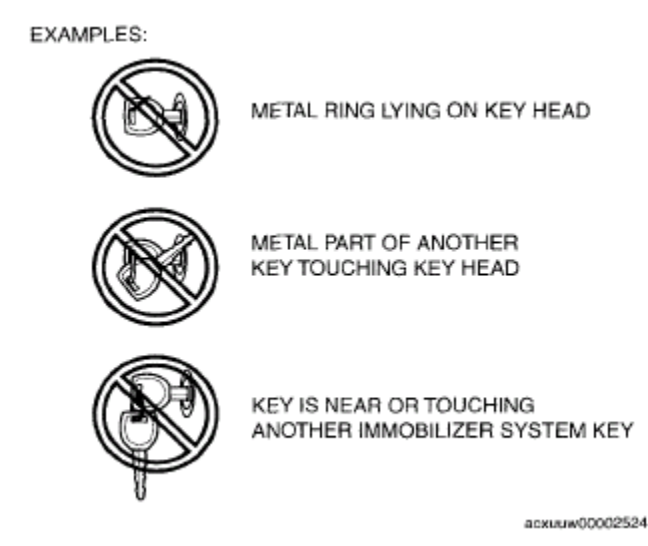

Fig. 98: Precaution For - Immobilizer System Key Courtesy of MAZDA MOTORS CORP.

- Do not start the engine until the key registration procedure for all the necessary keys is completed. If the engine is started during the registration procedure, registration is stopped at that point. Repeat the procedure starting from the beginning if the engine is started before completion.
- Two or more key ID numbers must be registered for the engine to start.
- A maximum of eight key ID numbers can be registered for one vehicle. The

2008 BODY & ACCESSORIES Security and Locks - Mazda CX-9

M-MDS can be used to verify the number of key ID numbers registered to a single vehicle.

• Do not select screen menus of the M-MDS that are not indicated within the procedures.

### M-MDS CONNECTING PROCEDURE

# CAUTION: • Do not place the M-MDS in the vehicle while programming, otherwise programming cannot be performed.

- 1. Fully lower the door glass.
- 2. Connect the M-MDS to the DLC-2.
- 3. Pull out the M-MDS cable from the door glass opening and set the M-MDS outside the vehicle.
  - Protect the cable and body contact area with a clean rag, otherwise they could be damaged.

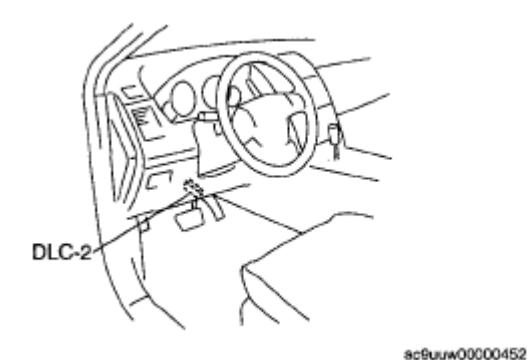

Fig. 99: Identifying DLC-2 Location Courtesy of MAZDA MOTORS CORP.

### NO.1 ADDITIONAL KEY REGISTRATION PROCEDURE (USING TWO VALID KEYS)

### Conditions

• Have two or more valid keys.

### NOTE:

- A maximum of eight keys can be registered for any one vehicle. If key registration is not successful and DTC 15 appears even though the procedure was performed properly, use the PID/data monitor function of the M-MDS and verify the number of keys that have been registered.
  - If eight keys have already been registered, and it is necessary to register other keys, the previously registered key ID numbers must

2008 BODY & ACCESSORIES Security and Locks - Mazda CX-9

### first be cleared. To clear the key ID numbers, refer to "<u>NO.3 KEY</u> <u>REPLACEMENT PROCEDURE (CLEARING PREVIOUSLY</u> <u>PROGRAMMED KEY ID NUMBERS, KEY RE-PROGRAM)</u>".

#### Procedure

| VALID KEY            | KEY 1 KEY 2 |
|----------------------|-------------|
| KEY FOR REGISTRATION | KEY 3       |

acxuuw00002525

### **Fig. 100: Additional Key Registration Procedure** Courtesy of MAZDA MOTORS CORP.

- 1. Have one key (key 3) ready for registration.
- 2. Using key 1, turn the ignition switch to the ON position.
- 3. Verify that the security light illuminates for **approx. 3 s** and then goes out.
- 4. Using key 1, turn the ignition switch to the LOCK position **within approx. 4 s** after the security light goes out.
- 5. Remove key 1
- 6. Repeat Steps 2-5 using key 2.
- 7. Repeat Steps 2-5 using key 3.
- 8. If additional keys need to be registered, repeat Steps 2-5 in the same manner as key 4.
- 9. Verify that the all keys can start the engine for **5** s or more after the procedure.

### NO.2 ADDITIONAL KEY REGISTRATION PROCEDURE (USING THE M-MDS)

### Conditions

• Customer has only one valid key. Or customer has no valid keys. (Can also be performed even if there are two or more valid keys)

### NOTE:

• A maximum of eight keys can be registered for any one vehicle. If key registration is not successful and DTC 15 appears even though the

procedure was performed properly, use the PID/data monitor function of the M-MDS and verify the number of keys that have been registered.

 If eight keys have already been registered, and it is necessary to register other keys, the previously registered key ID numbers must first be cleared. To clear the key ID numbers, refer to "<u>NO.3 KEY REPLACEMENT</u> <u>PROCEDURE (CLEARING PREVIOUSLY PROGRAMMED KEY ID</u> <u>NUMBERS, KEY RE-PROGRAM)</u>".

### Procedure

NOTE:

- 1. Have one key (key 1) ready for registration.
- 2. Connect the M-MDS to the DLC-2. (See <u>M-MDS CONNECTING PROCEDURE</u>.)
- 3. Using key 1, turn the ignition switch to the ON position.

# • Although the security light starts flashing and DTC 15 is displayed after approx. 1 min, this does not indicate an improper procedure. Continue to perform the procedure as indicated.

- 4. After the vehicle is identified, select the following items from the initialization screen of the M-MDS.
  - When using the IDS (laptop PC)
    - Select "Body".
    - Select "Security".
  - When using the PDS (Pocket PC)
    - Select "Programming".
- 5. Then, select items from the screen menu in the following order.
  - 1. Select "PATS Functions".
- 6. Select "Program additional ignition key" from the M-MDS screen menu and perform the procedure according to the M-MDS screen.
- 7. Perform the security access according to the directions on the M-MDS screen. (See <u>SECURITY</u> <u>ACCESS PROCEDURE</u>.)
  - NOTE:
- After selecting the above menu, "This operation has been successful" is displayed. At this point, the key that turned the ignition switch to the ON position is completely programmed.
  - In this procedure, the necessary number of the keys are completely programmed. To finish the additional key programming, go to 11.
  - If additional keys need to be programmed, go to the next step.
- 8. After verifying that the PATS function menu is displayed again on the M-MDS screen, turn the ignition switch to the LOCK position and remove key 1.
- 9. Using the additional key to be programmed, turn the ignition switch to the ON position.

### 2008 BODY & ACCESSORIES Security and Locks - Mazda CX-9

- 10. Return to the Step 3.
- 11. After verifying that the PATS function menu is displayed again on the M-MDS screen, select the "Exit (From This Menu)" to finish the M-MDS procedure.
- 12. After Step 11, wait **5** s or more and then turn the ignition switch to the LOCK position.
- 13. Disconnect the M-MDS from the DLC-2.
- 14. Verify that the all keys can start the engine for **5** s or more after the procedure.

# NO.3 KEY REPLACEMENT PROCEDURE (CLEARING PREVIOUSLY PROGRAMMED KEY ID NUMBERS, KEY RE-PROGRAM)

### Conditions

• Have two or more keys to be programmed after the key ID number clearing.

### Procedure

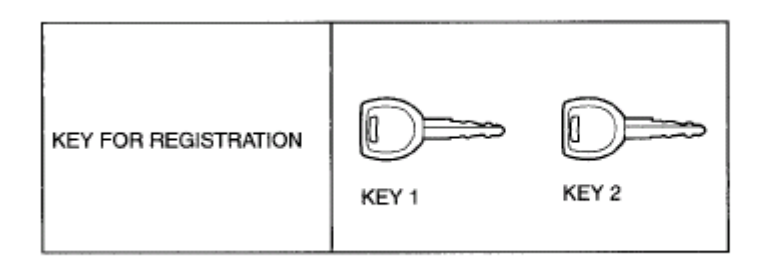

acxuuw00002526

### **Fig. 101: Key Replacement Procedure** Courtesy of MAZDA MOTORS CORP.

NOTE:

- 1. Prepare two or more keys to be programmed after the key ID number is cleared.
- 2. Connect the M-MDS to the DLC-2. (See M-MDS CONNECTING PROCEDURE.)
- 3. Using key 1, turn the ignition switch to the ON position.

### Although the security light starts flashing and DTC 15 is displayed after approx. 1 min, this does not indicate an improper procedure. Continue to perform the procedure as indicated.

- 4. After the vehicle is identified, select the following items from the initialization screen of the M-MDS.
  - When using the IDS (laptop PC)
    - Select "Body".
    - Select "Security".
  - When using the PDS (Pocket PC)
    - Select "Programming".
- 5. Then, select items from the screen menu in the following order.

### 2008 BODY & ACCESSORIES Security and Locks - Mazda CX-9

- 1. Select "PATS Functions".
- 6. Select "Ignition Key Code Erase" from the M-MDS screen menu and perform the procedure according to the M-MDS screen
- 7. Perform the security access according to the directions on the M-MDS screen. (See <u>SECURITY</u> <u>ACCESS PROCEDURE</u>.)
- 8. After verifying that the PATS function menu is displayed again on the M-MDS or equivalent screen, select "Exit (From This Menu)" to finish the M-MDS procedure.
- 9. After Step 8, wait 5 s or more and then turn the ignition switch to the LOCK position using key 1.
- 10. Using key 1, turn the ignition switch to the ON position.
- 11. After verifying that the security light illuminates for 3 s or more, turn the ignition switch to the LOCK position and remove key 1.

# • Although the security light remains illuminated and DTC 21 is displayed after approx. 1 min, this does not indicate an improper procedure. Continue to perform the procedure as indicated.

- 12. Using key 2, turn the ignition switch to the ON position.
- 13. Verify that the security light illuminates for approx. 3 s and then turns off.
- 14. After verifying that the security light turns off, turn the ignition switch to the LOCK position and remove key 2.
- 15. If programming one more keys, repeat Steps 12 to 14 with a key to be programmed as key 3. Steps 12 to 14 must be performed within 1 min for each key. If the vehicle is left with the ignition switch in the ON position for 1 min or more, additional key programming according to Steps 12 to 14 is disabled. If this occurs, refer to "NO.1 ADDITIONAL KEY REGISTRATION PROCEDURE (USING TWO VALID KEYS)" to register any additional keys.
- 16. Verify that the all keys can start the engine for **5** s or more after the procedure.

# NO.4 ADDITIONAL KEY PROGRAMMING PROCEDURE CHANGING

- NOTE:
- This procedure is performed for enabling/disabling the "No.1 Additional Key Programming Procedure (Using Two Valid Keys)" setting.
  - The setting is "Enable" when the vehicle is new or the instrument cluster is replaced with a new one.
  - If "No. 1 Additional Key Programming Procedure (Using Two Valid Keys)" is set to disable, the additional key programming can be only performed using the M-MDS preventing the forging of a spare key by using two valid keys. This function is for use by rental car agencies or other companies with vehicle fleets.

### Procedure

1. Using the key, turn the ignition switch to the ON position. (The key can be either the valid key or an unprogrammed key)

2008 BODY & ACCESSORIES Security and Locks - Mazda CX-9

# • Although the security light starts flashing and DTC 15 is displayed after approx. 1 min, this does not indicate an improper procedure. Continue to perform the procedure as indicated.

- 2. Connect the M-MDS to the DLC-2. (See M-MDS CONNECTING PROCEDURE.)
- 3. After the vehicle is identified, select the following items from the initialization screen of the M-MDS.
  - When using the IDS (laptop PC)
    - Select "Body".
    - Select "Security".
  - When using the PDS (Pocket PC)
    - Select "Programming".
- 4. Then, select items from the screen menu in the following order.
  - 1. Select "PATS Functions".
- 5. Select "Customer Spare Key Programming Enable" or "Customer Spare Key Programming Disable" from the M-MDS screen menu. Additional key programming procedure is as follows according to the selected menu:

|                                        | Additional key registration method |                               |  |
|----------------------------------------|------------------------------------|-------------------------------|--|
| Setting                                | Procedure using two valid<br>keys  | Procedure using the M-<br>MDS |  |
| Customer spare key programming enable  | Х                                  | X                             |  |
| Customer spare key programming disable | -                                  | X                             |  |
| x. Procedure is possible               |                                    |                               |  |
| Procedure is not possible              |                                    |                               |  |

### ADDITIONAL KEY REGISTRATION METHOD

- 6. Perform the security access according to the directions on the M-MDS screen. (See <u>SECURITY</u> <u>ACCESS PROCEDURE</u>.)
- 7. After verifying that the PATS function menu is displayed again on the M-MDS or equivalent screen, select "Exit (From This Menu)" to finish the M-MDS procedure.
- 8. After Step 7, wait 5 s or more and then turn the ignition switch to the LOCK position.
- 9. Verify that the all keys can start the engine for **5** s or more after the procedure.

# NO.5 RESETTING PROCEDURE FOR THE IMMOBILIZER SYSTEM WHEN REPLACING THE INSTRUMENT CLUSTER REPLACEMENT

### Conditions

• Have two or more keys to be programmed after the key ID number clearing.

# CAUTION: • Before starting Step 1, complete the procedure for the

2008 BODY & ACCESSORIES Security and Locks - Mazda CX-9

# instrument cluster replacement. (See <u>INSTRUMENT CLUSTER</u> <u>REMOVAL/INSTALLATION</u>.)

### Procedure

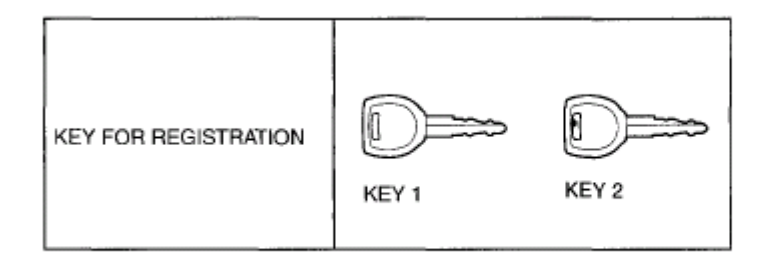

acxuuw00002526

### <u>Fig. 102: Resetting Procedure For - Immobilizer System When Replacing Instrument Cluster</u> <u>Replacement</u> Courtesy of MAZDA MOTORS CORP.

### Countesy of MAZDA MOTORS CORI.

- 1. Prepare two or more keys to be programmed after the key ID number is cleared.
- 2. Connect the M-MDS to the DLC-2. (See <u>M-MDS CONNECTING PROCEDURE</u>.)
- 3. Using the key 1, turn the ignition switch to the ON position.

# • Although the security light starts flashing and DTC 15 is displayed after approx. 1 min, this does not indicate an improper procedure. Continue to perform the procedure as indicated.

- 4. After the vehicle is identified, select the following items from the initialization screen of the M-MDS.
  - When using the IDS (laptop PC)
    - Select "Body".
    - Select "Security".
  - When using the PDS (Pocket PC)
    - Select "Programming".
- 5. Then, select items from the screen menu in the following order.
  - 1. Select "PATS Functions".
- 6. Select "Ignition Key Code Erase" from the M-MDS screen menu and perform the procedure according to the M-MDS screen
- 7. Perform the security access according to the directions on the M-MDS screen. (See <u>SECURITY</u> <u>ACCESS PROCEDURE</u>.)
- 8. Select "Parameter Reset" from the M-MDS screen menu.
- 9. Select the replaced parts according to the directions on the M-MDS.
  - If the instrument cluster is replaced: Select "IC".

2008 BODY & ACCESSORIES Security and Locks - Mazda CX-9

## • At this time, do not select the other parts from the M-MDS menu.

- 10. After verifying that the PATS function menu is displayed again on the M-MDS screen, select "Exit (From This Menu)" to finish the M-MDS procedure.
- 11. After Step 10, wait 5 s or more and then turn the ignition switch to the LOCK position.
- 12. Disconnect the M-MDS from the DLC-2.
- 13. Using key 1, turn the ignition switch to the ON position.

# NOTE: • Although the security light remains illuminated and DTC 21 is displayed after approx. 1 min, this does not indicate an improper procedure. Continue to perform the procedure as indicated.

- 14. After verifying that the security light illuminates for 3 s or more, turn the ignition switch to the LOCK position, remove key 1, and go to the next step.
- 15. Using key 2, turn the ignition switch to the ON position.
- 16. Verify that the security light illuminates for approx. 3 s and then turns off.
- 17. After verifying that the security light turns off, turn the ignition switch to the LOCK position and remove key 2.
- 18. If programming one more keys, repeat Steps 15 to 17 with a key to be programmed as key 3. Steps 15 to 17 must be performed within 1 min for each key. If the vehicle is left with the ignition switch in the ON position for 1 min or more, additional key programming according to Steps 15 to 17 is disabled. If this occurs, refer to "NO.1 ADDITIONAL KEY REGISTRATION PROCEDURE (USING TWO VALID KEYS)" to register any additional keys.
- 19. Verify that the all keys can start the engine for **5** s or more after the procedure.

# NO.6 RESETTING PROCEDURE FOR THE IMMOBILIZER SYSTEM WHEN REPLACING THE PCM

# CAUTION: • Before starting Step 1, complete the procedure for the PCM replacement. (See <u>PCM REMOVAL/INSTALLATION [MZI-3.7]</u>.)

### Procedure

| VALID KEY | KEY 1 |
|-----------|-------|
|-----------|-------|

ac9uuw00002510

### Fig. 103: Resetting Procedure For - Immobilizer System When Replacing PCM

2008 BODY & ACCESSORIES Security and Locks - Mazda CX-9

### Courtesy of MAZDA MOTORS CORP.

- 1. Connect the M-MDS to the DLC-2. (See <u>M-MDS CONNECTING PROCEDURE</u>.)
- 2. Using the key 1, turn the ignition switch to the ON position.

# • Although the security light remains illuminated and DTC 23 is displayed after approx. 1 min, this does not indicate an improper procedure. Continue to perform the procedure as indicated.

- 3. After the vehicle is identified, select the following items from the initialization screen of the M-MDS.
  - When using the IDS (laptop PC)
    - Select "Body".
    - Select "Security".
  - When using the PDS (Pocket PC)
    - Select "Programming".
- 4. Then, select items from the screen menu in the following order.
  - 1. Select "PATS Functions".
- 5. Select "Parameter Reset" from the M-MDS screen menu and perform the procedure according to the M-MDS screen
- 6. Perform the security access according to the directions on the M-MDS screen. (See <u>SECURITY</u> <u>ACCESS PROCEDURE</u>.)
- 7. Select the replaced parts according to the directions on the M-MDS.
  - If the PCM is replaced: Select "PCM".
  - At this time, do not select the other parts from the M-MDS menu.
- 8. After verifying that the PATS function menu is displayed again on the M-MDS screen, select "Exit (From This Menu)" to finish the M-MDS procedure.
- 9. After Step 8, wait 5 s or more and then turn the ignition switch to the LOCK position.
- 10. Disconnect the M-MDS from the DLC-2.
- 11. Using key 1, turn the ignition switch to the ON position.
- 12. Verify that the security light illuminates for approx. 3 s and then turns off.
- 13. After verifying that the security light turns off, turn the ignition switch to the LOCK position.
- 14. Verify that the all keys can start the engine for **5** s or more after the procedure.

# NO.7 RESETTING PROCEDURE FOR THE IMMOBILIZER SYSTEM WHEN REPLACING THE PCM AND INSTRUMENT CLUSTER AT THE SAME TIME

### Conditions

• Have two or more keys to be programmed after the key ID number clearing.

# • Before starting Step 1, complete the procedure for the PCM and instrument cluster replacement. (See <u>PCM</u> <u>REMOVAL/INSTALLATION [MZI-3.7]</u>.) (See <u>INSTRUMENT</u> CLUSTER REMOVAL/INSTALLATION.)

#### Procedure

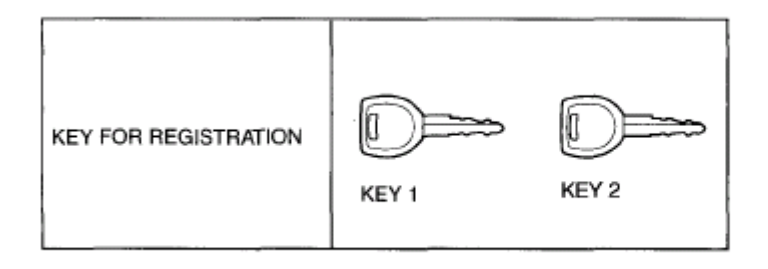

acxuuw00002526

### **Fig. 104: Resetting Procedure For - Immobilizer System When Replacing PCM & Instrument Cluster** Courtesy of MAZDA MOTORS CORP.

- 1. Prepare two or more keys to be programmed after the key ID number is cleared.
- 2. Connect the M-MDS to the DLC-2. (See <u>M-MDS CONNECTING PROCEDURE</u>.)
- 3. Using the key 1, turn the ignition switch to the ON position.

## • Although the security light flashes and DTC 15 is displayed after approx. 1 min, this does not indicate an improper procedure. Continue to perform the procedure as indicated.

- 4. After the vehicle is identified, select the following items from the initialization screen of the M-MDS.
  - When using the IDS (laptop PC)
    - Select "Body".
    - Select "Security".
  - When using the PDS (Pocket PC)
    - Select "Programming".
- 5. Then, select items from the screen menu in the following order.
  - 1. Select "PATS Functions".
- 6. Select "Ignition Key Code Erase" from the M-MDS screen menu and perform the procedure according to the M-MDS screen
- 7. Perform the security access according to the directions on the M-MDS screen. (See <u>SECURITY</u> <u>ACCESS PROCEDURE</u>.)
- 8. Select "Parameter Reset" from the M-MDS screen menu.
- 9. Select the replaced parts according to the directions on the M-MDS.
  - If the PCM is replaced: Select "PCM".

2008 BODY & ACCESSORIES Security and Locks - Mazda CX-9

• If the instrument cluster is replaced: Select "IC".

# • At this time, do not select the other parts from the M-MDS menu.

- 10. After verifying that the PATS function menu is displayed again on the M-MDS screen, select "Exit (From This Menu)" to finish the M-MDS procedure.
- 11. After Step 10, wait 5 s or more and then turn the ignition switch to the LOCK position.
- 12. Disconnect the M-MDS from the DLC-2.

NOTE:

13. Using key 1, turn the ignition switch to the ON position.

### Although the security light remains illuminated and DTC 21 is displayed after approx. 1 min, this does not indicate an improper procedure. Continue to perform the procedure as indicated.

- 14. After verifying that the security light illuminates for 3 s or more, turn the ignition switch to the LOCK position, remove key 1, and go to the next step.
- 15. Using key 2, turn the ignition switch to the ON position.
- 16. Verify that the security light illuminates for approx. 3 s and then turns off.
- 17. After verifying that the security light turns off, turn the ignition switch to the LOCK position and remove key 2.
- 18. If programming one more keys, repeat Steps 15 to 17 with a key to be programmed as key 3. Steps 15 to 17 must be performed within 1 min for each key. If the vehicle is left with the ignition switch in the ON position for 1 min or more, additional key programming according to Steps 15 to 17 is disabled. If this occurs, refer to "NO.1 ADDITIONAL KEY REGISTRATION PROCEDURE (USING TWO VALID KEYS)" to register any additional keys.
- 19. Verify that the all keys can start the engine for **5** s or more after the procedure.